# SIEMENS

# Capacitance switches Pointek CLS200/CLS300 digital

**Operating Instructions** 

| Safety notes                      | 1  |
|-----------------------------------|----|
| The manual                        | 2  |
| Abbreviations and identifications | 3  |
| Pointek CLS200/300                | 4  |
| Installation                      | 5  |
| Wiring                            | 6  |
| Local operation                   | 7  |
| Remote operation                  | 8  |
| PROFIBUS PA Parameters            | 9  |
| Technical data                    | 10 |
| Technical reference               | Α  |
| Maintenance and repairs           | В  |
| Profibus PA profile structure     | С  |
| Hazardous area installation       | D  |
| Dimensions                        | Ε  |
| Shortening the cable              | F  |
| Product documentation and support | G  |

7ML5640 (CLS200, rod version) 7ML5641 (CLS200, cable version)

7ML5643 (CLS200, sliding coupling) 7ML5660 (CLS300, rod version) 7ML5661 (CLS300, cable version)

7ML5642 (CLS200, rod version, sanitary connection)

#### Legal information

#### Warning notice system

This manual contains notices you have to observe in order to ensure your personal safety, as well as to prevent damage to property. The notices referring to your personal safety are highlighted in the manual by a safety alert symbol, notices referring only to property damage have no safety alert symbol. These notices shown below are graded according to the degree of danger.

#### A DANGER

indicates that death or severe personal injury will result if proper precautions are not taken.

#### 🛕 WARNING

indicates that death or severe personal injury may result if proper precautions are not taken.

#### 

indicates that minor personal injury can result if proper precautions are not taken.

#### NOTICE

indicates that property damage can result if proper precautions are not taken.

If more than one degree of danger is present, the warning notice representing the highest degree of danger will be used. A notice warning of injury to persons with a safety alert symbol may also include a warning relating to property damage.

#### **Qualified Personnel**

The product/system described in this documentation may be operated only by **personnel qualified** for the specific task in accordance with the relevant documentation, in particular its warning notices and safety instructions. Qualified personnel are those who, based on their training and experience, are capable of identifying risks and avoiding potential hazards when working with these products/systems.

#### **Proper use of Siemens products**

Note the following:

### 🛕 WARNING

Siemens products may only be used for the applications described in the catalog and in the relevant technical documentation. If products and components from other manufacturers are used, these must be recommended or approved by Siemens. Proper transport, storage, installation, assembly, commissioning, operation and maintenance are required to ensure that the products operate safely and without any problems. The permissible ambient conditions must be complied with. The information in the relevant documentation must be observed.

#### Trademarks

All names identified by <sup>®</sup> are registered trademarks of Siemens Aktiengesellschaft. The remaining trademarks in this publication may be trademarks whose use by third parties for their own purposes could violate the rights of the owner.

#### **Disclaimer of Liability**

We have reviewed the contents of this publication to ensure consistency with the hardware and software described. Since variance cannot be precluded entirely, we cannot guarantee full consistency. However, the information in this publication is reviewed regularly and any necessary corrections are included in subsequent editions.

# Table of contents

| 1 | Safety notes |                                                                               |    |
|---|--------------|-------------------------------------------------------------------------------|----|
|   | 1.1          | Safety notes                                                                  | 7  |
|   | 1.2          | Safety marking symbols                                                        | 7  |
| 2 | The manu     | Jal                                                                           | 9  |
|   | 2.1          | Application examples                                                          | 10 |
| 3 | Abbrevia     | tions and identifications                                                     | 11 |
|   | 3.1          | Abbreviations and identifications                                             | 11 |
| 4 | Pointek C    | LS200/300                                                                     |    |
|   | 4.1          | Pointek CLS200/300 applications                                               |    |
|   | 4.2          | Alarm signalling                                                              |    |
|   | 4.3          | Features                                                                      | 15 |
|   | 4 4          | System implementation                                                         | 15 |
|   | 4.4.1        | Programming                                                                   |    |
| 5 | Installatio  | on                                                                            | 17 |
|   | 5.1          | Pressure equipment directive (PED) 2014/68/EU and Pressure Equipment (Safety) |    |
|   |              | Regulations (PESR) SI 2016/1105                                               | 17 |
|   | 5.2          | Pointek CLS200                                                                | 17 |
|   | 5.2.1        | Handling precautions                                                          | 17 |
|   | 5.2.2        | Location                                                                      |    |
|   | 5.2.3        | Mounting                                                                      | 19 |
|   | 5.2.3.1      | General safety instructions                                                   | 19 |
|   | 5.2.3.2      | Mounting                                                                      | 19 |
|   | 5.2.3.3      | Mounting restrictions                                                         |    |
|   | 5.2.3.4      | CLS200 Dimensions                                                             | 22 |
|   | 5.2.4        | Process cautions CLS200                                                       | 23 |
|   | 5.3          | Pointek CLS300                                                                | 25 |
|   | 5.3.1        | Location                                                                      | 25 |
|   | 5.3.2        | Mounting                                                                      | 25 |
|   | 5.3.2.1      | Mounting                                                                      |    |
|   | 5.3.2.2      | Mounting restrictions                                                         |    |
|   | 5.3.3        | Process cautions CLS300                                                       |    |
|   | 5.3.4        | CLS300 Dimensions                                                             |    |
| 6 | Wiring       |                                                                               |    |
|   | 6.1          | Electrical connection                                                         | 31 |
|   | 6.2          | Cable entries                                                                 |    |
|   | 6.2.1        | Recommended cable entries (equivalents can be used) (Digital)                 |    |
|   | 6.2.2        | Connection to screw terminals                                                 |    |

|   | 6.2.3       | PROFIBUS PA connection via M12 plug                                       | . 37 |
|---|-------------|---------------------------------------------------------------------------|------|
|   | 6.3         | Connecting to a PROFIBUS PA network                                       | . 38 |
|   | 6.3.1       | PROFIBUS PA connection to screw terminals                                 | . 39 |
|   | 6.3.2       | PROFIBUS PA connection via M12 plug                                       | . 41 |
| 7 | Local opera | tion                                                                      | . 43 |
| - | 7 1         | l ocal User Interface (I I II)                                            | 43   |
|   | 7.1.1       | Input keypad                                                              | 43   |
|   | 7.1.2       | I CD display (local operation)                                            | . 43 |
|   | 7.1.2.1     | RUN mode display                                                          | . 44 |
|   | 7.1.2.2     | PROGRAM mode display (local operation).                                   | . 47 |
|   | 7.2         | Programming via the Local User Interface (LUI)                            | . 47 |
|   | 7.2.1       | Mode selection and adjustment                                             | . 48 |
|   | 7.2.2       | Status codes                                                              | . 49 |
|   | 7.2.3       | Error messages                                                            | . 50 |
|   | 7.2.4       | Mode 2: Sensor test (default: OFF)                                        | . 50 |
|   | 7.2.5       | Mode 4: Rise time (default: 0.0 s)                                        | . 51 |
|   | 7.2.6       | Mode 5: Fall time (default: 0.0 s)                                        | . 52 |
|   | 7.2.7       | Mode 10: HW Write Protection (default: OFF, display – –)                  | . 52 |
|   | 7.2.8       | Mode 13: Display Source (default: 0)                                      | . 53 |
|   | 7.2.9       | Mode 14: Unit (default: °C)                                               | . 53 |
|   | 7.2.10      | Mode 15: Node address (default: 126)                                      | . 54 |
|   | 7.2.11      | Mode 16: PROFIBUS Ident Number (default: 1)                               | . 55 |
|   | 7.2.12      | Mode 19: 0% application range setting                                     | . 55 |
|   | 7.2.13      | Mode 20: 100% Application Range setting                                   | . 56 |
|   | 7.2.14      | Mode 23: Alarm output trigger (default: dIAG)                             | . 58 |
|   | 7.2.15      | Mode 24: Contact type (default: CLOSE)                                    | . 58 |
|   | 7.2.16      | Mode 25: Switch Point Off to On/Switch Point 1/Rising Edge (default: 55%) | . 59 |
|   | 7.2.17      | Mode 26: Switch Point On to Off/ Falling Edge (default: 45%)              | . 60 |
|   | 7.2.18      | Mode 27: Local Status Text (default: U_075)                               | . 60 |
|   | 7.3         | CLS200 digital switching point setup                                      | . 62 |
|   | 7.4         | CLS300 digital switching point setup                                      | . 64 |
| 8 | Remote op   | eration                                                                   | . 67 |
|   | 8.1         | SIMATIC PDM                                                               | . 67 |
|   | 8.1.1       | Electronic Device Description (EDD)                                       | . 67 |
|   | 8.1.2       | Configuration                                                             | . 67 |
|   | 8.1.3       | Setting the PROFIBUS address                                              | . 68 |
|   | 8.1.4       | Bus termination                                                           | . 68 |
|   | 8.1.5       | Power demands                                                             | . 68 |
|   | 8.1.6       | Cyclic versus acyclic data                                                | . 68 |
|   | 8.2         | Status                                                                    | . 69 |
|   | 8.2.1       | Status byte                                                               | . 70 |
|   | 8.2.2       | Configuration example                                                     | . 75 |
| 9 | PROFIBUS F  | A Parameters                                                              | . 77 |
|   | 9.1         | Measured Values                                                           | . 77 |
|   | 9.1.1       | Functions                                                                 | . 77 |
|   | 9.1.2       | Changing parameter settings                                               | . 78 |
|   | 9.1.3       | Filling level status                                                      | . 78 |
|   |             |                                                                           |      |

|    | 9.1.4          | Lock                                                                 | 85             |
|----|----------------|----------------------------------------------------------------------|----------------|
|    | 9.1.5<br>9.1.6 | Sensor test<br>Display source for local operation                    | 85<br>86       |
| 10 | Tashuisal      |                                                                      |                |
| 10 | Technical      | αατα                                                                 | 8/             |
|    | 10.1           | Pointek CLS200/300                                                   |                |
|    | 10.1.1         | Power                                                                | 8/             |
|    | 10.1.2         | Interface                                                            | / o<br>عع      |
|    | 10.1.4         | Alarm outputs                                                        |                |
|    | 10.1.5         | Diagnostics                                                          |                |
|    | 10.1.6         | Mechanical                                                           | 90             |
|    | 10.1.7         | Environmental                                                        |                |
|    | 10.1.8         | Process                                                              |                |
|    | 10.1.9         | Approvals                                                            |                |
| Α  | Technical      | reference                                                            | 97             |
|    | A.1            | Operating principles                                                 | 97             |
|    | A.2            | High frequency oscillator                                            |                |
|    | A.3            | Counts                                                               |                |
|    | A.4            | Detection range                                                      |                |
|    | A.5            | CLS200 electrode                                                     |                |
|    | A.6            | CLS300 electrode                                                     |                |
|    | A.7            | Sensor test                                                          | 100            |
|    | A.8            | PROFIBUS PA electronics: mode of operation                           | 100            |
|    | A.9            | Pointek CLS200 digital pressure versus temperature curves            | 102            |
|    | A.9.1          | CLS200 compact and extended rod versions, threaded                   |                |
|    | A.9.2          | CLS200 cable version, threaded                                       |                |
|    | A.9.3          | CLS200 sanitary compact and extended rod versions                    | 103            |
|    | A.9.4<br>A 9 5 | CLS200 compact and extended fou, Asive weided hange                  |                |
|    | A.9.6          | CLS200 compact and extended rod. EN welded flange                    |                |
|    | A.9.7          | CLS200 cable, EN welded flange                                       |                |
|    | A.10           | Pointek CLS300 digital pressure versus temperature curves            | 105            |
|    | A.10.1         | CLS300 standard, extended rod and cable versions, threaded           | 105            |
|    | A.10.2         | CLS300 high temperature rod version, threaded                        | 106            |
|    | A.10.3         | CLS300 standard, extended rod and cable versions, ASME welded flange | 106            |
|    | A.10.4         | CLS300 high temperature rod version, ASME welded flange              |                |
|    | A.10.5         | CLS300 standard, extended rod and cable versions, EN welded flange   |                |
| D  | A. 10.0        | CL3500 high temperature fou version, EN weided hange                 | 100 <b>100</b> |
| D  |                | Linit Densir and Evoluded Lisbility                                  |                |
| c  | D.I            |                                                                      |                |
| L  |                | A prome structure                                                    |                |
|    | C. I           | PROFIBUS PA electronics: mode of operation                           |                |
|    | C.2            | Block model for recording and processing measured values             |                |

|                        | C.2.1                                                     | Parameters for local digital display                                                                                                    | . 112                                                       |
|------------------------|-----------------------------------------------------------|----------------------------------------------------------------------------------------------------|-------------------------------------------------------------|
|                        | C.3<br>C.3.1<br>C.3.2                                     | Description of the blocks<br>Transducer Block<br>Discrete Input Function Block                                                                                                    | . 112<br>. 112<br>. 114                                     |
| D                      | Hazardous                                                 | area installation                                                                                                    | . 115                                                       |
|                        | D.1                                                       | Notes for use in hazardous locations                                                                                                    | . 115                                                       |
|                        | D.2<br>D.2.1<br>D.2.2<br>D.2.3<br>D.2.4<br>D.2.5<br>D.2.6 | CLS200 approvals<br>ATEX/UKEX: Ex-marking (CLS200)<br>ATEX/UKEX/INMETRO: Permitted zones for installation (CLS200)<br>ATEX/UKEX/INMETRO: Flame Proof and Dust Ignition Proof (CLS200)<br>ATEX/UKEX/INMETRO: Intrinsically safe<br>ATEX/UKEX/INMETRO: Type of protection n<br>FM/CSA (CLS200) | . 118<br>. 118<br>. 119<br>. 120<br>. 121<br>. 121<br>. 122 |
|                        | D.3<br>D.3.1<br>D.3.2<br>D.3.3<br>D.3.4                   | CLS300 approvals<br>ATEX/UKEX: Ex-marking (CLS300)<br>ATEX/UKEX/INMETRO: Permitted zones for installation (CLS300)<br>ATEX/UKEX/INMETRO: Flame Proof, Dust Ignition Proof and Intrinsically Safe (CLS300)<br>FM/CSA (CLS300)                                                                 | . 122<br>. 122<br>. 123<br>. 123<br>. 123<br>. 124          |
|                        | D.4                                                       | FM/CSA connection drawing                                                                                                    | . 125                                                       |
| Е                      | Dimensions                                                | 5                                                                                                    | . 127                                                       |
|                        | E.1                                                       | CLS200                                                                                                    | . 127                                                       |
|                        | E.2                                                       | CLS300                                                                                                    | . 138                                                       |
| F Shortening the cable |                                                           | the cable                                                                                                    | . 149                                                       |
|                        | F.1                                                       | Pointek CLS200 Digital, cable version                                                                                                    | . 149                                                       |
|                        | F.2                                                       | Pointek CLS300 Digital, cable version                                                                                                    | . 152                                                       |
| G                      | Product do                                                | cumentation and support                                                                                                    | . 155                                                       |
|                        | G.1                                                       | Product documentation                                                                                                    | . 155                                                       |
|                        | G.2                                                       | Technical support                                                                                                    | . 156                                                       |
| Glossary               |                                                           |                                                                                                    | . 157                                                       |
|                        |                                                           |                                                                                                    | . 159                                                       |

# Safety notes

# 1.1 Safety notes

Special attention must be paid to warnings and notes highlighted from the rest of the text by grey boxes.

# 

Relates to a caution symbol on the product, and means that failure to observe the necessary precautions can result in death, serious injury, and/or considerable material damage.

# 

Means that failure to observe the necessary precautions can result in death, serious injury, and/or considerable material damage.

# 

Means that failure to observe the necessary precautions can result in considerable material damage.

#### Note

Means important information about the product or that part of the operating manual.

# 1.2 Safety marking symbols

| In manual | On Product | Description                                                    |  |
|-----------|------------|----------------------------------------------------------------|--|
|           |            | Caution: refer to accompanying documents (manual) for details. |  |
| <u> </u>  |            | Earth (ground) Terminal                                        |  |
|           |            | Protective Conductor Terminal                                  |  |

### Safety notes

1.2 Safety marking symbols

# The manual

#### Note

Please follow the installation and operating procedures for a quick, trouble-free installation and to ensure the maximum accuracy and reliability of your Pointek CLS200/ 300. This manual applies to the Pointek CLS200/300 Digital models only.

Pointek CLS200/300 is available in two models, Standard and Digital. For information on the CLS200/300 Standard model, please see manual 7ML19985JH02.

This manual will help you set up your Pointek CLS200/300 Digital for optimum performance. There are two installation options:

- the unit can be used as a standalone device, controlled locally
- the unit can be installed on a network, and controlled either remotely via PROFIBUS PA, or locally using the local user interface (LUI)

#### Note

This manual applies to CLS200/300 Digital devices manufactured after August 2010. For Units manufactured prior to August 2010 please use Operating Instructions 7ML19985JJ01.

2.1 Application examples

Sections in this manual are designated as follows:

- 1. Digital: Information is applicable to any CLS200/300 Digital unit (indicated by Digital in the page footers)
  - Pointek CLS200/300 (Page 13) an introduction to Pointek CLS200/300 Digital model and to the manual
  - Technical data (Page 87)
  - Installation (Page 17)
  - Technical reference (Page 97)
  - Maintenance and repairs (Page 109)
  - Hazardous area installation (Page 115)
  - Dimensions (Page 127)
  - Shortening the cable (Page 149)
- 2. Standalone: Information is applicable to units installed as a standalone device (indicated by Standalone in the page footers), and to units installed on a PROFIBUS PA network:
  - Wiring (Page 31)
  - Local operation (Page 43)
- 3. PROFIBUS PA: Information is applicable only to units connected to PROFIBUS PA (indicated by PA on the side tabs and PROFIBUS PA in the page footers).
  - AUTOHOTSPOT
  - Remote operation (Page 67)
  - PROFIBUS PA Parameters (Page 77)
  - Profibus PA profile structure (Page 111)

For other Siemens level measurement manuals, go to: www.siemens.com/level (www.siemens.com/level) and look under Level Measurement.

# 2.1 Application examples

The application examples used in this manual illustrate typical installations using Pointek CLS200/300; other configurations may also apply.

In all examples, substitute your own application details. If the examples do not apply to your application, check the applicable parameter reference for the available options.

# Abbreviations and identifications

# 3.1 Abbreviations and identifications

| Short form           | Long Form                                                                                                    | Description                                | Units   |
|----------------------|----------------------------------------------------------------------------------------------------|--------------------------------------------|---------|
| CE / UKCA / FM / CSA | Conformitè Europèene /<br>United Kingdom Con-<br>formity Assessment /<br>Factory Mutual / Canadi-<br>an Standards Associa-<br>tion | safety approval                            |         |
| ¢ <sub>r</sub>       |                                                                                                    | relative dielectric con-<br>stant          |         |
| ESD                  | Electrostatic Discharge                                                                                                    |                                            |         |
| Ex                   | Explosion Proof                                                                                                    | safety approval                            |         |
| Exd                  | Flame Proof                                                                                                    | method of protection<br>for hazardous area |         |
| FEP                  | Fluorinated Ethylene<br>Polymer                                                                                                    | modified polymer                           |         |
| FKM/FPM              | Fluorelastomer                                                                                                    |                                            |         |
| FFKM/FFPM            | Perfluoroelastomer                                                                                                    |                                            |         |
| IS                   | Intrinsically Safe                                                                                                    | method of protection<br>for hazardous area |         |
| LCD                  | Liquid Crystal Display                                                                                                    |                                            |         |
| LUI                  | Local User Interface                                                                                                    |                                            |         |
| μF                   | micro Farads                                                                                                    | 10 <sup>-6</sup>                           | Farad   |
| μs                   | micro Seconds                                                                                                    | 10-6                                       | Seconds |
| NC                   | normally closed                                                                                                    | relay contact position                     |         |
| NO                   | normally open                                                                                                    | relay contact position                     |         |
| pF                   | pico Farads                                                                                                    | 10 <sup>-12</sup>                          | Farad   |
| PDM                  | Process Device Manager                                                                                                    | configuration tool                         |         |
| PEEK                 | Polyaryletheretherke-<br>tone                                                                                                    | organic polymer                            |         |
| PPS                  | Polyphenylene Sulfide                                                                                                    | polymer                                    |         |
| PTFE                 | Polytetrafluoroethylene                                                                                                    | thermoplastic fluoropol-<br>ymer           |         |
| PVDF                 | Polyvinylidene Fluoride                                                                                                    | engineered fluoropoly-<br>mer              |         |

### Abbreviations and identifications

3.1 Abbreviations and identifications

# Pointek CLS200/300

#### Note

- Pointek CLS200/300 is available in two models: the standard model, and the digital model with integral local display. For information on the CLS200/300 Standard, please see manual 7ML19985JH02.
- Pointek CLS200/300 is to be used only in the manner outlined in this instruction manual, otherwise protection provided by the equipment may be impaired.
- This product is intended for use in industrial areas. Operation of this equipment in a residential area may cause interference to several frequency-based communications.

Pointek CLS200/300 is a versatile capacitance switch, ideal for level detection of interfaces, solids, liquids, slurries, and foam, and for simple pump control. The switch responds to the presence of any material with a relative dielectric constant of 1.5 or more by detecting a change in capacitance, which is registered as a change in oscillating frequency.

The switch can be set to detect before contact or on contact with the probe. The design of the CLS200 Digital allows the instrument to operate independently of the tank wall or pipe, so it does not require an external reference electrode for level detection in a nonconductive vessel such as concrete or plastic<sup>1)</sup>. The CLS300 Digital requires a connection to earth/ground for effective capacitance measurement.

The power supply is galvanically isolated and can accept voltages in the range 12 to 30 V DC (12 to 24 V DC for Intrinsically Safe (IS) models), depending on the application. The materials used in the probe construction provide a high level of chemical resistance, and an excellent temperature rating on the process wetted portion of the probe: up to 125 °C (257 °F) for the CLS200 and 400 °C (752 °F) for the CLS300.

Modular design and construction provide a wide choice of configurations, including rod, cable, and sanitary versions. Pointek CLS200/300 Digital can be used either:

- as a standalone unit, programmed locally using the local user interface, or
- installed as part of a network, programmed remotely using SIMATIC PDM on a Profibus PA network (or locally using the Local User Interface).

4.2 Alarm signalling

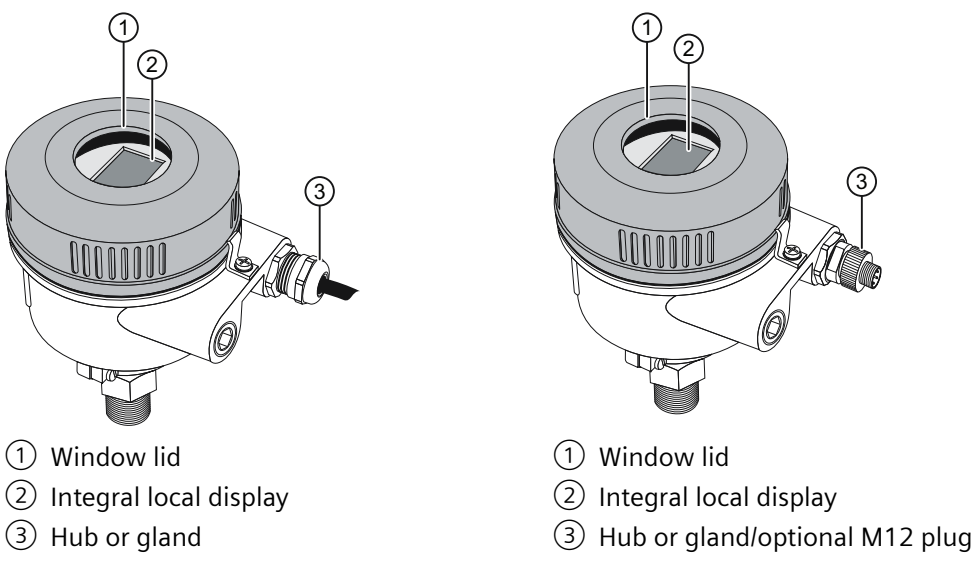

<sup>1)</sup> Refer to Approvals (Page 94) for CE and UKCA applications.

# 4.1 Pointek CLS200/300 applications

Pointek CLS200/300 is designed for level detection and simple pump control in a variety of applications:

- Liquids, solids (powder and granules), slurries, interface detection (for example, oil/ water), and foam detection
- Foods and pharmaceuticals
- Chemical and petrochemical
- High pressure and temperature

# 4.2 Alarm signalling

#### Alarm signalling

The solid-state switch can be set to react either to a diagnosed fault in the instrument, or to a change in the process level.

#### **Fault Signalling**

Pointek CLS200/300 can actively report information on its own status via PROFIBUS PA when used as part of a network, or by means of a pre-defined output status at the solid-state switch and on the Local User Interface (LUI).

# 4.3 Features

- Potted construction protects components from shock, vibration, humidity, and/or condensation
- High chemical resistance on probes
- Level detection independent of tank wall/pipe (CLS200 only)<sup>1)</sup>
- Freely programmable set up covers wide range of applications/materials
- Integrated Local User Interface (LUI) for ease of use
- Rigid and cable versions available
- Communication via PROFIBUS PA (profile version 3.0, Class B)
- Intrinsically Safe (IS) transmitter design for hazardous areas (requires external barrier or IS power supply)
- Patented Active Shield minimizes the effect of product build-up at the sensor mounting point (CLS300 only)

<sup>1)</sup> Refer to Approvals (Page 94) for CE and UKCA applications.

# 4.4 System implementation

Pointek CLS200/300 supports PROFIBUS communication protocol, and SIMATIC PDM software.

4.4 System implementation

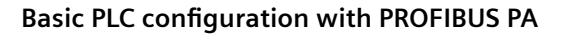

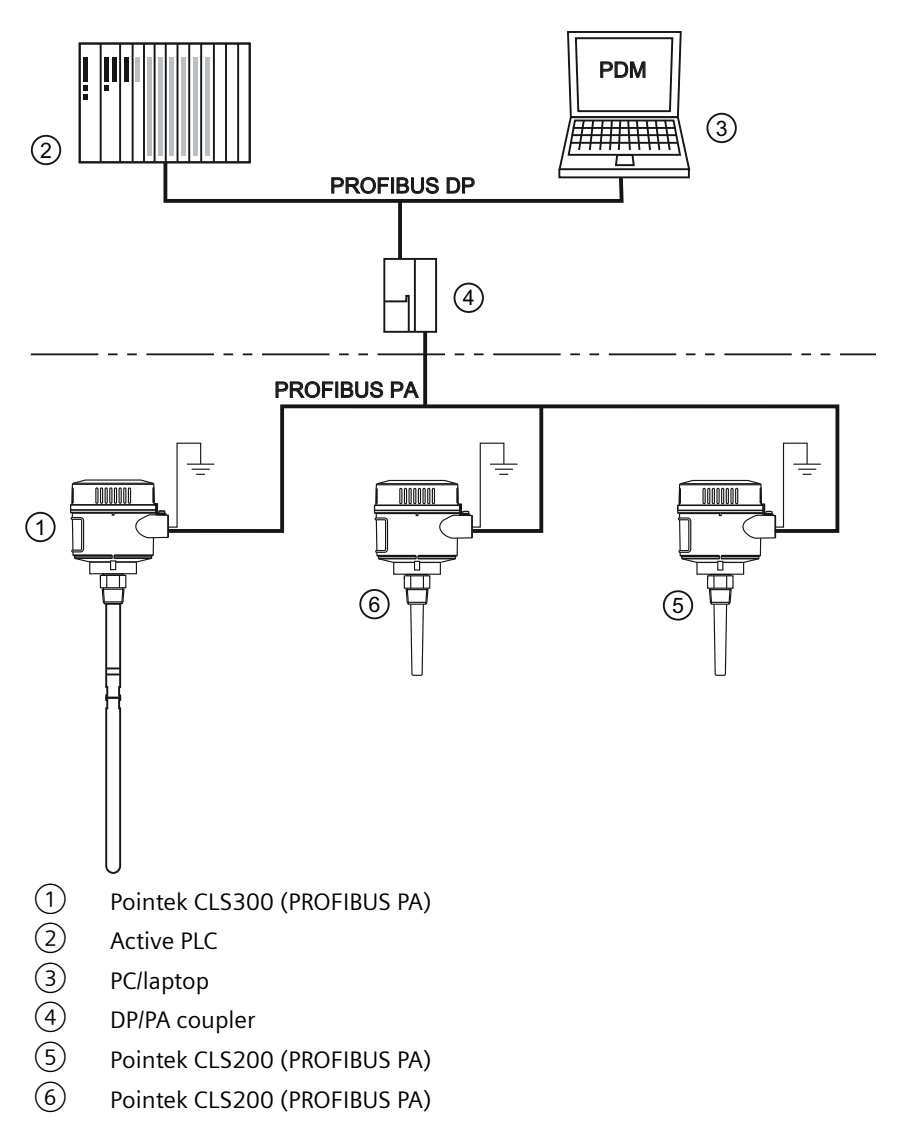

### 4.4.1 Programming

Pointek CLS200/300 carries out its level measurement function according to the set of built-in parameters. You can make parameter changes locally via the local user interface, or from a remote location via a PC using SIMATIC PDM software.

# 5.1 Pressure equipment directive (PED) 2014/68/EU and Pressure Equipment (Safety) Regulations (PESR) SI 2016/1105

As the equipment does not have pressure-bearing housings of its own, it is not subject to the PED as "pressure accessory" (see 2014/68/EU Art. 2 (5) and PED Guidelines A-08, A-40). The equipment is not intended for use as "safety accessory" according to the PED (see 2014/68/EU Art. 2 (4) and PED Guidelines A-20, A-25).

# 5.2 Pointek CLS200

#### Note

- Installation shall only be performed by qualified personnel and in accordance with local governing regulations.
- This product is susceptible to electrostatic shock. Follow proper grounding procedures.
- The housing may only be opened for maintenance, local operation, or electrical installation.
- Before installing the instrument, verify that the environment complies with any restrictions specified on the product nameplate.
- To ensure compliance with CE and UKCA EMC regulations, please install in accordance with the testing details on Approvals (verify against product nameplate) in Approvals (Page 94).

### 5.2.1 Handling precautions

#### NOTICE

To prevent damage, all CLS200 units with a rod longer than 2 m (6.5 ft) must be handled as described below.

#### When lifting CLS200 from a horizontal position, support it at these three points:

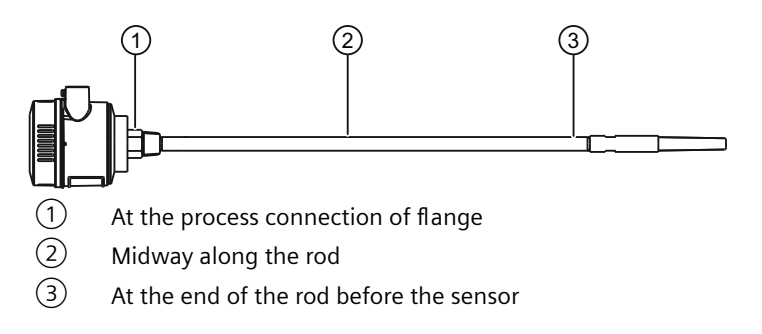

#### Once vertical, CLS200 may be held by the process connection or flange:

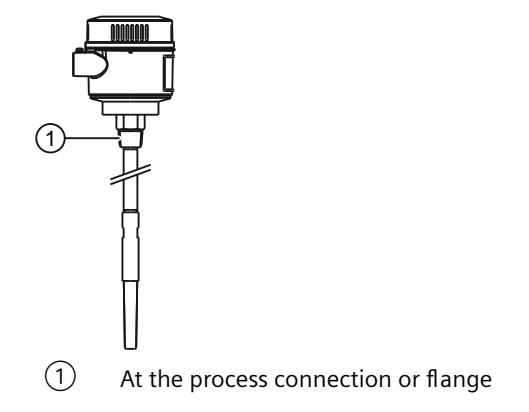

#### Note

Unit shown is CLS200 Standard Extended Rod Version. Handling precautions apply to all CLS200 Standard units with rods longer than 2 m (6.5 ft).

#### 5.2.2 Location

Recommended:

• Provide a sun shield to protect the transmitter from direct heat radiation.

Precautions:

- Avoid mounting Pointek CLS200 in locations subject to strong vibrations in the vicinity, whenever possible.
- Do not exceed the permissible ambient temperature limits (see Environmental in Technical data (Page 87) for details).

## 5.2.3 Mounting

#### 5.2.3.1 General safety instructions

- Installation should only be performed by qualified personnel and in accordance with local governing regulations.
- This product is susceptible to electrostatic shock. Follow proper grounding procedures.
- The housing may only be opened for maintenance, local operation, or electrical installation.
- Before installing the instrument, verify that the environment complies with any restrictions specified on the product nameplate.
- To comply with CE and UKCA EMC regulations, where applicable, the CLS200 should be installed in accordance with the testing details listed in Approvals (Page 94).

For additional safety instructions for hazardous locations, see Notes for use in hazardous locations (Page 115).

#### 5.2.3.2 Mounting

#### Pointek CLS200 (compact threaded probe shown)

High level alarm Low level alarm

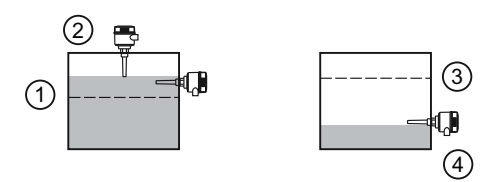

- 1 Normal process level
- 2 Vertical
- ③ Normal process level
- (4) Horizontal

For high level alarm (level exceeds normal process level):

- normally mounted into the vessel top, or
- mounted through the tank wall at the detection level

For low level alarm (level drops below normal process level):

• mounted through the tank wall at the detection level

#### Pointek CLS200 typical configuration with extensions:

#### High level alarm

Low level alarm

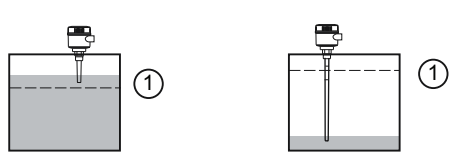

1 Normal process level

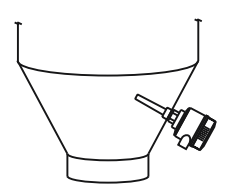

For high or low level alarm:

• designed for top mounting. The probe suspends vertically so that it reaches into the process at the desired detection level (high or low detection alarm).

### 5.2.3.3 Mounting restrictions

#### Note

- Keep the sensor at least 50 mm (2") away from any nozzle or tank wall.
- If multiple units are used, allow at least 100 mm (4") between them, to prevent interference.

#### In nozzle

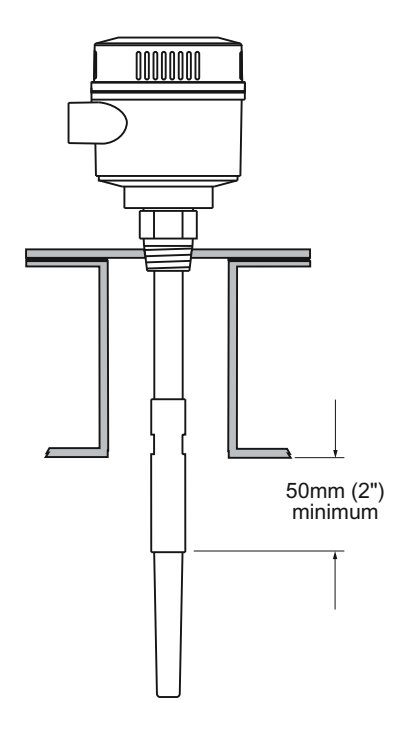

#### Close to tank walls

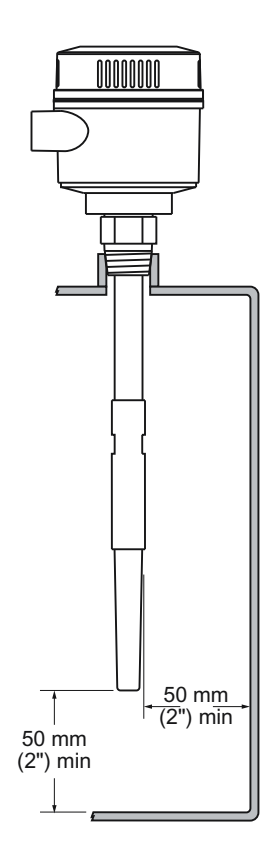

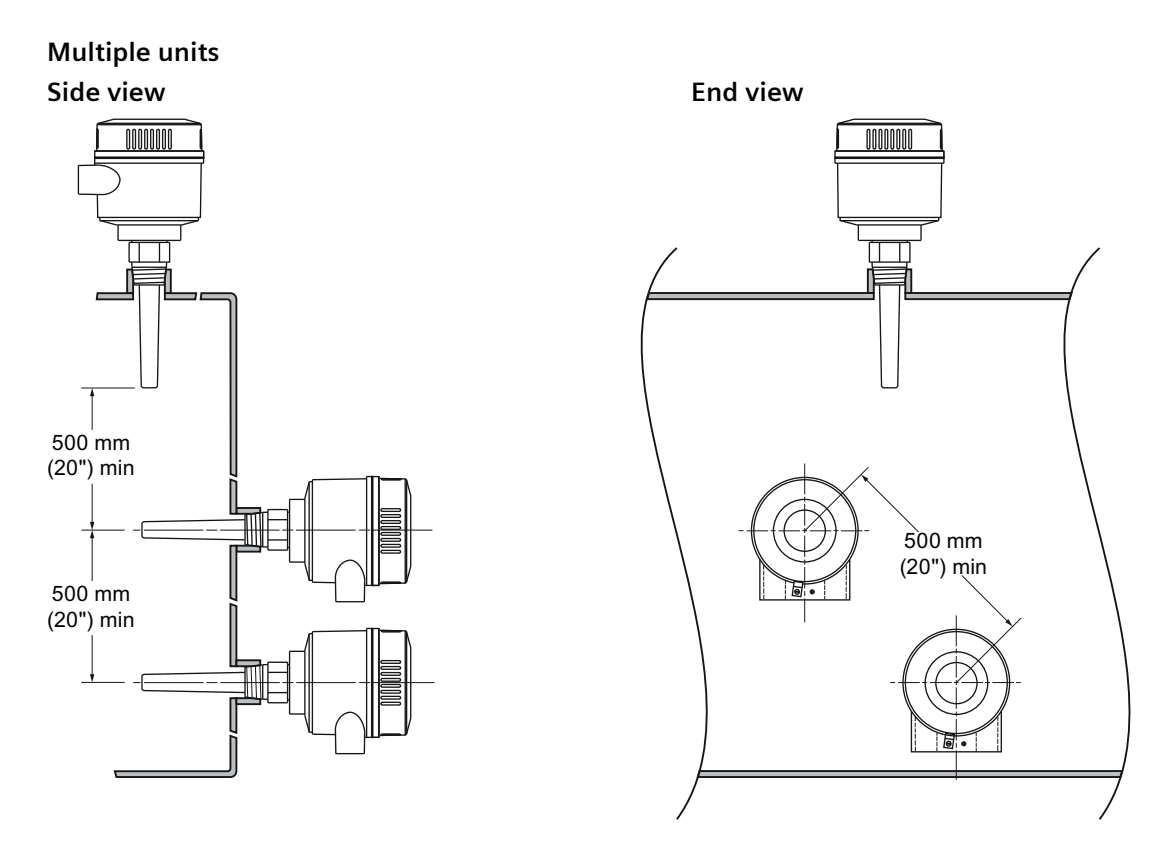

Sensors must be at least 100 mm (4") apart. Mount diagonally if space is restricted

#### See also

Mechanical (Page 90)

#### 5.2.3.4 CLS200 Dimensions

Dimensions for all versions of the Pointek CLS200 Digital can be found in CLS200 (Page 127).

### 5.2.4 Process cautions CLS200

#### NOTICE

- The maximum allowable torque on a horizontally installed rod is 15 Nm.
- Keep unit out of path of falling material, or protect probe from falling material.
- Consider material surface configuration when installing unit.
- Tensile load must not exceed probe or vessel rating (See Tensile(max) under Electrode CLS200 Standard table in Mechanical (Page 90)).
- Avoid areas where material build up occurs.

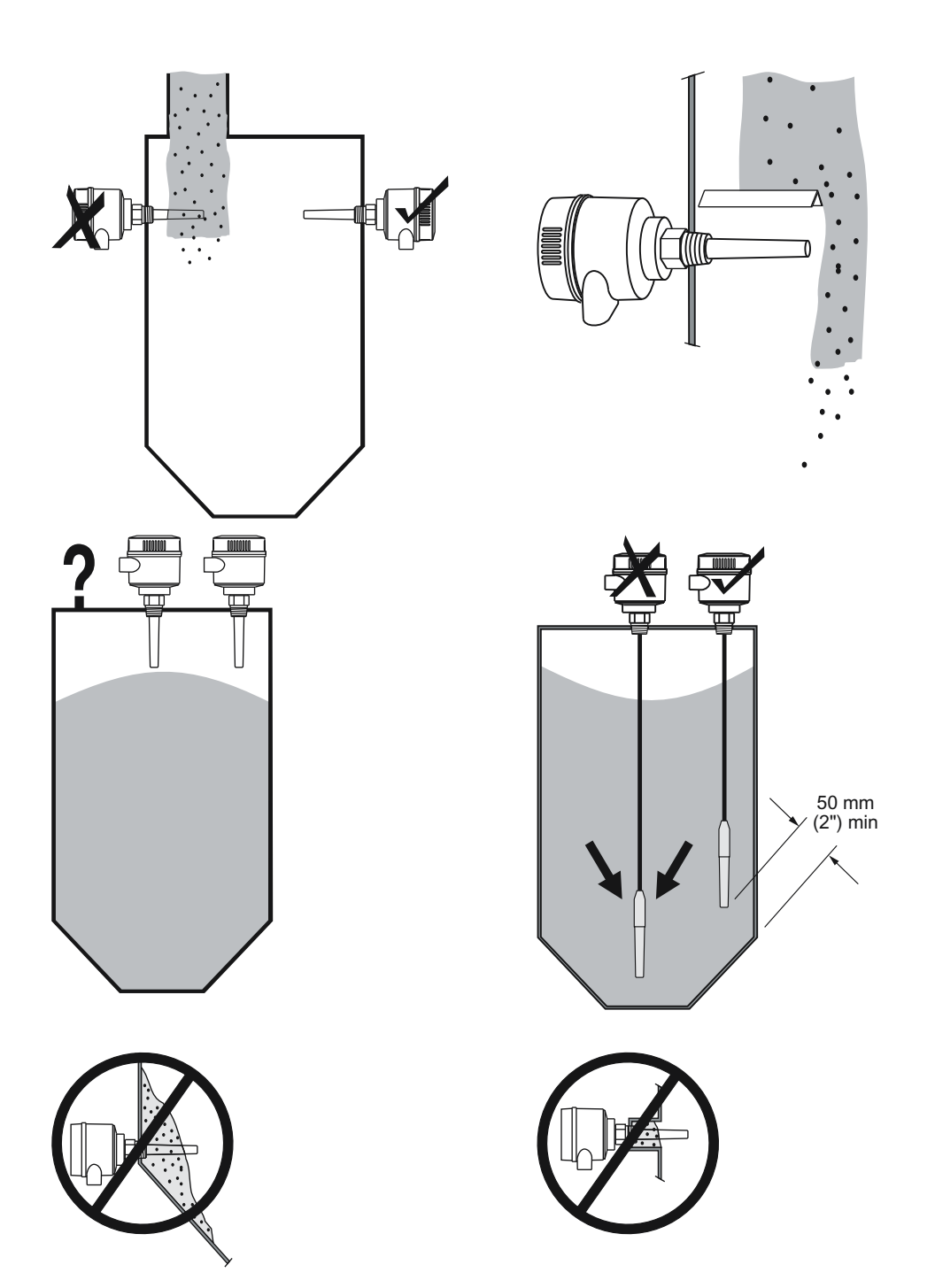

#### Note

- Installation shall only be performed by qualified personnel and in accordance with local governing regulations.
- This product is susceptible to electrostatic shock. Follow proper grounding procedures.
- The housing may only be opened for maintenance, local operation, or electrical installation.
- Before installing the instrument, verify that the environment complies with any restrictions specified on the product nameplate.
- To comply with CE and UKCA EMC regulations, where applicable, the CLS300 should be installed in accordance with the testing details on Approvals (Page 94).

#### 5.3.1 Location

Recommended:

• Provide a sun shield to protect the transmitter from direct heat radiation.

Precautions:

- Avoid mounting Pointek CLS300 Standard in locations subject to strong vibrations in the vicinity, whenever possible.
- Do not exceed the permissible ambient temperature limits (see Environmental (Page 93) for details).

#### 5.3.2 Mounting

#### 5.3.2.1 Mounting

#### Pointek CLS300 typical configuration:

For high level alarm (level exceeds normal process level):

- normally mounted into the vessel top, or
- mounted through the tank wall at the detection level

For low level alarm (level drops below normal process level):

• mounted through the tank wall at the detection level

Installation

5.3 Pointek CLS300

#### Angled mounting:

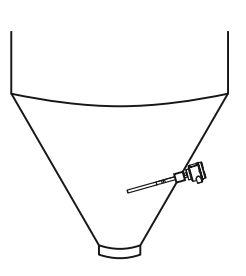

#### Pointek CLS300 cable version:

The cable version is designed for top mounting. The cable suspends vertically so that it reaches into the process at the desired detection level (high or low detection alarm).

### 5.3.2.2 Mounting restrictions

#### Note

- Keep the sensor at least 50 mm (2") away from any nozzle or tank wall.
- If multiple units are used, allow at least 500 mm (20") between them, to prevent interference.

#### **Multiple Units**

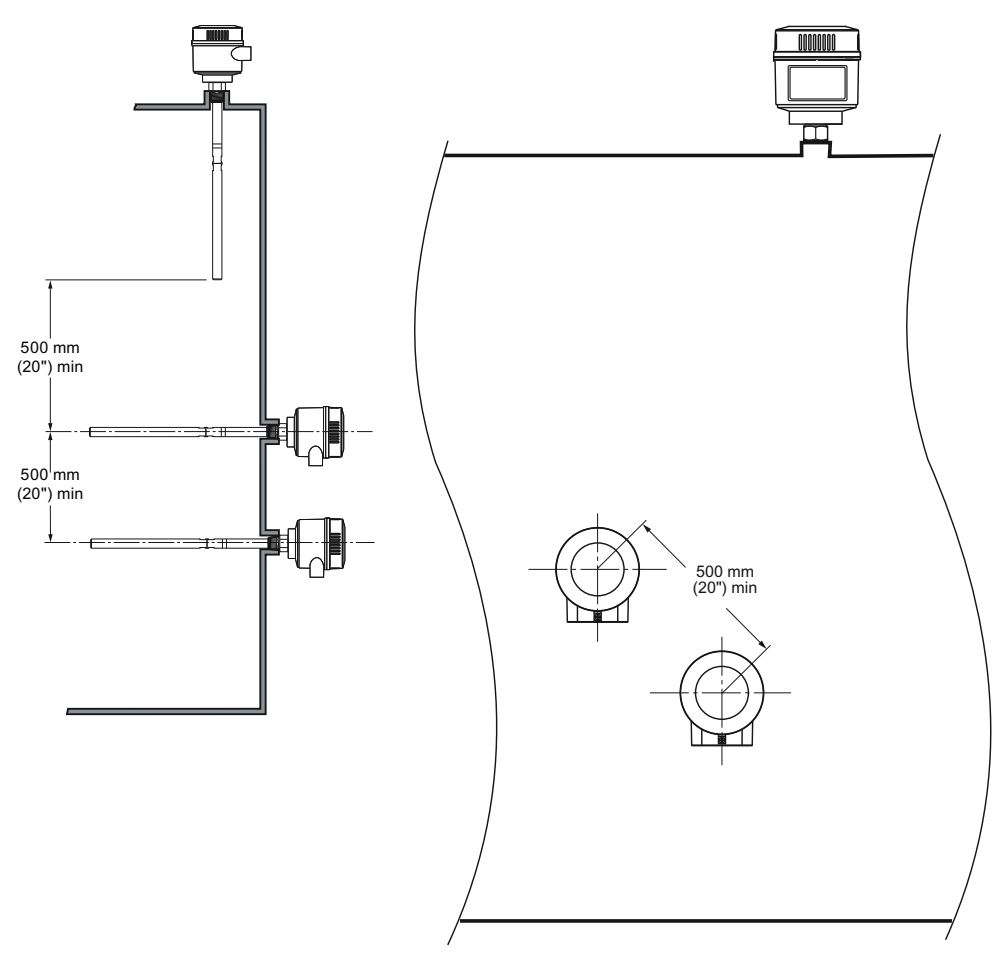

apart.

Sensors must be 500 mm (20") Mount diagonally is space is restricted.

Installation

5.3 Pointek CLS300

#### **Wall Restrictions**

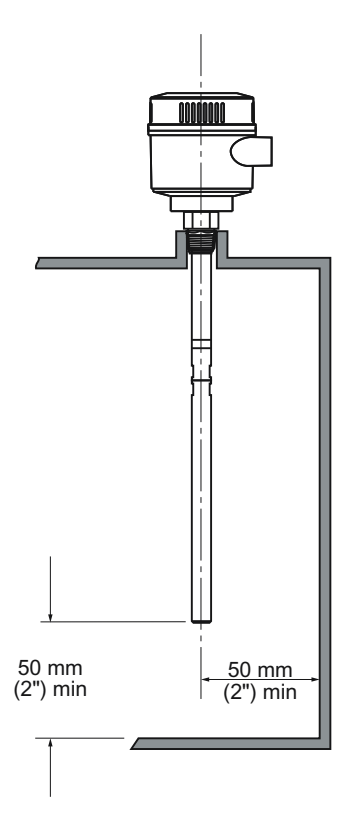

### 5.3.3 Process cautions CLS300

#### 

- The maximum allowable torque on a horizontally installed rod is 15 Nm.
- Keep unit out of path of falling material, or protect probe from falling material.
- Consider material surface configuration when installing unit.
- Tensile load must not exceed probe or vessel rating.

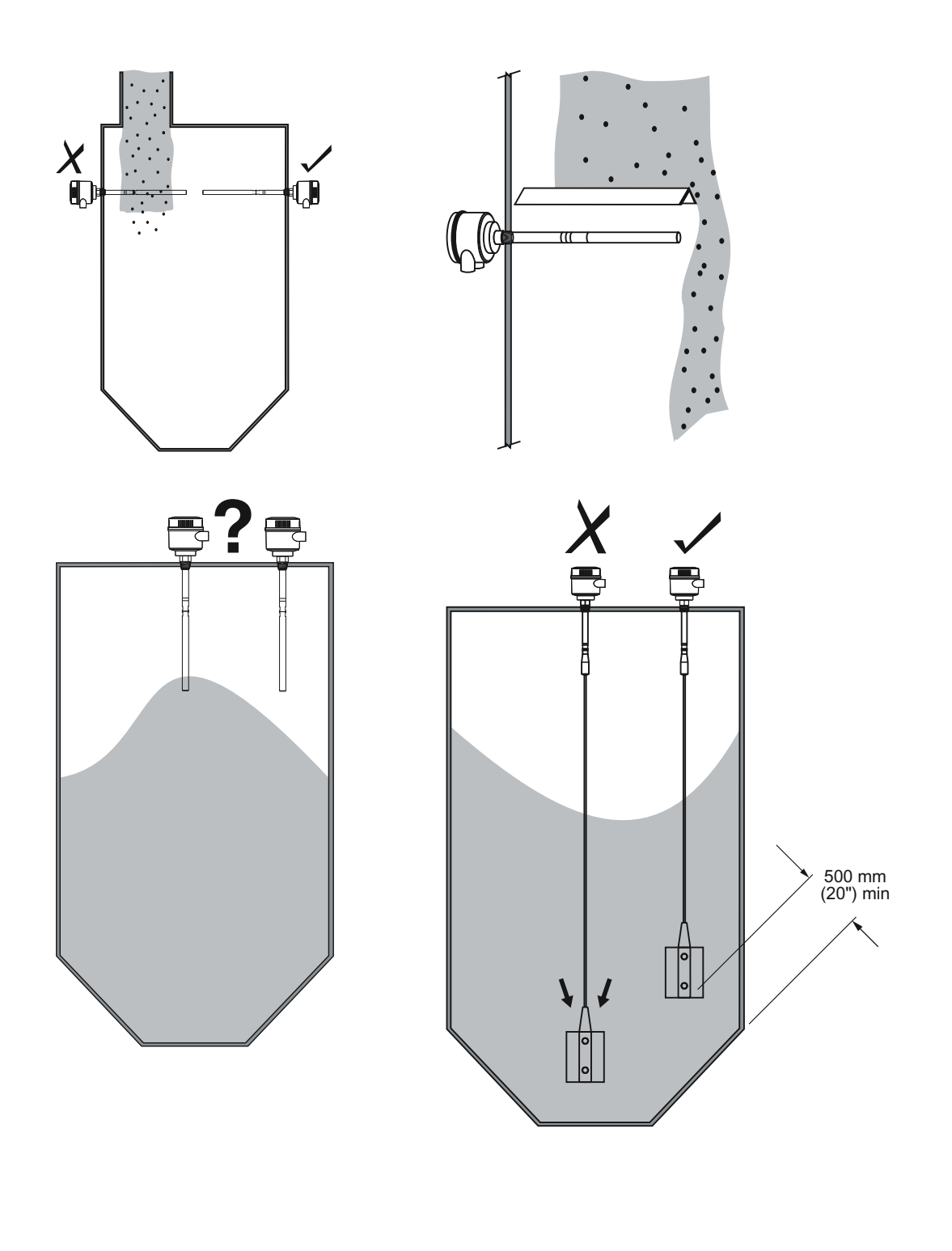

### Note

Buildup of material in Active Shield area does not affect switch operation.

Installation

5.3 Pointek CLS300

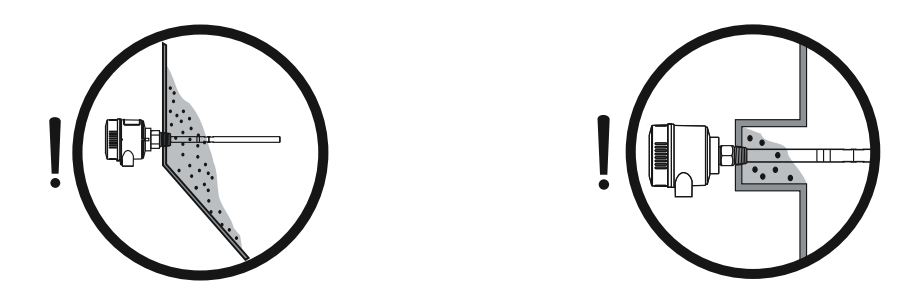

# 5.3.4 CLS300 Dimensions

Dimensions for all versions of the Pointek CLS300 Digital can be found in CLS300 (Page 138).

# Wiring

# 6.1 Electrical connection

## 

- Observe the specifications of the examination certificate valid in your country.
- Observe the laws and regulations valid in your country for electrical installations in potentially explosive atmospheres.
- Refer to Hazardous area installation (Page 115) if applicable.
- Ensure that the available power supply complies with the power supply specified on the product nameplate and specified in the examination certificate valid in your country.
- Shipping plugs in the cable inlets must be replaced by suitable screw type glands or dummy plugs, which are appropriately certified for transmitters with explosion-proof protection.
- For CE and UKCA installations, use a cable with a braided metallic shield (or armoured cable where applicable).
- The lid must not be opened in wet locations while the unit is powered. (A wet location is a location where water or another conductive fluid may be present and is likely to increase the risk of electric shock.)
- Cable entry devices and closing elements of unused apertures must meet a temperature range from min. -40 to 10 K above maximum ambient temperature.

6.2 Cable entries

# 6.2 Cable entries

# 6.2.1 Recommended cable entries (equivalents can be used) (Digital)

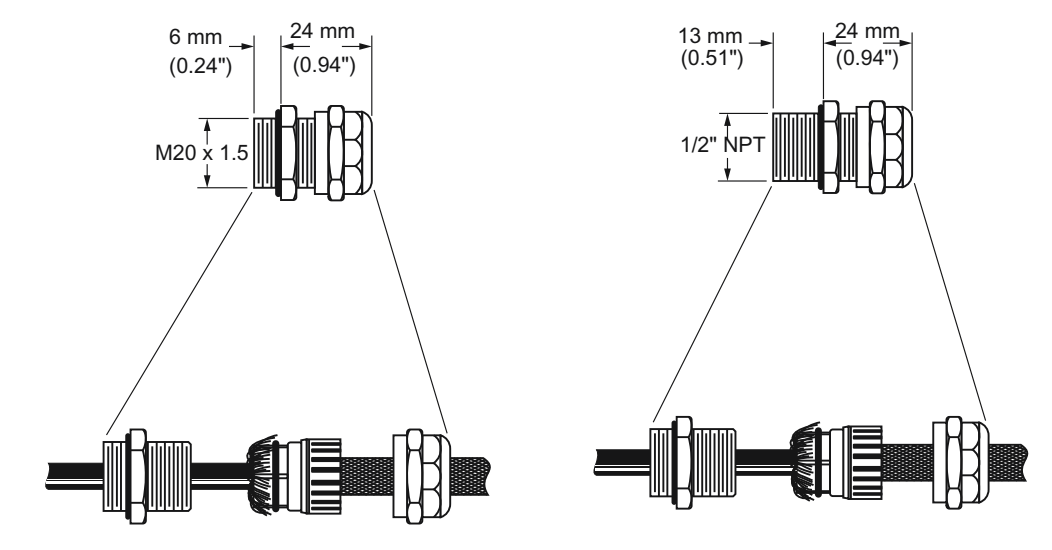

General purpose cable entry: M20 (A5E03252531) and  $\frac{1}{2}$ " NPT (A5E03252530)

- 1. Strip cable and expose braided shield.
- 2. Feed cable through dome nut and clamping insert. Fold braided shield over clamping insert. Make sure that braided shield overlaps the O-ring by 3/32" (2 mm) and covers the entry 360 degrees.
- 3. Push clamping insert into body and tighten dome nut. Assemble into housing.

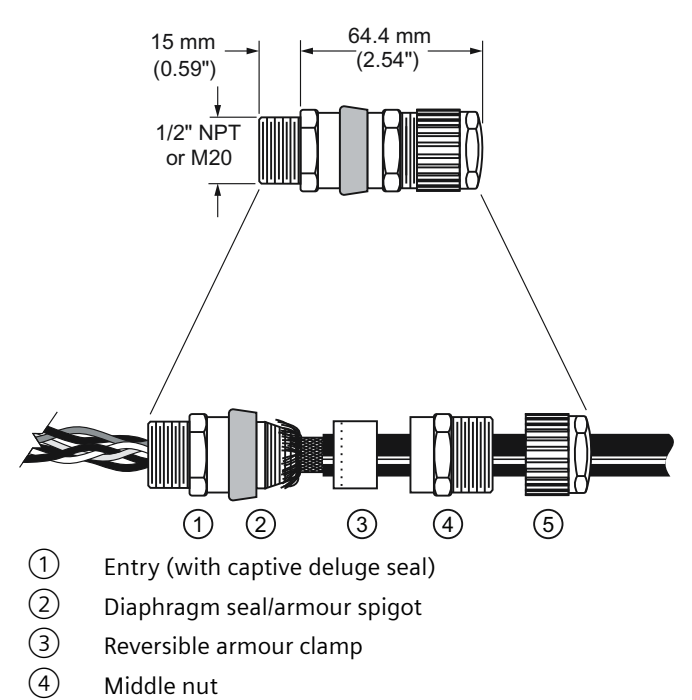

#### Hazardous location cable entry: M20 (A5E03252528) and $1\!\!/_2$ " NPT (A5E03252527)

- (5) Back nut
- 1. Strip the cable to suit equipment and expose armour/braid.
- 2. Push the cable through the diaphragm shield/armour spigot (4). Pre-fitted cable guide (4.1) can now be discarded. The diaphragm seal can be rolled back to ease assembly as required. Spread armour/braid over the diaphragm seal/armour spigot (4) until the end of the armour/ braid is up against the shoulder of the armour cone. Position the armour clamping ring (3).
- 3. Place the entry (5) and position over the diaphragm seal/armour spigot (4). Move the subassembly (1) and (2) up to meet the entry (5).
- 4. Hold the entry (5) in position with a wrench to prevent rotation. Hand tighten the middle nut (2) to the entry (5), and turn a further 1/2 to 3/4 turn with a wrench.

#### Note

Support the cable to prevent it from twisting. To ease the wiring inside the enclosure, it may be beneficial to strip the inner sheath of the cable.

#### 6.2 Cable entries

- 5. Unscrew the middle nut (2) and visually inspect that the armour/braid has been successfully clamped between the diaphragm seal/armour spigot and the armour clamping ring (3). If armour/braid is not clamped, repeat assembly. (Armour/braiding should be fitted 360 degrees around the entry.)
- 6. Reassemble the middle nut (2) onto the entry component (5). Tighten up the middle nut (2) until hand tight, then using a wrench, turn the nut through 1/4 turn. Tighten the backnut (1) to form a seal around the cable, then tighten a further full turn using a wrench. Ensure that the middle nut (2) does not rotate when tightening the backnut (1).

#### Note

The deluge seal on this gland locates on assembly and requires no further action. Locate shroud over cable gland, if applicable.

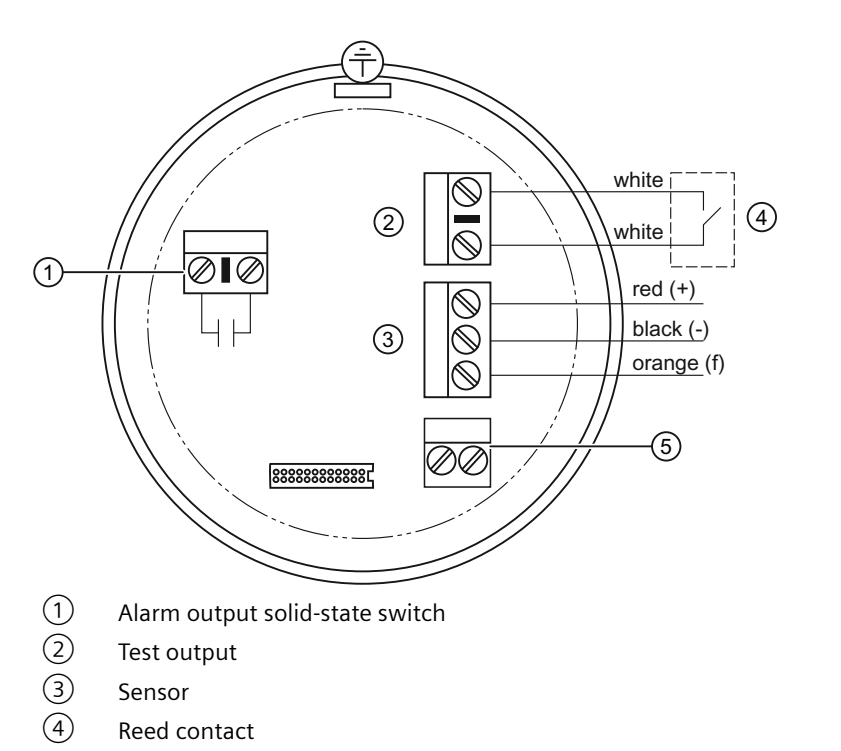

5 Connect the power cable to these terminals. (Polarity is not important.)

#### Note

Switch and potentiometer settings are for illustration purposes only.

### 6.2.2 Connection to screw terminals

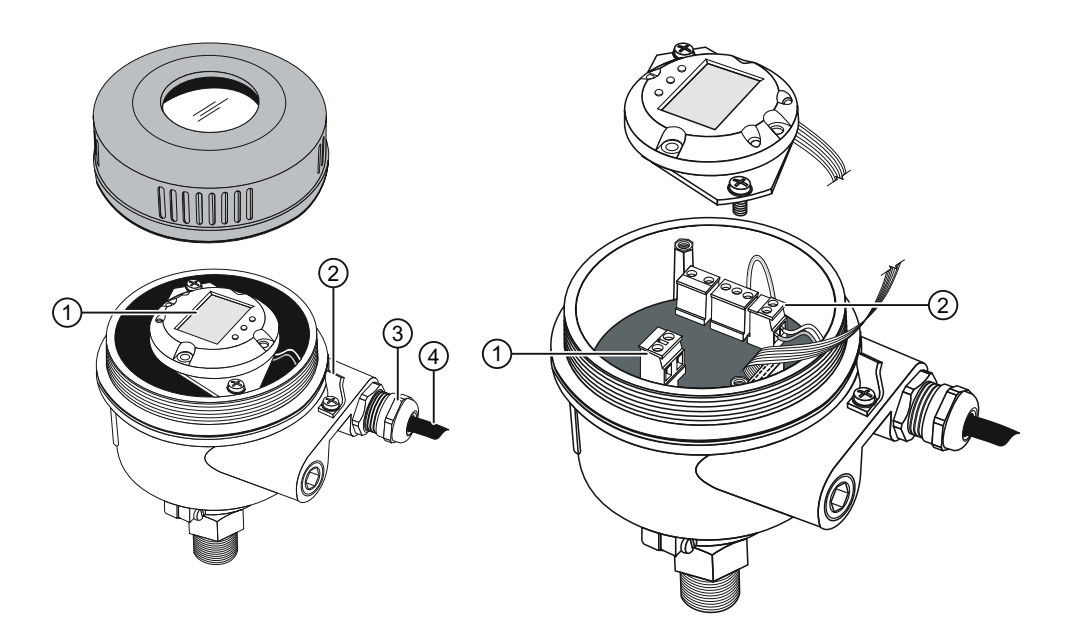

- 1 Digital display
- 2 Lid clip
- (3) Gland

4 Power cable

1 Removable terminal block for alarm output/solid-state switch

② Removable terminal block for Profibus PA power connection

- 1. Loosen the lid clip and unscrew the lid of the enclosure.
- 2. Unscrew and lift up the digital display. (Loosen each screw two turns before completely loosening both, to keep the rubber retaining rings in place.)
- 3. Strip the cable jacket for approximately 70 mm (2.75") from the end of the power cable, and thread the wires through the gland.
- 4. Connect the wires to the Profibus PA/power connection terminals shown below; polarity is not important. The terminal can be removed and replaced to simplify connection.
- 5. If you want to use the Alarm Output, connect the wires of an optional input to the Alarm Output terminals (polarity is not important). The terminal can be removed and replaced to simplify connection.
- 6. Ground the instrument according to local regulations.
- 7. Tighten the gland to form a good seal.
- 8. Replace the Local User Interface (LUI).
- 9. To adjust the transmitter locally, using the keypad, see Programming via the Local User Interface (LUI) (Page 47). After adjustment, replace the enclosure lid and tighten the lid clip.

6.2 Cable entries

#### Power supply

12 ... 30 V DC, 12.5 mA Intrinsically Safe: 12 ... 24 V DC, 12.5 mA Intrinsically safe barrier required For ATEX/UKEX/INMETRO:  $U_i = 24$  V,  $I_i = 380$  mA,  $P_i = 5.32$  W,  $C_i = 5$  nF,  $L_i = 10$  uH For FM/CSA: see FM/CSA connection drawing (Page 125)

#### Signal output

Solid state switch: 30 V DC or 30 V AC (peak), 82 mA Intrinsically Safe: For ATEX/UKEX/INMETRO: U<sub>i</sub> = 30 V, I<sub>i</sub> = 200 mA, P<sub>i</sub> = 350 mW, C<sub>i</sub> = 0, L<sub>i</sub> = 0 For FM/CSA: see FM/CSA connection drawing (Page 125) Connect protective earth wire to terminal provided in housing and marked with:

# Ŧ

Use a crimp type cable socket for 4 mm screw diameter, ring form, or U-form (e.g. DIN 46234)
# 6.2.3 PROFIBUS PA connection via M12 plug

If an M12 connector is used, an M12 receptacle will be required to complete the bus connection to PROFIBUS PA.

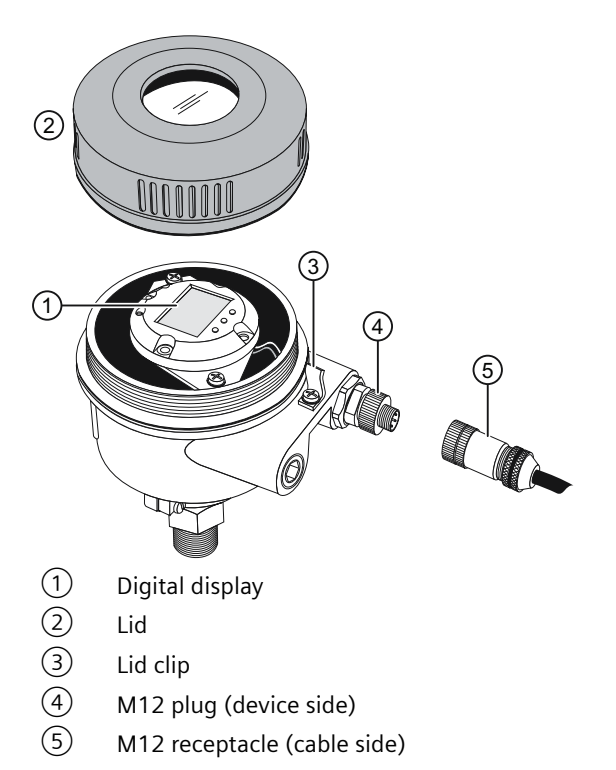

Follow the instructions accompanying the female receptacle. The pin assignment is shown below.

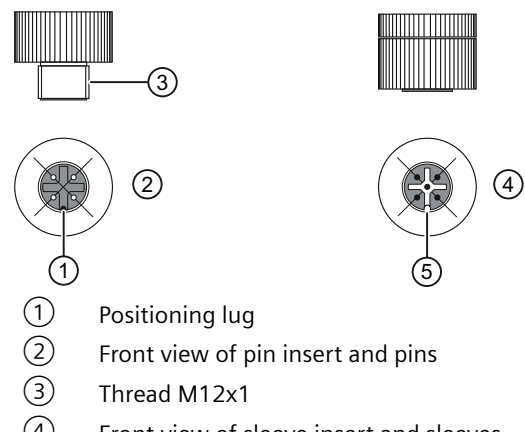

- (4) Front view of sleeve insert and sleeves
- 5 Positioning nut

<sup>1)</sup> Although the PROFIBUS PA recommendation is usually to ground the shield on both the device side and the cable side (to avoid interference), in some cases, it may be preferable to ground one side only, to avoid ground loops. This is particularly important if the device is mounted on cathodically protected tanks.

# 6.3 Connecting to a PROFIBUS PA network

# 

- Observe the specifications of the examination certificate valid in your country.
- Observe the laws and regulations valid in your country for electrical installations in potentially explosive atmospheres.
- Refer to Hazardous area installation (Page 115) if applicable.
- Ensure that the available power supply complies with the power supply specified on the product nameplate and specified in the examination certificate valid in your country.
- Shipping plugs in the cable inlets must be replaced by suitable screw type glands or dummy plugs, which are appropriately certified for transmitters with explosion-proof protection.
- The lid must not be opened in wet locations while the unit is powered. (A wet location is a location where water or another conductive fluid may be present and is likely to increase the risk of electric shock.)

### Note

- Lay PROFIBUS PA cable separately from power cable with voltages greater than 60 V.
- Avoid locating Pointek CLS200/300 Digital near large electrical equipment wherever possible.
- Connect the cable shield to earth (for example, to the housing by means of a metallic screwed gland).

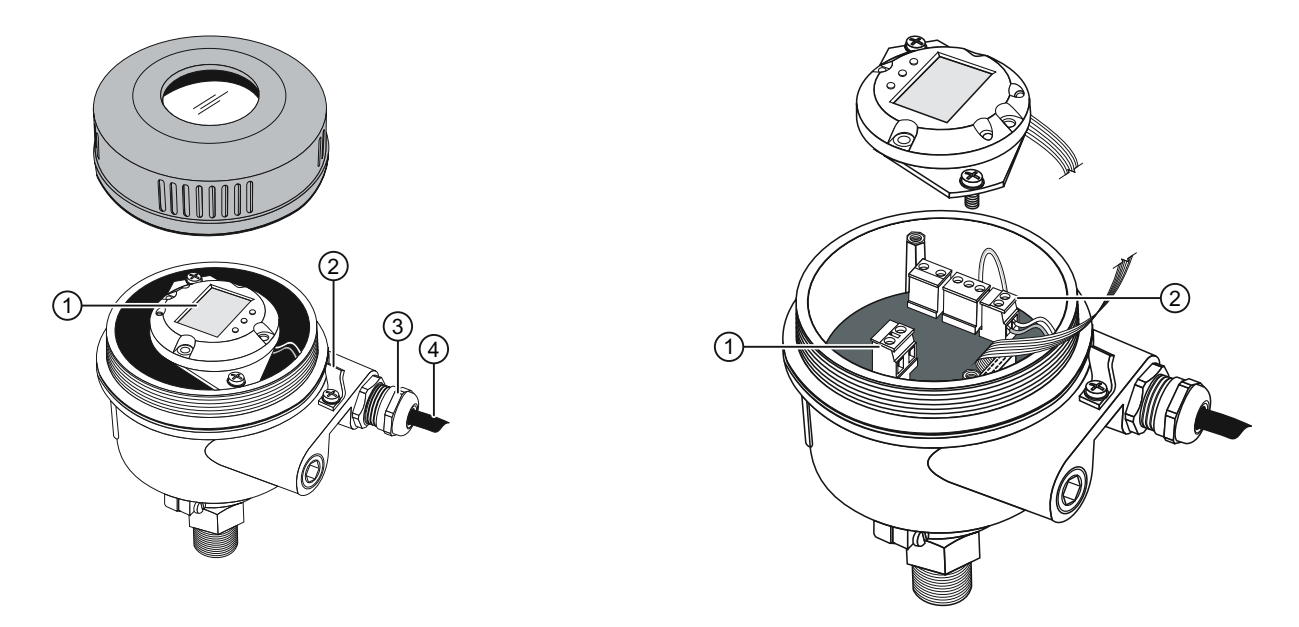

## 6.3.1 PROFIBUS PA connection to screw terminals

- 1. Loosen the lid clip and unscrew the lid of the enclosure.
- 2. Unscrew and lift up the digital display. (Loosen each screw two turns before completely loosening both, to keep the rubber retaining rings in place.)
- 3. Strip the cable jacket for approximately 70 mm (2.75") from the end of the cable, and thread the wires through the gland.
- 4. Connect the PROFIBUS PA wires to the terminals shown below (polarity is not important). The terminal block can be removed and replaced to simplify connection.
- 5. If you want to use the Alarm Output, connect the wires of an optional input to the Alarm Output terminals (polarity is not important). The terminal can be removed and replaced to simplify connection.
- 6. Ground the instrument according to local regulations.
- 7. Tighten the gland to form a good seal.
- 8. Replace the digital display.
- 9. If you want to adjust the transmitter locally using the keypad, go to Programming via the Local User Interface (LUI) (Page 47): if not, replace the enclosure lid.

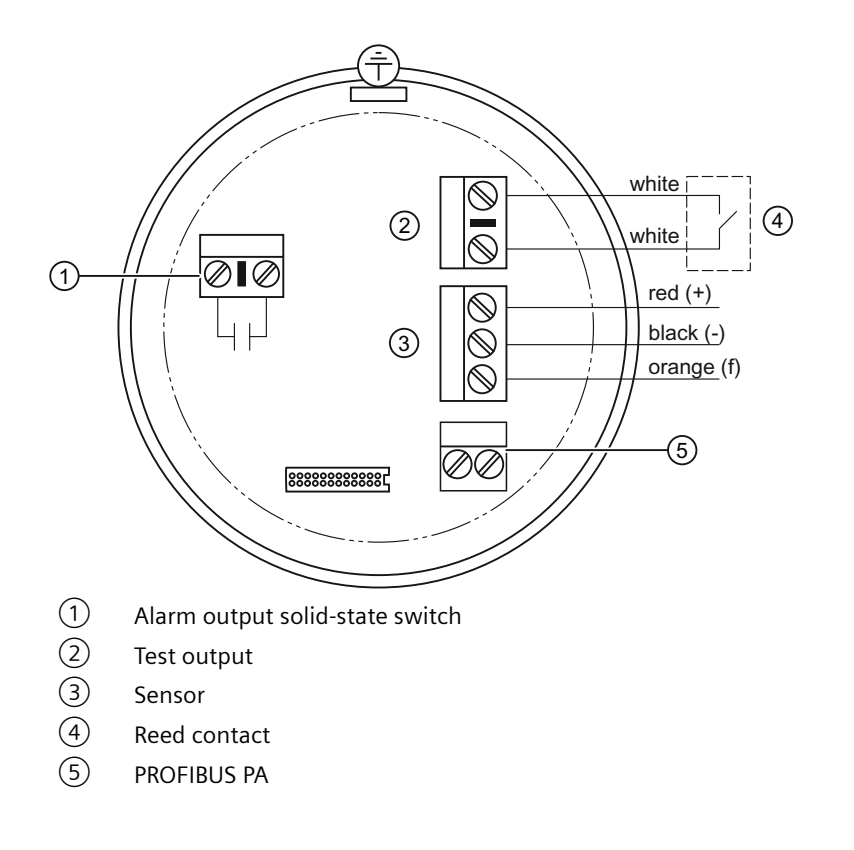

# 6.3.2 PROFIBUS PA connection via M12 plug

If an M12 connector is used, an M12 receptacle will be required to complete the bus connection to PROFIBUS PA.

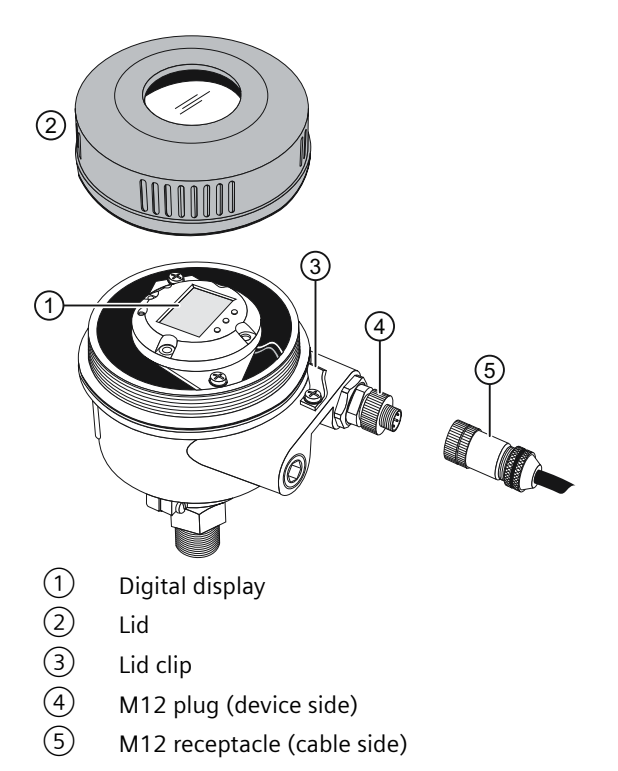

Follow the instructions accompanying the female receptacle. The pin assignment is shown below.

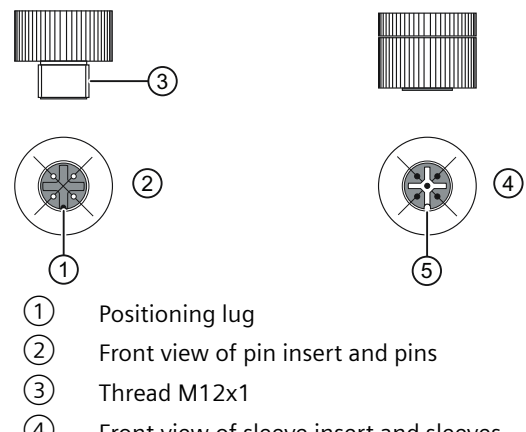

- (4) Front view of sleeve insert and sleeves
- 5 Positioning nut

<sup>1)</sup> Although the PROFIBUS PA recommendation is usually to ground the shield on both the device side and the cable side (to avoid interference), in some cases, it may be preferable to ground one side only, to avoid ground loops. This is particularly important if the device is mounted on cathodically protected tanks.

# Local operation

- Local operation gives you access to all the functions listed in the table, Quick Reference: operating functions using input keypad.
- An extended range of functions is available only via remote operation using PROFIBUS PA: see PROFIBUS PA Parameters (Page 77).

# 7.1 Local User Interface (LUI)

You can program the transmitter using the input keypad, and view measuring results, error messages and modes of operation on the digital display.

# 7.1.1 Input keypad

Three keys M,  $\Uparrow$  and  $\Downarrow$ , are located below the display (see Programming via the Local User Interface (LUI) (Page 47)). The keys are accessible when you open the lid. The lid must be closed again after programming.

# 7.1.2 LCD display (local operation)

The local digital display shows one of the following:

- the measured value and associated units
- the logical level (sensor covered/ uncovered)
- the numerical value and mode number
- an error message and status information.
- software revision number<sup>1)</sup>

7.1 Local User Interface (LUI)

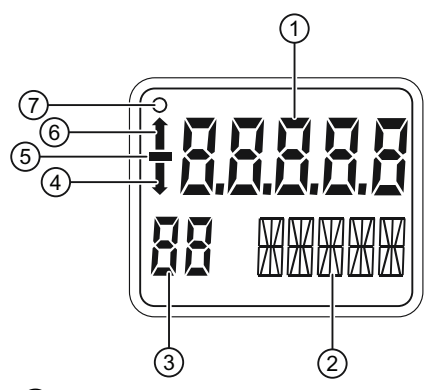

- 1 Primary Reading (displays measured value, or logical level, or an error message)
- 2 Auxiliary Reading (displays Units, or the Bar Graph, or Status [error code])
- ③ Indicator for Write Protection / Mode number/ Simulation
- ④ Down arrow indicates alarm output switch open
- 5 Negative sign
- 6 Up arrow indicates alarm output switch closed
- ⑦ Communication Indicator visible only when communications are in progress

<sup>1)</sup>The current software revision is displayed for 1 to 2 seconds at startup on two successive screens which are immediately followed by RUN mode display.

## 7.1.2.1 RUN mode display

### Measured value display

The default startup display is the measured value display. It shows the value (in counts<sup>1)</sup>) when Sensor (Sens) has been selected in Mode 13.

### Sensor uncovered

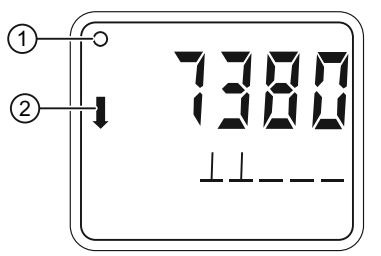

① Communication indicator

(2) Down arrow indicates alarm output switch open

### Sensor covered

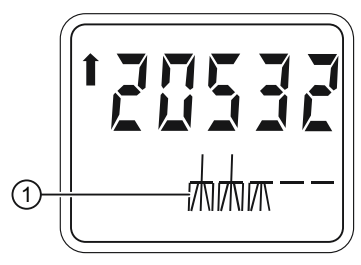

1 Bar graph

## Logical level display (output status)

The logical level display shows the value when the OUT parameter of the Discrete Input Function Block is selected in Mode 13.

Sensor covered

### Sensor uncovered

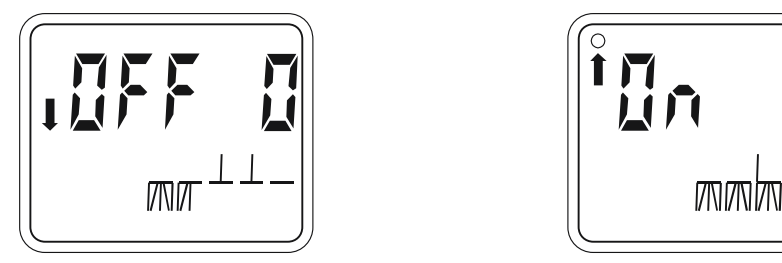

### Error message display

If hardware or software errors occur in the transmitter, the error message appears in the primary reading field.

A status code is displayed in the auxiliary error message display which indicates the type of error (see Status (Page 69)). This information is also available via the PROFIBUS interface.

### Units

The corresponding unit is displayed in the auxiliary reading field when Electronics Temperature is selected in Mode 13.

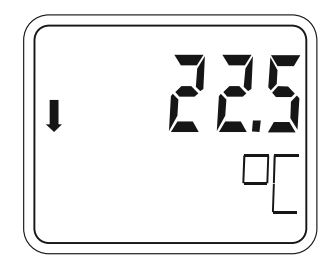

## Bar graph

The bar graph represents the extent to which the sensor is covered during normal operation. It is displayed when one of the three following mode options is selected:

- OUT (output of the Discrete Input Function Block<sup>2)</sup>)
- PRIM (the Primary Value of the Transducer Block<sup>3)</sup>)
- SENS (the discrete Sensor Value of the Transducer Block<sup>3)</sup>)

The 0% and 100% Application Range settings terminate the Bar Graph at each end and are represented on the lower part of the graph. The two Switch Points (Falling Edge and Rising Edge) are indicated as black vertical lines on the upper part of the graph; Rising Edge is the is the point where the output state is switched on and Falling Edge is the point where it is switched off.

7.1 Local User Interface (LUI)

Example:

Assume that a vessel is being filled and the sensor is slowly being covered. Because the level is rising, switch point 2 (falling edge) will be passed without any change in the output occurring. If the level continues to rise, eventually switch point 1 (rising edge) will be reached, resulting in a state changeover.

This new state will remain unchanged until the vessel is being emptied and the probe uncovered. If the level falls so that switch point 2 (falling edge) is passed again, the output state will change once more.

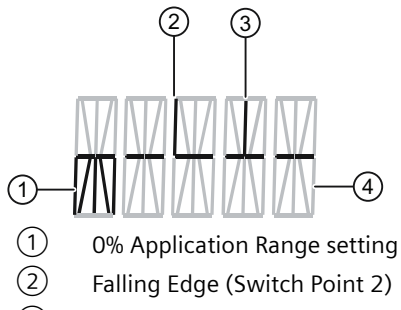

- ③ Rising Edge (Switch Point 1)
- 4 100% Application Range setting

## Lock/simulation indicator

(In PROGRAM mode, this field displays the Mode number.)

- When a lock is enabled, either Li, Lc, LA, LL, is displayed (see Lock (Page 85)).
- When simulation (via PROFIBUS PA) is active, Si is displayed (see Simulation in Filling level status (Page 78)).

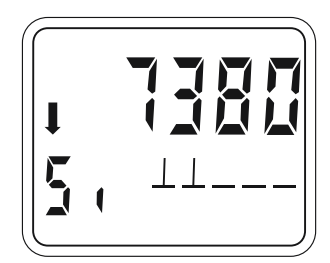

<sup>1)</sup> See Counts in Counts (Page 98) for more details.

<sup>2)</sup> See Discrete Input Function Block in Block model for recording and processing measured values (Page 111).

<sup>3)</sup>See Transducer Block (TB) in Block model for recording and processing measured values (Page 111).

# 7.1.2.2 PROGRAM mode display (local operation).

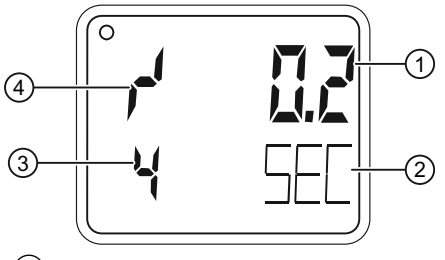

- 1 Numerical value
- 2 Physical unit
- ③ Mode indicator
- (4) Rising (or Falling) indicator

# 7.2 Programming via the Local User Interface (LUI)

The keypad consists of three input keys below the display: M,  $\uparrow$ , and  $\downarrow$ . A flashing digit indicates the position of the cursor.

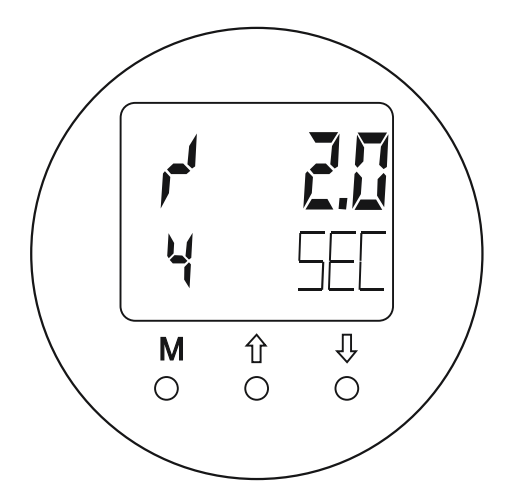

- M Mode key
- $\Uparrow$  increment key
- ↓ cursor movement/accept value

# 7.2.1 Mode selection and adjustment

### Note

Master Reset function and Condensed Status Setup are available only via SIMATIC PDM software package.

### **Editing non-numerical values**

- To select a mode, press M (mode key).
- To select an option in a mode, press ↑ or ↓ to scroll forwards or backwards through the options. Press M to select option.
- To switch to the next mode, press M again. To cycle forwards though the menu, press M repeatedly. To move backwards through the menu, hold M and tap ↑.

### Editing numerical values:

Numerical values are always edited from the most significant digit first, and the cursor position is indicated by a flashing digit.

- To enable Edit function and to activate the cursor press  $\Uparrow$  or  $\Downarrow$ .
- To increment the value of the flashing digit, press  $\Uparrow$ .
- To move the cursor to the right press  $\Downarrow$  .
- After editing the least significant digit, press ↓ once again to store the edited value.
- To switch to the next mode, press M.

### Quick reference: operating functions using input keypad

| Function                                  | Mod | e                      | Key function                                        | Key function                                          |                                                   | Display, or explanation                                                                                           |
|-------------------------------------------|-----|------------------------|-----------------------------------------------------|-------------------------------------------------------|---------------------------------------------------|----------------------------------------------------------------------------------------------------|
|                                           | #   | <b>M</b> <sup>1)</sup> | ↑                                                   | ↓                                                     | ↑ and ↓                                           |                                                                                                    |
| Measured val-<br>ue display <sup>2)</sup> |     |                        |                                                     |                                                       |                                                   | Measured value (selected in Mode 13)                                                                              |
| Error display                             |     |                        |                                                     |                                                       |                                                   | Hardware or software error.                                                                                       |
| Sensor test                               | 2   |                        | Either key activate                                 | s test                                                |                                                   | Displays GOOd or FAILd.                                                                                           |
| Rise Time                                 | 4   |                        | Enable Edit func-<br>tion, or incre-<br>ment digit. | Move cursor to the right, or store edi-<br>ted value. |                                                   | Time in seconds. Range: 0.0 to 100.0 s                                                                            |
| Fall Time                                 | 5   |                        | Enable Edit func-<br>tion, or incre-<br>ment digit. | Move cursor to the right, or store edi-<br>ted value. |                                                   | Time in seconds. Range: 0.0 to 100.0 s                                                                            |
| HW Write Pro-<br>tection                  | 10  |                        | Either key activate                                 | s keylock.                                            | Hold for 5<br>seconds to<br>release <sup>3)</sup> | <ul> <li>– – = disabled (parameter changes allowed)</li> <li>L = enabled (parameter changes inhibited)</li> </ul> |

| Function                                      | Mod | е                      | Key function                                        | Key function                                             |         | Display, or explanation                                                                                                    |
|-----------------------------------------------|-----|------------------------|-----------------------------------------------------|----------------------------------------------------------|---------|----------------------------------------------------------------------------------------------------|
|                                               | #   | <b>M</b> <sup>1)</sup> | ↑                                                   | ₩                                                        | ↑ and ↓ |                                                                                                    |
| Display Source                                | 13  | *                      | Scroll up or down                                   | to select an option.                                     |         | Source of measured value: 0 = OUT (out-<br>put);<br>1 = PRIM (primary value);                                                                |
|                                               |     |                        |                                                     |                                                          |         | 2= SENS (sensor);                                                                                                    |
|                                               |     |                        |                                                     |                                                          |         | 3 = TMP E (electronics temperature)                                                                                                    |
| Unit                                          | 14  | *                      | Scroll up or down                                   | to select an option.                                     |         | Select K, °C, °F, °R (if electronics tempera-<br>ture selected in Mode 13).                                                                  |
| Node address<br>(PROFIBUS on-<br>ly)          | 15  |                        | Enable Edit func-<br>tion, or incre-<br>ment digit. | Move cursor to the<br>right, or store edi-<br>ted value. |         | Assign slave address on the PROFIBUS net-<br>work (0 to 126). Recommended setting<br>range 1 to 125.                                         |
| PROFIBUS<br>Ident Number                      | 16  |                        | Scroll up or down                                   | to select an option.                                     |         | Select device mode: 1 =according to pro-<br>file; or, 2 = according to profile with full<br>device specific support.                         |
| Application<br>Range, Lower<br>Limit / 0%     | 19  |                        | Enable Edit func-<br>tion, or incre-<br>ment digit. | Move cursor to the right, or store edi-<br>ted value.    |         | Adjust lower limit of application range.                                                                                                    |
| Application<br>Range, Upper<br>Limit / 100%   | 20  |                        | Enable Edit func-<br>tion, or incre-<br>ment digit. | Move cursor to the right, or store edi-<br>ted value.    |         | Adjust upper limit of application range.                                                                                                    |
| Alarm output<br>trigger                       | 23  | *                      | Scroll up or down                                   | to select an option.                                     |         | Select the source event to switch the<br>alarm output. See Mode 23: Alarm output<br>trigger (default: dIAG) (Page 58).                       |
| Contact type                                  | 24  | *                      | Scroll up or down                                   | to select an option.                                     |         | Set contact functionality in case of event:<br>(logical inversion of alarm output switch)<br>- Make contact (CLOSE)/ Break contact<br>(OPEn) |
| Switch Point 1<br>(Rising Edge)<br>OFF to ON  | 25  |                        | Enable Edit func-<br>tion, or incre-<br>ment digit. | Move cursor to the right, or store edi-<br>ted value.    |         | Set % of range at which switch will change from OFF to ON.                                                                                   |
| Switch Point 2<br>(Falling Edge)<br>ON to OFF | 26  |                        | Enable Edit func-<br>tion, or incre-<br>ment digit. | Move cursor to the right, or store edi-<br>ted value.    |         | Set % of range at which switch will change from ON to OFF.                                                                                   |
| Local Status<br>Text                          | 27  | *                      | Scroll up or down                                   | to select an option.                                     |         | Select presentation of status text.<br>See Mode 27: Local Status Text (default:<br>U_075) (Page 60).                                         |

<sup>1)</sup> In Modes indicated by an asterisk (\*), press M to store a selection. In other Modes, press to store numerical values.

<sup>2)</sup> If L appears in the Mode indicator field of the display, the HW Write Protection is activated.

<sup>3)</sup> If LA, LL, Lc or Li appears in the Mode indicator field of the display after releasing the HW Write Protection, there is an additional block on local operation via the bus. Lock, explains how to release this using SIMATIC PDM. In measuring mode, if neither L, LA, LL, Lc or Li, appears in the Mode indicator display field, local operation is possible.

## 7.2.2 Status codes

Every measured value which can be displayed is given a status to identify its quality. If it is classified as Bad or Uncertain the text Error alternates with the measured value in the display and the status code alternates with the unit or Bar Graph.

If the status is Bad or Uncertain, either a status code or a status message is displayed in the auxiliary display. If the selection for Local Status text is numeric a numeric code will be displayed. If a language is selected, a text message will be displayed. (For details see Mode 27: Local Status Text (default: U\_075) (Page 60)).

The status display has priority, and neither the physical unit nor the Bar Graph is visible if the status is Bad or Uncertain.

### **Examples:**

| LUI Status Code     | Quality   | Error                              |
|---------------------|-----------|------------------------------------|
| Bar graph displayed | Good      |                                    |
| G_164               | Good      | Maintenance required               |
| U_075               | Uncertain | Substitute value - Constant output |
| B_016               | Bad       | Sensor failure                     |

The status codes can be found in Status (Page 69).

## 7.2.3 Error messages

In the case of exceptional events, error messages can appear during local operation and are displayed for around 10 seconds after the occurrence of the error.

| Error messages available |                                                                                                   |                                                |  |  |
|--------------------------|---------------------------------------------------------------------------------------------------|------------------------------------------------|--|--|
| Error code               | Meaning                                                                                           | Corrective Action                              |  |  |
| F_001                    | Local operation disabled                                                                          | Release HW Write Protection                    |  |  |
| F_002                    | Change of bus address not possible as the device is exchanging data with master class 1           | End communication with master class 1          |  |  |
| F_003                    | Change of PROFIBUS Ident Number not possible as the device is exchanging data with master class 1 | End communication with master class 1          |  |  |
| F_004                    | Value too large to fit in LCD display (>999999 or<br><-99999)                                     | Change display value units                     |  |  |
| F_008                    | Local adjustment of parameters blocked by SIMATIC PDM                                             | Enable "Local operation" with SI-<br>MATIC PDM |  |  |

# 7.2.4 Mode 2: Sensor test (default: OFF)

#### Note

Sensor Test should only be initiated when the process value is stable. A dramatic change of level in the vessel could cause a sensor failure message.

The Sensor Test checks the circuitry including the sensor, the signal path from the sensor to the transmitter, and the transmitter itself. While the sensor test is active, the sensor value increases by a specific offset. This is verified by the electronics.

There are three methods of activating a sensor test:

- locally, using the keypad
- locally, using a magnet
- remotely, via PROFIBUS PA

### Keypad activated sensor test

- Select Mode 2.
- Press ↑ or ↓ to start the test.
- After a few seconds, the display shows GOOd or FAILd.
- Press M to exit.

### Magnet-activated sensor test<sup>1)</sup>

To carry out a test without opening the lid or entering Mode 2, use a magnet.

- Bring the magnet close to the test area indicated on the housing.
- The sensor test starts and finishes automatically after 10 seconds.
- The auxiliary reading displays either SENSOR TEST SUCCESSFUL, or SENSOR TEST FAILED, as rolling text.

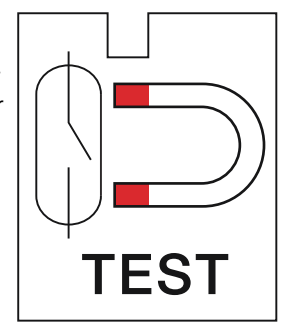

### Sensor test using PROFIBUS PA

• Please see Sensor test (Page 85) for details.

### Note

Output state does not change when sensor test is initiated.

<sup>1)</sup> Test magnet is supplied with the instrument.

## 7.2.5 Mode 4: Rise time (default: 0.0 s)

Rise Time is a delay setting which adjusts the response time of the signal<sup>1)</sup> to the sensor becoming covered (Rising Edge). It affects the Primary Value of the Transducer Block. Possible values range from 0.0 to 100.0 s, in 0.1 s intervals.

This symbol to the left of the numerical value on the display indicates a Rise Time setting.

To set Rise Time:

- Select Mode 4.
- Press  $\Uparrow$  or  $\Downarrow$  to open Edit Mode.

- Press ↑ to adjust the value digit by digit.
- Press ↓ to save the value.
- Press M to exit.

<sup>1)</sup> The bar graph, and numerical value in counts, continue to respond instantaneously to changes in level.

# 7.2.6 Mode 5: Fall time (default: 0.0 s)

Fall Time is a delay setting which adjusts the response time of the signal<sup>1)</sup> to the sensor becoming uncovered (Falling Edge). It affects the Primary Value of the Transducer Block. Possible values range from 0.0 to 100.0 s, in 0.1 s intervals.

This symbol to the left of the numerical value on the display indicates a Fall Time setting.

To set Rise Time:

- Select Mode 5.
- Press ↑ or ↓ to open Edit Mode.
- Press 1 to adjust the value digit by digit.
- Press ↓ to save the value.
- Press M to exit.

<sup>1)</sup> The bar graph, and numerical value in counts, continue to respond instantaneously to changes in level.

# 7.2.7 Mode 10: HW Write Protection (default: OFF, display – –)

#### Note

When HW Write Protection is enabled, L appears in the Mode display field, in normal measuring mode.

Protects parameters from unintentional modification. This prevents parameter changes both locally via the keypad and remotely via SIMATIC PDM. The parameters are still readable.

### To enable HW Write Protection:

- Select Mode 10.
- Press ↑ or ↓ to activate keylock and to disable operation: L appears in the numerical value field.
- Press M to exit.

### To disable HW Write Protection:

- Select Mode 10.
- Hold ↑ or ↓ simultaneously for more than 5 seconds: L disappears from the numerical value field.
- Press M to exit.

## 7.2.8 Mode 13: Display Source (default: 0)

Determines which value will be displayed.

To select the display source from the options shown in the table below:

- Select Mode 13.
- Press ↑ or ↓ to select the value for the desired source.
- Press M to save the selection and exit.

You can assign the physical unit in Mode 14, if Electronics Temperature is selected as the display source.

| Display Source                                                                    | Val-<br>ue | Auxiliary<br>Reading | Units            | Displayed Value            |
|-----------------------------------------------------------------------------------|------------|----------------------|------------------|----------------------------|
| From Discrete Input Func-<br>tion Block: OUT                                      | 0          | OUT                  | none             | Bar graph and ON or OFF    |
| From Transducer Block: Pri-<br>mary Value                                         | 1          | PRIM                 | none             | Bar graph and ON or OFF    |
| From Transducer Block: Sensor Value                                               | 2          | SENS                 | none             | Bar graph and counts value |
| From Transducer Block: elec-<br>tronics temperature: Elec-<br>tronics temperature | 3          | TMP E                | K, °C, °F, or °R | Temperature in units       |

# 7.2.9 Mode 14: Unit (default: °C)

#### Note

Mode 14 becomes available only after Electronics Temperature is selected in Mode 13.

If Electronics Temperature is selected as the display source in Mode 13, you can change the corresponding physical unit by selecting one of the following options:

| Physical Unit | Display |
|---------------|---------|
| К             | К       |
| °C            | °C      |

| Physical Unit | Display |
|---------------|---------|
| °F            | °F      |
| °R            | °R      |

To set the physical unit:

- Select Mode 14: the primary reading field displays Unit, and the physical unit appears in the auxiliary reading field.
- Press  $\Uparrow$  or  $\Downarrow$  to select the desired physical unit.
- Press M to save the selection and exit.

## 7.2.10 Mode 15: Node address (default: 126)

Sets the node address<sup>1)</sup> of the device on PROFIBUS. The permitted range is from 0 to 126. We recommend setting the range between 1 and 125.

To set the PROFIBUS node address:

- Select Mode 15. The current node address is shown in the primary reading field.
- Press  $\Uparrow$  or  $\Downarrow$  to open Edit Mode.
- Enter the node address in the permitted range: press ↑ to change the value of each digit, and press ↓ to move the cursor to the next digit.
- Press  $\Downarrow$  after editing the least significant digit, to terminate the procedure and to save the value.
- Press M to exit.

### Note

- While the device is in cyclic data exchange with a class 1 Master, it is not possible to change the address. Abort the cyclic communication to change the address.
- Ensure that you set a unique node address to the device. Otherwise, the devices with the same addresses will cause confusion on the bus.

<sup>1)</sup> Applies to PROFIBUS PA applications only. If in standalone application (no network), leave the node address at the default value.

# 7.2.11 Mode 16: PROFIBUS Ident Number (default: 1)

Determines which of two device operating modes to select. Pointek CLS200/300 Digital recognizes two operating modes in relation to the DP Master:

| Mode | Description                                                                |                                                                                                    |
|------|----------------------------------------------------------------------------|----------------------------------------------------------------------------------------------------|
| 0    | Conforms to profile version 3.0<br>Class B device with no exten-<br>sions. | Generic: can substitute transmitters conforming to PROFI-<br>BUS PA profile 3.0, one Discrete Input Function Block. |
| 1    | Conforms to profile version 3.0<br>Class B device with extensions.         | Device-Specific: full functional range of Pointek<br>CLS200/300 with Discrete Input Function Block.                 |

To set the device operating mode:

- Select Mode 16. The current device operating Mode (0 or 1) appears in the primary reading field.
- Press  $\Uparrow$  or  $\Downarrow$  to select the desired operating mode.
- Press M to save the selection and exit.

<sup>1)</sup> Applies to PROFIBUS PA applications only. If in standalone application (no network), leave the node address at the default value.

# 7.2.12 Mode 19: 0% application range setting

This point corresponds to the left limit of the bar graph in the digital display.

## CLS200 0% Application Range setting

To adjust the 0% Application Range setting for CLS200:

- 1. Install the device in the process.
- 2. Use the M button to navigate to Mode 19.
- 3. Set up the process to provide the recommended condition for your process from the table below:

| Application   | Material                                          | Setup conditions                                |
|---------------|---------------------------------------------------|-------------------------------------------------|
| General       | • dry solids                                      | sensor uncovered;                               |
|               | <ul> <li>low viscosity liquids</li> </ul>         | min. 100 mm (4") free space all around          |
| Demanding     | hygroscopic / wet solids                          | sensor immersed then uncovered; but retaining   |
|               | high viscosity and high con-<br>ductivity liquids | max. possible material buildup                  |
| Interface de- | • liquid A / liquid B                             | sensor immersed in the material with the lowest |
| tection       | • foam / liquid                                   | dielectric constant                             |

- 4. Press ↑ or ↓. The display switches to the current measured sensor value in counts. Record the count value.
- 5. Press  $\Uparrow$  or  $\Downarrow$  to enter Edit Mode; the sensor value is frozen and ready for editing.
- 6. Set the sensor value to approximately 300 counts below the value obtained in step 4. Press ↑ to edit the value of each digit, and press ↓ to move the cursor to the next digit.

- 7. After editing the least significant digit (or leaving it unchanged), press ↓ to terminate the procedure and save the new value. The display now shows the new value for the 0% Application Range setting.
- 8. Press M to exit.

### CLS300 0% Application Range setting

To adjust the 0% Application Range setting for CLS300:

- 1. Install the device in the process.
- 2. Use the M button to navigate to Mode 19.
- 3. Set up the process to provide the recommended condition for your process from the table below:

| Application              | Material                                                                                                    | Setup conditions                                                                                                    |
|--------------------------|----------------------------------------------------------------------------------------------------|----------------------------------------------------------------------------------------------------|
| General                  | <ul><li> dry solids</li><li> low viscosity liquids</li></ul>                                                       | Material in tank should be at the lowest point it could reach during the normal process.                                                                      |
| Demanding                | <ul> <li>hygroscopic / wet sol-<br/>ids</li> <li>high viscosity and<br/>high conductivity liq-<br/>uids</li> </ul> | Material in tank should be at the lowest point it could<br>reach during the normal process. The sensor should<br>have the minimum possible material build up. |
| Interface detec-<br>tion | <ul><li>liquid A / liquid B</li><li>foam / liquid</li></ul>                                                        | Material in tank should be at the lowest point it could reach during the normal process.                                                                      |

- 4. Press ↑ or ↓. The display switches to the current measured sensor value in counts. Record the count value.
- 5. Press  $\uparrow$  or  $\Downarrow$  to enter Edit Mode; the sensor value is frozen and ready for editing.
- 6. Set the sensor value to 95% of the value obtained in step 4 (0.95 x counts). Press ↑ to edit the value of each digit, and press ↓ to move the cursor to the next digit.
- 7. After editing the least significant digit (or leaving it unchanged), press ↓ to terminate the procedure and save the new value. The display now shows the new value for the 0% Application Range setting.
- 8. Press M to exit.

# 7.2.13 Mode 20: 100% Application Range setting

This point corresponds to the left limit of the bar graph in the digital display.

# CLS200 100% Application Range setting

To adjust the 100% Application Range setting for CLS200:

- 1. Install the device in the process.
- 2. Use the M button to navigate to Mode 20.

3. Set up the process to provide the recommended condition for your process from the table below:

| Application      | Material                                       | Setup conditions                        |
|------------------|------------------------------------------------|-----------------------------------------|
| General          | dry solids                                     | sensor fully covered                    |
|                  | low viscosity liquids                          |                                         |
| Demanding        | hygroscopic / wet solids                       | sensor fully covered                    |
|                  | • high viscosity and high conductivity liquids |                                         |
| Interface detec- | Iiquid A / liquid B                            | sensor immersed in the materi-          |
| tion             | • foam / liquid                                | al with the highest dielectric constant |

- 4. Press ↑ or ↓. The display switches to the current measured sensor value in counts. Record the count value.
- 5. Press  $\Uparrow$  or  $\Downarrow$  to enter Edit Mode; the sensor value is frozen and ready for editing.
- 6. Set the sensor value to approximately 1000 counts below the value obtained in step 4. Press ↑ to edit the value of each digit, and press ↓ to move the cursor to the next digit.
- 7. After editing the least significant digit (or leaving it unchanged), press ↓ to terminate the procedure and save the new value. The display now shows the new value for the 100% Application Range setting.
- 8. Press M to exit.

### CLS300 100% Application Range setting

To adjust the 100% Application Range setting for CLS300:

- 1. Install the device in the process.
- 2. Use the M button to navigate to Mode 20.
- 3. Set up the process to provide the recommended condition for your process from the table below:

| Application              | Material                                                                                          | Setup conditions                                                                                  |
|--------------------------|---------------------------------------------------------------------------------------------------|---------------------------------------------------------------------------------------------------|
| General                  | <ul><li> dry solids</li><li> low viscosity liquids</li></ul>                                      | Material in tank should be at the<br>highest point it could reach dur-<br>ing the normal process. |
| Demanding                | <ul><li> hygroscopic / wet solids</li><li> high viscosity and high conductivity liquids</li></ul> | Material in tank should be at the<br>highest point it could reach dur-<br>ing the normal process. |
| Interface detec-<br>tion | <ul><li>liquid A / liquid B</li><li>foam / liquid</li></ul>                                       | Sensor immersed in the materi-<br>al with the highest dielectric<br>constant                      |

- 4. Press ↑ or ↓. The display switches to the current measured sensor value in counts. Record the count value.
- 5. Press  $\Uparrow$  or  $\Downarrow$  to enter Edit Mode; the sensor value is frozen and ready for editing.
- 6. Set the sensor value to 105% of the value obtained in step 4 (1.005 x counts). Press ↑ to edit the value of each digit, and press ↓ to move the cursor to the next digit.

- 7. After editing the least significant digit (or leaving it unchanged), press ↓ to terminate the procedure and save the new value. The display now shows the new value for the 100% Application Range setting.
- 8. Press M to exit.

# 7.2.14 Mode 23: Alarm output trigger (default: dIAG)

The alarm output (solid-state switch) can be forced to switch for one of several reasons. The table below lists the possible triggers:

| Selection<br>message | Trigger description                   | Cause                                                                         | Remark                                                                                                |
|----------------------|---------------------------------------|-------------------------------------------------------------------------------|----------------------------------------------------------------------------------------------------|
| OFF                  |                                       |                                                                               |                                                                                                    |
| dIAG                 | Diagnosis (diagnos-                   | Sensor Value above sensor range                                               |                                                                                                    |
|                      | tic interrupt)                        | Sensor Value below sensor range                                               |                                                                                                    |
|                      |                                       | Electronics temperature above nominal range                                   |                                                                                                    |
|                      |                                       | Electronics temperature below nominal range                                   |                                                                                                    |
|                      |                                       | Memory check of RAM, ROM, EE-<br>PROM not passed (test running in background) |                                                                                                    |
| OUt_d                | Output Value (proc-<br>ess interrupt) | Logical Level (OUT parameter)                                                 | Affected by Application<br>Range, upper and lower limits;<br>Rise Time; Fall Time; and Inver-<br>sion |
| ALErt                | Diagnostic Alarm<br>Limit exceeded    | Sensor Value higher than Diagnos-<br>tic Alarm upper limit.                   | Diagnostic Alarm Limits are set with SIMATIC PDM                                                      |

To select the trigger which will force the alarm output to switch:

- Select Mode 23. The current selection (OFF, dIAG, Out\_d, or ALErt) appears in the primary reading field.
- Press ↑ or ↓ until the desired selection message appears.
- Press M to save and exit.

# 7.2.15 Mode 24: Contact type (default: CLOSE)

The solid-state switch alarm output can function in one of two ways:

- Make contact (close)
- Break contact (open)

To select the contact type.

- Select Mode 24. The current contact type (OPEn or CLOSE) appears in the primary reading field.
- Press ↑ or ↓ to select the desired contact type.
- Press M to save and exit.

# 

If you change this parameter, the position of the switch changes immediately. Adapted applications or devices can react unintentionally.

### Note

This adjustment is independent of the Inversion Output parameter of the Discrete Input Function Block, which can only be set remotely.

# 7.2.16 Mode 25: Switch Point Off to On/Switch Point 1/Rising Edge (default: 55%)

### Note

Initial setup can be carried out prior to mounting into the process, but it is extremely important to calibrate the unit and adjust the sensitivity on the product itself.

Allows you to adjust the switch behavior by setting the percentage of the Application Range (defined in Mode 19 and Mode 20) at which point the logical switch will change from Off to On.

This symbol appears to the left of the numerical value to indicate a Rising Edge value.

Switch Point 1 must have a value greater than or equal to the value for Switch Point 2. If you enter a lower value, Switch Point 2 will be adjusted to the same value.

The permitted range is limited by the distance of the Switch Point to the next Measuring Limit.

To view the current setting for Switch Point 1:

- Select Mode 25.
- The current setting appears in the primary reading field as a percent of the Application range (0 to 100%).
- Press M to exit, or:

To adjust the setting:

- Press  $\Uparrow$  or  $\Downarrow$ .
- The display switches to the current measured Sensor Value as a percent of the Application Range (0 to 100%).
- Press  $\Uparrow$  or  $\Downarrow$  to open Edit mode: the Sensor value is frozen.

- Press ↑ to edit the value of each digit, and press ↓ to move the cursor to the next digit.
- After editing or leaving the least significant digit unchanged, press ↓ to terminate procedure and save the new value.
- You see the new setting for Switch Point 1.
- Repeat the process, or press M to exit.

# 7.2.17 Mode 26: Switch Point On to Off/ Falling Edge (default: 45%)

#### Note

Initial setup can be carried out prior to mounting into the process, but it is extremely important to calibrate the unit and adjust the sensitivity on the product itself.

Allows you to adjust the switch behavior by setting the percentage of the Application Range (defined in Mode 19 and Mode 20) at which point the logical switch will change from ON to OFF.

This symbol appears to the left of the numerical value to indicate a Falling Edge value.

Switch Point 2 must have a value less than or equal to the value for Switch Point 1. If you enter a higher value, Switch Point 1 will be adjusted to the same value.

To view the current setting for Switch Point 2:

- Select Mode 26.
- The current setting appears in the primary reading field as a percent of the Application range (0 to 100%).
- Press M to exit, or:

To adjust the setting:

- Press  $\Uparrow$  or  $\Downarrow$ .
- The display switches to the current measured Sensor Value as a percent of the Application Range (0 to 100%).
- Press ↑ or ↓ to open Edit mode: the Sensor value is frozen.
- Press ↑ to edit the value of each digit, and press ↓ to move the cursor to the next digit.
- After editing or leaving the least significant digit unchanged, press ↓ to terminate procedure and save the new value.
- You see the new setting for Switch Point 2.
- Repeat the process, or press M to exit.

# 7.2.18 Mode 27: Local Status Text (default: U\_075)

Sets the format for representing Sensor Status. The default setting is a numeric format: one letter followed by an underscore and a decimal figure representing the status code (e.g. U\_075).

You can select between the numeric format described above, or text as English, German, French, Spanish, or Italian strings. The strings are represented as rolling text.

| Language format | Display message |
|-----------------|-----------------|
| numeric         | U_075           |
| Italian         | ItALI           |
| Spanish         | ESPAn           |
| French          | FrAnC           |
| German          | dEUtS           |
| English         | EnGLI           |

To select the status format:

- Select Mode 27.
- The current setting is shown in the primary reading field.
- Press  $\Uparrow$  or  $\Downarrow$  to select a new format.
- Press M to save and exit.

7.3 CLS200 digital switching point setup

# 7.3 CLS200 digital switching point setup

Use the following procedure to set up the switch point for the CLS200 Digital model.

- 1. Set the 0% Application Range Setting (Mode 19):
  - Install the device in the process.
  - Use the M button to navigate to Mode 19.
  - Set up the process to provide the recommended condition for your process from the table below:

| Application      | Material                                                               | Setup conditions                                        |
|------------------|------------------------------------------------------------------------|---------------------------------------------------------|
| General          | • dry solids                                                           | sensor uncovered;                                       |
|                  | low viscosity liquids                                                  | min. 100 mm (4") free space all around                  |
| Demanding        | hygroscopic / wet solids                                               | sensor immersed then uncov-                             |
|                  | <ul> <li>high viscosity and high conductivity liq-<br/>uids</li> </ul> | ered; but retaining max. possi-<br>ble material buildup |
| Interface detec- | Iiquid A / Iiquid B                                                    | sensor immersed in the mate-                            |
| tion             | • foam / liquid                                                        | rial with the lowest dielectric constant                |

- Press  $\Uparrow$  or  $\Downarrow$ . The display switches to the current measured sensor value in counts.
- Press  $\Uparrow$  or  $\Downarrow$  to enter Edit Mode; the sensor value is frozen and ready for editing.
- Set the sensor value to approximately 300 counts below the value of the current reading.
   Press ↑ to edit the value of each digit, and press ↓ to move the cursor to the next digit.
- After editing the least significant digit (or leaving it unchanged), press ↓ to terminate the procedure and save the new value. The display now shows the new value for the 0% Application Range setting.
- Press M to exit
- 2. Set the 100% Application Range setting (Mode 20):
  - Install the device in the process.
  - Use the M button to navigate to Mode 20.
  - Set up the process to provide the recommended condition for your process from the table below:

| Application      | Material                                                               | Setup conditions                          |
|------------------|------------------------------------------------------------------------|-------------------------------------------|
| General          | • dry solids                                                           | sensor fully covered                      |
|                  | low viscosity liquids                                                  |                                           |
| Demanding        | hygroscopic / wet solids                                               | sensor fully covered                      |
|                  | <ul> <li>high viscosity and high conductivity liq-<br/>uids</li> </ul> |                                           |
| Interface detec- | • liquid A / liquid B                                                  | sensor immersed in the mate-              |
| tion             | • foam / liquid                                                        | rial with the highest dielectric constant |

– Press  $\Uparrow$  or  $\Downarrow$ . The display switches to the current measured sensor value in counts.

- Press ↑ or ↓ to enter Edit Mode; the sensor value is frozen and ready for editing.
- Set the sensor value to approximately 1000 counts above the value of the current reading.
   Press ↑ to edit the value of each digit, and press ↓ to move the cursor to the next digit.
- After editing the least significant digit (or leaving it unchanged), press ↓ to terminate the
  procedure and save the new value. The display now shows the new value for the 100%
  Application Range setting.
- Press M to exit.
- 3. Adjust the Off to On switch point (Mode 25):
  - Use the M button to navigate to Mode 25.
  - Set the value to 55% as a starting point.
- 4. Adjust the On to Off switch point (Mode 26):
  - Use the M button to navigate to Mode 26.
  - Set the value to 45% as a starting point.

### Note

A minimum hysteresis (difference between the Off to On switch point and the On to Off switch point) of 10% must be maintained for reliable operation. In some situations, it may be desirable to increase the hysteresis between the two switch points to prevent false tripping (e.g. turbulence in the process).

5. Adjust the other parameters of the device as desired.

7.4 CLS300 digital switching point setup

# 7.4 CLS300 digital switching point setup

Use the following procedure to set up the switch point for the CLS200 Digital model.

- 1. Set the 0% Application Range Setting (Mode 19):
  - Install the device in the process.
  - Use the M button to navigate to Mode 19.
  - Set up the process to provide the recommended condition for your process from the table below:

| Application              | Material                                                                                               | Setup conditions                                                                                                    |
|--------------------------|----------------------------------------------------------------------------------------------------|----------------------------------------------------------------------------------------------------|
| General                  | <ul> <li>dry solids</li> <li>low viscosity liquids</li> </ul>                                          | Material in tank should be at the lowest point it could reach during the normal process.                                                                         |
| Demanding                | <ul> <li>hygroscopic / wet solids</li> <li>high viscosity and high<br/>conductivity liquids</li> </ul> | Material in tank should be at the lowest point<br>it could reach during the normal process. The<br>sensor should have the minimum possible<br>material build up. |
| Interface detec-<br>tion | <ul><li>liquid A / liquid B</li><li>foam / liquid</li></ul>                                            | Material in tank should be at the lowest point it could reach during the normal process.                                                                         |

- Press ↑ or ↓. The display switches to the current measured sensor value in counts. Record the count value.
- Press  $\Uparrow$  or  $\Downarrow$  to enter Edit Mode; the sensor value is frozen and ready for editing.
- Set the sensor value to 95% of the value obtained in step 1d (0.95 x counts). Press ↑ to edit the value of each digit, and press ↓ to move the cursor to the next digit.
- After editing the least significant digit (or leaving it unchanged), press ↓ to terminate the procedure and save the new value. The display now shows the new value for the 0% Application Range setting.
- Press M to exit
- 2. Set the 100% Application Range setting (Mode 20):
  - Install the device in the process.
  - Use the M button to navigate to Mode 20.
  - Set up the process to provide the recommended condition for your process from the table below:

| Application              | Material                                                                                           | Setup conditions                                                                                     |
|--------------------------|----------------------------------------------------------------------------------------------------|----------------------------------------------------------------------------------------------------|
| General                  | <ul><li> dry solids</li><li> low viscosity liquids</li></ul>                                       | Material in tank should be at<br>the highest point it could<br>reach during the normal proc-<br>ess. |
| Demanding                | <ul> <li>hygroscopic / wet solids</li> <li>high viscosity and high conductivity liquids</li> </ul> | Material in tank should be at<br>the highest point it could<br>reach during the normal proc-<br>ess. |
| Interface detec-<br>tion | <ul><li>liquid A / liquid B</li><li>foam / liquid</li></ul>                                        | Sensor immersed in the mate-<br>rial with the highest dielectric<br>constant                         |

- Press ↑ or ↓. The display switches to the current measured sensor value in counts.
- Press ↑ or ↓ to enter Edit Mode; the sensor value is frozen and ready for editing.
- Set the sensor value to 105% of the value obtained in step 2d (1.05 x counts). Press ↑ to edit the value of each digit, and press ↓ to move the cursor to the next digit.
- After editing the least significant digit (or leaving it unchanged), press ↓ to terminate the procedure and save the new value. The display now shows the new value for the 100% Application Range setting.
- Press M to exit.
- 3. Determine the switch point:
  - Bring the process material to the desired switching level in the process.
  - Record the count value displayed on the device.
  - Calculate the trip point as a percent of process range:

- 4. Adjust the On to Off switch point (Mode 25):
  - Use the M button to navigate to Mode 25.
  - Set the value to 5% above the trip point percentage calculated in step 3c as a starting point.
- 5. Adjust the On to Off switch point (Mode 26):
  - Use the M button to navigate to Mode 26.
  - Set the value to 5% below the trip point percentage calculated in step 3c as a starting point.

### Note

- A hysteresis (difference between the Off to On switch point and the On to Off switch point) of 10% is used as an example of a typical setup. In some situations it may be desirable to increase the hysteresis between the two switch points to prevent false tripping (e.g. turbulence in the process).
- All parameters should be set up to account for a possible deviation of ±1% of the actual measurement under reference conditions.
- 6. Adjust the other parameters of the device as desired.

# Local operation

7.4 CLS300 digital switching point setup

# **Remote operation**

#### Note

The following instructions assume that the user is familiar with PROFIBUS PA.

PROFIBUS PA is an open industrial protocol. Full details about PROFIBUS PA can be obtained from PROFIBUS International at www.profibus.com (<u>www.profibus.com</u>).

Pointek CLS200/300 Digital is a Class B, Profile Version 3.01, PA device. It supports Class 1 Master for cyclic and acyclic data exchange, and Class 2 for acyclic services: (see Cyclic versus acyclic data (Page 68) for details).

You will need a software package to configure Pointek CLS200/300. We recommend SIMATIC Process Device Manager (PDM) by Siemens. (You can find more information at www.siemens.com/processinstrumentation (www.siemens.com/processinstrumentation)).

# 8.1 SIMATIC PDM

SIMATIC PDM is a software package used to commission and maintain Pointek CLS200/ 300 and other process devices.

SIMATIC PDM monitors the process values, alarms and status signals of the device and allows you to display, compare, adjust, verify, and simulate process device data.

## 8.1.1 Electronic Device Description (EDD)

In order to use SIMATIC PDM with PROFIBUS PA, you will need the Device Description for Pointek CLS200/300 which will be included with new versions of PDM. You can locate the Device Description in **Device Catalog**, under **Sensors/Level/Capacitive/Siemens Milltronics**. If you do not see Pointek CLS200/300 under Siemens Milltronics, you can download it from the **Pointek CLS200 or CLS300** product page of our web site. Go to: http://pia.khe.siemens.com/index.asp?Nr=4924 (http://pia.khe.siemens.com/index.asp?Nr=4924) and click on **Downloads**. After downloading the DD file, you need to open PDM and click **Options/Manage Device Catalog**.

## 8.1.2 Configuration

To configure a PROFIBUS Class 1 Master (for example, a PLC), you will need a GSD file.

### The GSD file

The GSD file can be downloaded from either the Pointek CLS200 or CLS300 product pages on our web site: Pointek CLS200 (<u>https://new.siemens.com/global/en/products/automation/</u> <u>process-instrumentation/level-measurement/point-level/pointek-cls200.html</u>) or Pointek 8.1 SIMATIC PDM

CLS300 (https://new.siemens.com/global/en/products/automation/process-instrumentation/ level-measurement/point-level/pointek-cls300.html), under **Downloads**.

## 8.1.3 Setting the PROFIBUS address

When your instrument is shipped, the PROFIBUS PA address is set to 126. You can set it locally (see Mode 15: Node address (default: 126) (Page 54)) or remotely via the bus, using a parameterization tool such as SIMATIC PDM or HW-Config.

When cyclic data transfer with a Class 1 Master is in process, the address can only be changed via the bus.

### **Bus address (Device Address)**

| Values | Range: 0 to 126 (recommended setting between 1 and 125) |
|--------|---------------------------------------------------------|
|        | Pre-set: 126                                            |

## 8.1.4 Bus termination

#### Note

PROFIBUS PA MUST be terminated at both extreme ends of the cable for it to work properly. Please refer to the PROFIBUS PA User and Installation Guidelines (order number 2.092), available from www.profibus.com (www.profibus.com).

### 8.1.5 Power demands

To determine how many devices can be connected to a bus line, calculate the combined maximum current consumption of all the connected devices (12.5 mA for Pointek CLS200/ 300). Allow a current reserve for safety.

## 8.1.6 Cyclic versus acyclic data

When data is requested from a device via PROFIBUS PA, there are two data transfer methods. Cyclic data is requested and provided at every bus scan: acyclic data is requested and provided as needed.

- Input and output information is always requested at every bus scan and is set up as cyclic data.
- Configuration and maintenance information is needed infrequently, and is set up as acyclic data.

## Acyclic data transmission

Pointek CLS200/300 supports up to four simultaneous connections by a Class 2 Master (C2 connection). It supports one connection by a Class 1 Master (C1 connection).

## Cyclic data transmission

Cyclic data transmission transfers the user data relevant for process automation between the Class 1 Master (control or automation system) and the transmitter.

When you configure Pointek CLS200/300 on the PROFIBUS PA bus, there is one slot available for modules, and the Level Status module is automatically inserted.

### Transmission of user data via PROFIBUS PA

The user data is continuously updated by the cyclic service of PROFIBUS PA. The user data is the OUT parameter of the Discrete Input Function Block and is composed of the Logical Level and Status bytes.

The 2 bytes must be read consistently<sup>1)</sup>, in a contiguous chunk: they must not be read byte by byte, and must not suffer an interrupt. If you are using an S7-300 / 400, you will need to use SFC14 DPRD\_DAT: Read Consistent Data of a Standard PD Slave.

| Byte   | Out                  |
|--------|----------------------|
| Byte 1 | Logical Level        |
| Byte 2 | Status <sup>2)</sup> |

<sup>1)</sup> Consistent in this context means all-at-one-time.

<sup>2)</sup> If Condensed status is turned on (default), then the condensed status appears here.

### Logical Level

The Logical Level indicates the level of the material.

| Inversion | Sensor Status | Logical Level |
|-----------|---------------|---------------|
| OFF       | uncovered     | = 0 (zero)    |
| OFF       | covered       | = 1           |

# 8.2 Status

Status provides information via the status byte, on the usability of the measured value in the PLC/DCS<sup>1</sup>, the device status, and additional process information (for example, process alarms).

<sup>1)</sup> Programmable Logic Controller/Distributed Control System

#### 8.2 Status

## 8.2.1 Status byte

The status byte is a standardized code returned by a PROFIBUS slave on every bus scan, along with the main process variable (output of the Analog Input Function Block).

- The status code indicates whether the process variable is valid or not.
- It also indicates other process-related information.

## Status codes

The codes for the Status bytes are listed in the following tables. Possible causes for an error are shown, along with measures to correct it.

If the language selected for the display is numeric, a status code will be displayed. If any other language has been selected, a status description will be displayed.

### Note

For more detail, please consult the PROFIBUS PA User and Installation Guideline (order number 2.092), available for download from www.profibus.com (<u>www.profibus.com</u>).

|         | Status codes for good quality |                                                 |                                                                                                    |                                                                                     |  |
|---------|-------------------------------|-------------------------------------------------|----------------------------------------------------------------------------------------------------|-------------------------------------------------------------------------------------|--|
| He<br>x | Digital dis-<br>play          | PDM display                                     | Possible cause                                                                                                    | Corrective measure                                                                  |  |
| 80      |                               | Good                                            | Normal operation                                                                                                    |                                                                                     |  |
| 84      | G_132                         | Good; Active block alarm                        | A parameter relevant for the<br>behavior of the device has<br>been changed. The display is<br>extinguished after 10 seconds. | Note to the control sys-<br>tem                                                     |  |
| 8D      | G_141                         | Good; Active critical<br>alarm; Limit underflow | The Sensor Value exceeds the Lower Diagnostic Alarm Limit <sup>1)</sup>                                                      | Check installation and sensor adjustment.                                           |  |
| 8E      | G_142                         | Good; Active critical<br>alarm; Limit overflow  | The Sensor Value exceeds the Upper Diagnostic Alarm Limit <sup>1)</sup>                                                      | Check installation and sensor adjustment.                                           |  |
| A4      | G_164                         | Good; Maintenance re-<br>quired                 | Maintenance interval has ex-<br>pired                                                                                        | Maintenance work,<br>electronics servicing,<br>or sensor servicing, is<br>required. |  |

<sup>1)</sup> Set via PROFIBUS PA, in counts (see Counts in Counts (Page 98) for details).

| Status codes for bad quality |                      |                                        |                                              |                          |  |
|------------------------------|----------------------|----------------------------------------|----------------------------------------------|--------------------------|--|
| Hex                          | Digital dis-<br>play | PDM display                            | Possible cause                               | Corrective Measure       |  |
| 00                           |                      | Bad                                    | Is used if no other information is available |                          |  |
| OF                           | B_015                | Bad; Device failure;<br>Value constant | Device has an irreparable Error.             | Replace the electronics. |  |
| 10                           | B_016                | Bad; Sensor failure                    | Sensor test failed                           | Check sensor             |  |

| Status codes for bad quality |                      |                                                        |                                                                                                    |                                                                                                    |  |  |
|------------------------------|----------------------|--------------------------------------------------------|----------------------------------------------------------------------------------------------------|----------------------------------------------------------------------------------------------------|--|--|
| Hex                          | Digital dis-<br>play | PDM display                                            | Possible cause                                                                                                    | Corrective Measure                                                                                                    |  |  |
| 11                           | B_017                | Bad; Sensor failure;<br>Limit underflow                | Sensor shows an error. Meas-<br>ured level too small                                                                                 | Check sensor                                                                                                    |  |  |
| 12                           | B_018                | Bad; Sensor failure;<br>Limit overflow                 | Sensor shows an error. Meas-<br>ured level too high                                                                                  | Check sensor                                                                                                    |  |  |
| 1F                           | B_031                | Bad; Out of service;<br>Value constant                 | The function block is put out of<br>order with a target mode com-<br>mand. A parameterized safety<br>value is supplied.              | For normal operation,<br>reset the target mode to<br>AUTO                                                                        |  |  |
| 40                           | U_064                | Uncertain                                              | Sensor test in progress; no error detected.                                                                                          | To return to normal op-<br>eration, deactivate sen-<br>sor test.                                                                 |  |  |
| 47                           | U_071                | Uncertain, Last usa-<br>ble value, Value con-<br>stant | "Fail Safe" input condition is<br>met; the parameterized safety<br>setting is set to "keep last valid<br>value"                      | Consult the log of meas-<br>ured data.                                                                                           |  |  |
| 4B                           | U_075                | Uncertain, Substitute<br>value, Value constant         | Value is not an automatic meas-<br>ured value. This identifies a par-<br>ameterized, static substitute val-<br>ue or a preset value. | Consult the log of meas-<br>ured data.                                                                                           |  |  |
| 4F                           | U_079                | Uncertain, initial val-<br>ue, Value constant          | After run-up, an initial value is entered in the device memory.                                                                      | Reject the value in the user program.                                                                                            |  |  |
| 50                           | U_080                | Uncertain, Value inac-<br>curate                       | Unreliable operating parame-<br>ters or maintenance alarm                                                                            | Check the operating pa-<br>rameters, e.g. the per-<br>mitted ambient temper-<br>ature. Immediate main-<br>tenance work required. |  |  |

## Diagnostics

In addition to information on the usability of the measured value, Pointek CLS200/300 can actively report information on its own status. Diagnostics are important information, which an automation system can use to introduce remedial measures.

Standard PROFIBUS DP mechanisms are used to transport diagnostic information and actively report it to the Class 1 Master. For this, PROFIBUS DP provides a protocol to transmit information ranked higher than user data to the Class 1 Master.

The content of the "Device status" parameter from the physical block is reported and, in addition, information on whether a change of status has occurred (event arrived/ event gone). The diagnostic object consists of 10 bytes (4 bytes standard diagnostics and 6 bytes Extended diagnostics).

8.2 Status

# Standard diagnostics

| Diagnostic messages |     |                                                |                                                                                                    |                                                                                                    |  |  |  |
|---------------------|-----|------------------------------------------------|----------------------------------------------------------------------------------------------------|----------------------------------------------------------------------------------------------------|--|--|--|
| Byte                | Bit | Meaning when value = 1                         | Possible cause                                                                                                    | Corrective measure                                                                                                    |  |  |  |
| Byte<br>O           | 0   |                                                |                                                                                                    |                                                                                                    |  |  |  |
|                     | 1   |                                                |                                                                                                    |                                                                                                    |  |  |  |
|                     | 2   |                                                |                                                                                                    |                                                                                                    |  |  |  |
|                     | 3   | Electronics temperature<br>is too high         | The temperature of the measur-<br>ing transducer electronics<br>(which is monitored by the<br>measuring transducer) exceeds<br>85°C.                                                                                                    | Reduce the ambient tem-<br>perature to within the per-<br>missible range                                                     |  |  |  |
|                     | 4   | Memory error                                   | An error has been found. (Dur-<br>ing operation, the memories are<br>constantly checked for check<br>sum errors and read/ write er-<br>rors.)                                                                                                    | Replace the electronics.                                                                                                    |  |  |  |
|                     | 5   | Measurement failure                            | Either the sensor has failed, or the sensor limits are being exceeded.                                                                                                    | Have the sensor checked<br>by the service department                                                                         |  |  |  |
|                     | 6   |                                                |                                                                                                    |                                                                                                    |  |  |  |
|                     | 7   |                                                |                                                                                                    |                                                                                                    |  |  |  |
| Byte                | 0   |                                                |                                                                                                    |                                                                                                    |  |  |  |
| 1                   | 1   |                                                |                                                                                                    |                                                                                                    |  |  |  |
|                     | 2   |                                                |                                                                                                    |                                                                                                    |  |  |  |
|                     | 3   | Restart (goes to 0 after<br>10 s)              | The supply current has been fed<br>to the device; or a warm start <sup>1)</sup><br>has been triggered using SIMAT-<br>IC PDM; or the internal watch-<br>dog has expired.                                                                                                    | Check the cabling and the power unit                                                                                         |  |  |  |
|                     | 4   | Coldstart <sup>2)</sup> (goes to 0 after 10 s) | The device has been reset to its factory settings.                                                                                                    |                                                                                                    |  |  |  |
|                     | 5   | Maintenance required                           | A service interval has expired.                                                                                                    | Service the device, and re-<br>set the messages using SI-<br>MATIC PDM.                                                      |  |  |  |
|                     | 6   |                                                |                                                                                                    |                                                                                                    |  |  |  |
|                     | 7   | Ident Number violation                         | You have changed the parame-<br>ter PROFIBUS Ident Number dur-<br>ing cyclic operation. The device<br>is reporting the violation of the<br>Ident number and showing you<br>a preliminary failure warning. In<br>the case of a warm restart, the<br>device will no longer participate<br>in cyclical communication of ref-<br>erence data without a change in<br>the system configuration. | Adjust the configuration<br>data (change of GSD), so<br>that it is consistent with<br>the Ident number set in<br>the device. |  |  |  |
| Diagnostic messages |     |                                |                                                                        |                                  |
|---------------------|-----|--------------------------------|------------------------------------------------------------------------|----------------------------------|
| Byte                | Bit | Meaning when value = 1         | Possible cause                                                         | Corrective measure               |
| Byte<br>2           | 0   | Maintenance alarm              | Device requires maintenance                                            | Maintenance action re-<br>quired |
|                     | 1   | Maintenance demanded           | Device requires immediate<br>maintenance or a failure will oc-<br>cur. |                                  |
|                     | 2   | Function check                 |                                                                        |                                  |
|                     | 3   | Invalid process conditions     |                                                                        |                                  |
| Byte<br>3           | 7   | Extended diagnostics available |                                                                        |                                  |

<sup>1)</sup> With a warm start, the volatile data is preserved.

<sup>2)</sup> With a cold start, all volatile data is lost.

## **Extended diagnostics**

| Extended diagnostic messages                      |                                                                                                    |      |     |  |
|---------------------------------------------------|----------------------------------------------------------------------------------------------------|------|-----|--|
| Meaning                                           | Corrective action                                                                                                    | Byte | Bit |  |
| Electronic temperature exceeds permissible range  | Bring temperature of electronics module to within allowed range                                                                       | 0    | 0   |  |
| Sensor value exceeds di-<br>agnostic alarm limits | Either adjust diagnostic alarm limits or remove cause of out of range sensor value                                                    |      | 2   |  |
| Calibration timer, unac-<br>knowledged alarm      | Perform calibration and timer will automatically be reset                                                                             |      | 3   |  |
| Calibration timer, unac-<br>knowledged warning    |                                                                                                    |      | 4   |  |
| Service timer, unacknowl-<br>edged alarm          | Perform service and reset timer using SIMATIC PDM                                                                                     |      | 5   |  |
| Service timer, unacknowl-<br>edged warning        |                                                                                                    |      | 6   |  |
| Sensor value exceeds sen-<br>sor limits           | Perform service on sensor or replace unit                                                                                             | 2    | 6   |  |
| Sensor Test Running                               | Wait for sensor test to finish, then remove test magnet from device housing                                                           |      | 7   |  |
| Memory checksum error                             | Device is defective; replace unit                                                                                                    | 3    | 1   |  |
| Sensor test failed                                | Sensor is defective; replace sensor                                                                                                   |      | 2   |  |
| Sensor value simulation                           | To return to normal operation, disable the simulation with SIMATIC PDM                                                                |      | 3   |  |
| Simulation: Electronic temperature                | To return to normal operation, disable the simulation with SIMATIC PDM                                                                |      | 4   |  |
| Simulation: Digital input in simulation           | To return to normal operation, disable the simulation with SIMATIC PDM                                                                |      | 5   |  |
| Digital Input in Manual<br>mode                   | To return to normal operation, disable the simulation with SIMATIC PDM; reset the block mode of the Digital Input Func-<br>tion Block |      | 6   |  |
| Simulation: Diagnosis                             | To return to normal operation, disable the simulation with SIMATIC PDM                                                                |      | 7   |  |

#### 8.2 Status

#### Note

The instrument status can be simulated using SIMATIC PDM. This allows you to test the reaction of the automation system to errors.

#### Self tests

Pointek CLS200/300 carries out the following self tests:

| Self Tests                                  |                                                                                                    |                                          |                                       |                                                                                              |
|---------------------------------------------|----------------------------------------------------------------------------------------------------|------------------------------------------|---------------------------------------|----------------------------------------------------------------------------------------------|
| Self test func-<br>tion                     | Algorithm                                                                                                    | Frequency                                | Diagnostic error<br>message           | Corrective meas-<br>ure                                                                      |
| Measure the<br>electronics tem-<br>perature | If electronics temperature<br>exceeds 85 °C                                                                                                    | Every meas-<br>urement cy-<br>cle/ 60 ms | Electronics temper-<br>ature too high | Reduce ambient<br>temperature to<br>within permissible<br>range                              |
| RAM test                                    | Writing and verifying every<br>cell with a byte (walking<br>one and walking zero <sup>1)</sup> ) to<br>detect defect cells and cross-<br>talk                                       | 45 s                                     | Memory error                          | Replace the elec-<br>tronics.                                                                |
| Code test                                   | Summarizing the bytes and<br>comparison with a check-<br>sum                                                                                                    | 45 s                                     | Memory error                          | Replace electron-<br>ics and, if necessa-<br>ry, measuring cell.                             |
| Sensor test                                 | If measurement returns a<br>value outside the sensor<br>range determined by Meas-<br>uring Limits                                                                                   | every meas-<br>urement cy-<br>cle/ 60 ms | Measurement fail-<br>ure              | Have sensor<br>checked by service<br>department.                                             |
| Check service<br>timers                     | If a service timer reaches<br>the parameterized warning<br>or alarm limit                                                                                                    | 60 ms                                    | Maintenance re-<br>quired             | Carry out servicing<br>and reset messag-<br>es using SIMATIC<br>PDM.                         |
| Watchdog trig-<br>ger                       | The program must pass spe-<br>cific checkpoints. If all<br>checkpoints are not passed<br>within a specific time, the<br>watchdog timer expires and<br>a restart will be carried out | 2 s                                      | Restart                               | Check cabling and<br>power unit to en-<br>sure the power<br>supply to Pointek<br>CLS200/ 300 |

<sup>1)</sup> A walking one and zero is a method of checking each bit in each location of volatile memory.

Values of the DIAGNOSIS bit:

- 0 = not set
- 1 = set

## 8.2.2 Configuration example

#### To configure and use PROFIBUS PA with an S7-300/400 PLC

- If Pointek CLS200/300 is not listed in the STEP 7 device catalog, you can download the DeviceInstall file from the Siemens Milltronics website and run it from your computer. Go to CLS200 web page (<u>https://new.siemens.com/global/en/products/automation/processinstrumentation/level-measurement/point-level/pointek-cls200.html</u>) and click Downloads.
- 2. Add the Pointek CLS200/300 "rack": click and drag the Pointek CLS200/300 folder from the hardware catalog.
- 3. Fill the rack with desired modules, by dragging and dropping them from the hardware catalog.
- 4. After configuring PROFIBUS PA in steps 2 and 3, download it to the PLC.

Add code to the PLC program to read data consistently using the SFC14.

Remote operation

8.2 Status

## 

It is essential to check settings during the process itself, and confirm that they are correct, before regular operation commences.

The full range of Pointek CLS200/300 functions is available only via remote operation using PROFIBUS PA.

To use PROFIBUS PA, you will need a PC configuration tool: we recommend SIMATIC PDM. For more information see SIMATIC PDM (Page 67).

## 9.1 Measured Values

In measuring operations, measured values, such as the logical level, are provided via PROFIBUS PA. They can be viewed via PROFIBUS PA, and on the LCD display. To view values via PROFIBUS PA, open the menu **View - Display**, and select one of the following tabs:

| Measured value source                 | Description                                                                                                    |
|---------------------------------------|----------------------------------------------------------------------------------------------------|
| Output                                | Output value On (covered) or Off (uncovered)                                                                                           |
| TB <sup>2</sup> Discrete Input Part 2 | Discrete Sensor Value On (covered) or Off (uncovered) as well as Primary Value (On or Off)                                             |
| TB <sup>2</sup> Discrete Input Part 1 | Sensor value represented in counts <sup>1</sup> as well as a dynamic representation of level as a percentage of the application range. |
| Electronics Temperature               | Internal temperature of the electronics.                                                                                               |

For instructions on selecting the display source for the LCD, see Display source for local operation (Page 86).

<sup>1)</sup> For more detail see Counts in Counts (Page 98).

<sup>2)</sup> TB - Transducer Block

### 9.1.1 Functions

The device menu gives you access to the following functions:

- Upload from/Download to the device
- Set Address
- Master Reset
- Write Locking
- Sensor Test

- Simulation
- Condensed Status Setup

### 9.1.2 Changing parameter settings

#### Note

Initial setup can be carried out prior to mounting into the process, but it is extremely important to calibrate the unit and adjust the sensitivity on the product itself.

- First launch SIMATIC PDM, connect to Pointek CLS200/300, and upload data from the device (the status fields change to **Loaded**).
- Adjust parameter values in the parameter value field.
- After adjusting the value, press Enter (the status fields read Changed).
- When you have completed the adjustments, open the menu **Device Download data to Device** then go to **File Save** to save parameter settings offline (the status fields are cleared).

### 9.1.3 Filling level status

#### Adjust 0 % application range setting

The lower limit of the application range (0%) corresponds to the left limit of the bar graph in the digital display.

For reliable and accurate detection of the process material, select the example in the table below, and follow the succeeding steps.

| Application                 | Material                                                                        | Setup procedure                                                                                                 |
|-----------------------------|---------------------------------------------------------------------------------|----------------------------------------------------------------------------------------------------|
| General applications        | dry solids low viscosity liquids                                                | Sensor uncovered and a minimum of 100 mm (4") free space all around                                             |
| Demanding applica-<br>tions | hygroscopic / wet solids high vis-<br>cosity and high conductivity liq-<br>uids | Sensor immersed and then uncovered, but<br>retaining as much build up of material as<br>possible on the sensor. |
| Interface detection         | liquid A / liquid B foam / liquid                                               | Immerse the sensor in the material that has the lowest relative dielectric constant.                            |

- 1. Follow the Setup procedure that most closely resembles your application.
- 2. Open the menu View Display and select the tab Transducer Block: Discrete Input (Part 1). Make a note of the Sensor\_Value (digits)

3. Close the **Display** window, and enter the sensor value (recorded in the previous step) to the Value field:

# > Input > Transducer Block: Discrete Input > Range of Application> 0%. Then, press Enter.

The Status field reads "Changed".

4. If no more settings need adjusting, download the data to the device and save the parameter settings offline (the status fields go blank). Otherwise, continue to adjust other parameters as required.

#### Adjust 100 % application range setting

Adjusts the upper limit of the application range (100%) corresponds to the right limit of the bar graph in the digital display.

For reliable and accurate detection of the process material, select the example in the table below, and follow the succeeding steps.

| Application                 | Material                                                                        | Setup procedure                                                                       |
|-----------------------------|---------------------------------------------------------------------------------|---------------------------------------------------------------------------------------|
| General applications        | dry solids low viscosity liquids                                                | Sensor fully covered                                                                  |
| Demanding applica-<br>tions | hygroscopic / wet solids high vis-<br>cosity and high conductivity liq-<br>uids | Sensor fully covered                                                                  |
| Interface detection         | liquid A / liquid B foam / liquid                                               | Immerse the sensor in the material that has the highest relative dielectric constant. |

- 1. Follow the Setup procedure that most closely resembles your application.
- Open the menu View Display and select the tab Transducer Block: Discrete Input (Part 1). Make a note of the Sensor\_Value (digits).
- Close the Display window, and copy the sensor value to the parameter View field: > Input > Transducer Block: Discrete Input > Range of Application > 100%. Then, press Enter. The Status field reads "Changed".
- 4. If no more settings need adjusting, download the data to the device and save the parameter settings offline (the status field goes blank). Otherwise, continue to adjust other parameters as required.

#### Inversion

When Inversion Output = On, the level status undergoes a logical inversion. If you want to invert the logic of the level status, do the following:

- 1. Go to Output > Function Block: Discrete Input > Inversion Output > Off or On
- 2. Press Enter.

The Status field reads "Changed".

#### Delay

You can adjust the timing behavior of the transmitter using two independent delay times:

- Rise Time (Off to On) determines the delay of the signal flow from the moment the sensor becomes covered until the Primary Value is set.
- Fall Time (On to Off) determines the delay of the signal flow from the moment the sensor becomes uncovered until the Primary Value is reset.

The delay timers have a range of values from 0.0 to 100.0 seconds:

- Go to Input > Transducer Block: Discrete Input > Delay > Rise Time (Off to On) and set the value from 0 to 100 seconds.
- Go to Fall Time (On to Off), and set the value from 0 to 100 seconds.
- Press Enter.
   The Status field reads "Changed".

#### Note

If the sensor status changes before the delay interval is complete, the timer is reset to its initial value and restarted.

#### Failsafe mode

If the Transducer Block delivers a measured value accompanied by a status message classifying the quality as bad (for example **Bad, sensor failure**), the Discrete Input Function Block can react with one of three possible preset options:

| Failsafe Mode                                  | Description                                                                                         |
|------------------------------------------------|----------------------------------------------------------------------------------------------------|
| The default value is used as the output value. | The predefined preset safety value is output (status code U_075).                                   |
| Store the last valid output value.             | The last valid output value is output (status code U_071).                                          |
| The calculated output value is incorrect.      | The bad output value is accompanied by the status which the Transducer Block assigns to it (B_0xx). |

To set the fault behavior in the Discrete Input Function Block:

- 1. Go to Output > Function Block: Discrete Input > Fail Safe Mode > Fail Safe Mode, and select one of the 3 options.
- 2. Press Enter.

The Status field reads "Changed".

You can use SIMATIC PDM to determine the fault location by looking at the Input and Sensor Values of the Transducer Block.

#### Simulation

Simulation functions are helpful when installing the transmitter, by allowing you to do the following:

- Create process values without recording actual values
- Use the full range of values of the simulated process values
- Simulate errors

The LCD displays "SI" in the Mode display when Simulation is activated.

#### **Output simulation**

Output simulation allows you to provide process values for the cyclic class 1 Master.

To test how the automation program processes those values, do the following:

- 1. Open the Device Menu Simulation.
- 2. Select the register **Output**.
- 3. Set the target mode to MAN (manual).
- 4. Enter the desired output value, the quality, and the status.
- 5. Transfer the settings to the device.
- 6. To view the output behavior, for example, with SIMATIC PDM, open the View Menu **Display**.
- 7. To return to normal operation, reset the target mode to AUTO and press Transfer.

#### Input (Primary Value) simulation

Input Value simulation allows you to test the effects on the Primary Variable of your preset inversion and failsafe settings.

To see how the output value is affected, do the following:

- 1. Open the Device Menu Simulation.
- 2. Select the register Input.
- 3. Set the simulation mode to **Enabled**.
- 4. Enter the desired input value, the quality, and the status.
- 5. Transfer the settings to the device.
- 6. To view the output behavior, for example, with SIMATIC PDM, open the View Menu Display.
- 7. To return to normal operation, reset the simulation mode to Disabled and press Transfer.

#### Sensor value simulation

By simulating the Sensor Value as a fixed value or as a parameterizable slope, you can test the following:

- · Reaction to the Measuring Limits being exceeded
- Logic switch behavior
- Behavior of the delay timers

With a parameterizable slope, you can make the simulation value dynamic. It runs from a starting value to an end value in a step function, dwelling on each step for the preset period of time. At the end value, the direction is reversed.

#### Parameterizable slope

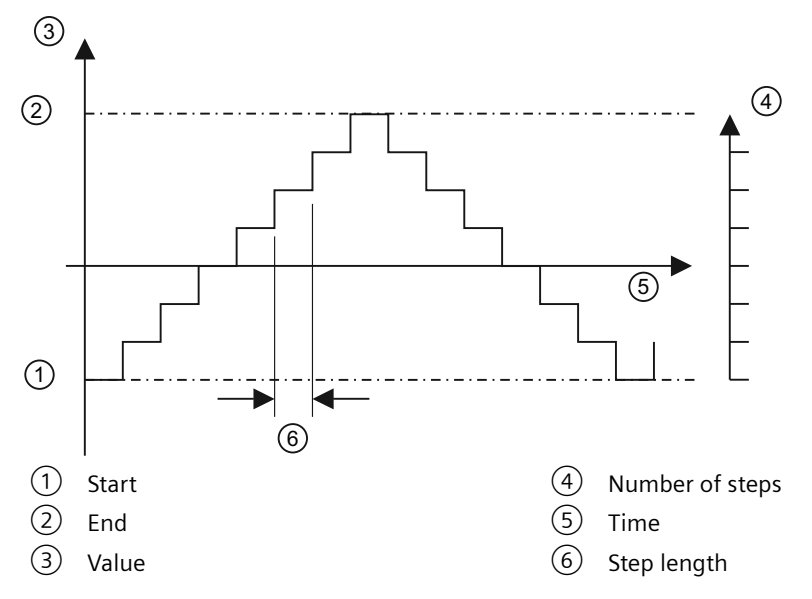

To make the simulation value dynamic, do the following:

- 1. Open the Device Menu Simulation.
- 2. Select the register Sensor Value.
- 3. Set Simulation Sensor Value, then set the parameters:
  - for simulation mode fixed, enter a Sensor Value
  - for simulation mode ramp, adjust the ramp parameters
- 4. Transfer the settings to the device.
- 5. To view the behavior of the Sensor Value Discrete, the Input (Primary) Value, and the Output, in SIMATIC PDM, open the View Menu **Display**, and select the register **Transducer Block: Discrete Input Part I**).
- 6. To return to normal operation, turn off Simulation Sensor Value and press Transfer.

#### **Electronics temperature simulation**

By simulating the electronics temperature, you can test the effect of excessive temperatures on the measuring results.

To test these effects, do the following:

- 1. Open the Device Menu Simulation.
- 2. Select the register Electronics Temperature.
- 3. Set Simulation Electronic Temperature, then set the parameters:
  - either enter a fixed value for Electronics Temperature fixed
  - or adjust the ramp parameters for Electronic Temperature ramp
- 4. Transfer the settings to the device.
- 5. To view the reaction in the status of the measured values (input and secondary variables), and the output, using SIMATIC PDM, open the View Menu **Display** and select the appropriate register.
- 6. To return to normal operation, turn off **Simulation Electronic Temperature** and press **Transfer**.

#### Drag indicators (Peak indicators)

Two pairs of drag indicators allow you to monitor the negative and positive peak values for the measured values Sensor Value and Electronics Temperature.

To reset the peaks to the actual measured value, do the following:

- 1. Open the View Menu Drag Indicators.
- 2. Click the appropriate **Reset** button.
- 3. Press Enter.

The Status field reads "Changed".

#### **Operating hours**

An operating hours meter for the electronics is activated when the transmitter is first started.

To see the operating hours meter, open the View Menu **Operating hours**.

#### Switch point adjustment

There are two switch points:

- Switch point 1 (Off to On)
- Switch point 2 (On to Off)

To adjust the switch behavior, set the percentage of the application range<sup>1)</sup> at which point the logic switch will change from OFF to ON, or from ON to OFF.

- 1. The application range must be defined first (see the above subchapters Adjust 0 % application range setting and Adjust 100 % application range setting). Ensure your setup procedure follows the guidelines for the application which most resembles your operation.
- 2. To view the actual Sensor Value, the Sensor Value Discrete, the actual valid Switch Point, and Hysteresis, open the menu **View–Display**, and select the register **Transducer Block: Discrete Input**.
- 3. Go to Input > Transducer Block: Discrete Input > Switch behavior.
- 4. Edit the value of Switch Point 1 in the "Switch Point" field.
- 5. Edit the value of Switch Point 2 to adjust the Hysteresis.
- 6. Click Transmit.
- 7. Track the effect of the adjustment by looking at the Sensor Value Discrete.

<sup>1)</sup> The application range is defined by the 0% and 100% settings.

#### **Device reset**

To reset the device, open the Device Menu Master Reset. The three reset options are:

- Factory reset (Restart/cold startup)
- Warm start (new start-up)
- Resetting the PROFIBUS address to 126

#### Factory reset (Restart/cold startup)

If Pointek CLS200/300 has been adjusted to such an extent that it can no longer fulfil its measuring tasks, you can use **Factory Reset** to recreate the delivery status. It resets most parameters to the factory setting.

During a Factory Reset, a check mark appears against the diagnostic message **Restart (cold startup) carried out** for about ten seconds, and the LCD displays "UPDATE ALERT", as rolling text in the auxiliary reading field.

#### Warm start (new startup)

A Warm start (new start-up) disconnects Pointek CLS200/300, and restarts it. Communication is interrupted and re-established.

You will need this function if, for example, during communication with a cyclic Master, the PROFIBUS address has been changed.

During a Warm start, a check mark appears against the diagnostic message **New startup** (warm startup) carried out for a few seconds. If there is no measured value result, the automation or control system records the status **Uncertain**, initial value, Value constant.

#### **Resetting the PROFIBUS address to 126**

If no other device in your system has the preset address "126", you can extend the PROFIBUS PA line during operation of the automation or control system, with an additional Pointek CLS200/300 under the address "126". The only requirement is to change the address of the new integrated device to another value lower than "126".

If you remove a Pointek CLS200/300 from the PROFIBUS channel, you should use this function to reset its address to "126" so that, if required, it can be reintegrated into this or another system.

#### 9.1.4 Lock

Secures Pointek CLS200/300 from changes.

| Lock Options        |                                                                                                    |                                                  |                      |  |  |
|---------------------|----------------------------------------------------------------------------------------------------|--------------------------------------------------|----------------------|--|--|
| Parameter name      | Effect                                                                                                    | Turn on/off                                      | Digital dis-<br>play |  |  |
| HW Write Protection | Parameter changes using SIMATIC PDM, and<br>settings via local operation, are both disabled.<br>Independent of the other lock functions.                                                                                                    | Keypad Mode 10                                   | L                    |  |  |
| Write locking       | Prevents parameter changes via the bus. Lo-<br>cal operation is possible.                                                                                                    | SIMATIC PDM On-<br>line dialog: Write<br>locking | Lc                   |  |  |
| Local Operation     | If local operation is disabled, no access is pos-<br>sible using the keypad. Independently of this<br>parameter, local operation is automatically<br>enabled 30 s after a communication failure.<br>Once communication has been reestablish-<br>ed, the parameter <b>Local Operation</b> in the de-<br>vice is reset to the original setting. | SIMATIC PDM Local<br>Operation                   | LA                   |  |  |

You can also combine the locking functions

| HW Write Protection | Write locking | Local Operation     | Digital display |
|---------------------|---------------|---------------------|-----------------|
| Off                 | Off           | enabled             |                 |
| On                  | On or Off     | enabled or disabled | L               |
| Off                 | Off           | disabled            | LA              |
| Off                 | On            | disabled            | LL              |
| Off                 | On            | disabled            | Lc              |

### 9.1.5 Sensor test

Open the Device Menu to find and activate the Sensor Test via PDM, and to see the results (test successful, or test failed).

## 9.1.6 Display source for local operation

You can select one of four options for the value to be displayed on the LCD:

- Output value
- Primary Value
- Sensor Value
- Electronics Temperature.

Go to **Local Display and Operation > Display Source** and select from the pull-down tab.

The measured value display shows the value (in counts) when **Sensor value** is selected. The logical level display shows the value On or Off when **Output value** is selected. When communication with a master is in progress, this is indicated by the communication character **o** on the digital display. (For more details see RUN mode display (Page 44).)

# **Technical data**

#### Note

Siemens makes every attempt to ensure the accuracy of these specifications, but reserves the right to change them at any time.

## 10.1 Pointek CLS200/300

### 10.1.1 Power

| Bus voltage                                                                  | general purpose    | 12 to 30 V DC, 12.5 mA                                                                                               |
|------------------------------------------------------------------------------|--------------------|----------------------------------------------------------------------------------------------------|
|                                                                              | intrinsically Safe | 12 to 24 V DC, 12.5 mA, FISCO field device                                                                           |
|                                                                              |                    | Intrinsically safe barrier required                                                                                  |
|                                                                              |                    | • for ATEX/UKEX/INMETRO:                                                                                             |
|                                                                              |                    | $U_i = 24V$                                                                                                    |
|                                                                              |                    | I <sub>i</sub> = 380mA                                                                                               |
|                                                                              |                    | $P_i = 5.32W$<br>C=5nE                                                                                               |
|                                                                              |                    | L <sub>i</sub> =10μH                                                                                                 |
|                                                                              |                    | • for FM, see FM/CSA connection drawing                                                                              |
|                                                                              |                    | (Page 125)                                                                                                    |
| Ex approvals (flameproof, dust ignition proof)                               |                    | Max. voltage which does not invalidate the intrins-<br>ically safe protection of the sensor (probe): Um =<br>250V AC |
| Starting current ≤ current of normal operation                               |                    | yes                                                                                                    |
| Fault current (max. uninterrupted current minus current of normal operation) |                    | 0 mA                                                                                                    |
| Fault disconnect equipment (FDE)                                             |                    | yes                                                                                                    |
| Auxiliary source                                                             |                    | bus powered                                                                                                    |
| Separate supply necessar                                                     | у                  | no                                                                                                    |

## 10.1.2 Performance

10.1 Pointek CLS200/300

#### 10.1.3 Interface

Configuration

- locally, using local user interface (LUI), for standalone operation, or
- remotely, using SIMATIC PDM on a Profibus PA network

#### Local Digital Display

• LCD

#### Output (bus)

|                                                | PROFIBUS PA (IEC 61158 CPF3 CP3/2)       |
|------------------------------------------------|------------------------------------------|
|                                                | Bus physical layer: IEC 61158-2 MBP(-IS) |
| polarity-independent                           | yes                                      |
| simultaneous communication with Master Class 2 | 4 (max.)                                 |

#### Cyclic User data (normal operation)

| byte output       | 2 bytes representing one value                                          |
|-------------------|-------------------------------------------------------------------------|
| byte input        | 0                                                                       |
| device profile    | PROFIBUS PA Profile for Process Control Devices<br>Version 3.0, Class B |
| function blocks   | 1                                                                       |
| discrete input    | 1                                                                       |
| logical inversion | parameterizable                                                         |

#### Simulation functions

| output   | yes                                                                         |
|----------|-----------------------------------------------------------------------------|
| input    | yes                                                                         |
| failsafe | parameterizable (last usable value, substitute val-<br>ue, erroneous value) |

#### **Block Structure**

| physical block                  | 1   |
|---------------------------------|-----|
| transducer block                | 1   |
| transducer block discrete input | yes |
| monitoring measuring limits     | yes |

## 10.1.4 Alarm outputs

| solid-state switch | galvanically isolated non-polarity sensitive transistor rated 30V DC or peak AC max., 82mA max voltage drop below 1 V typical @ 50 mA |  |
|--------------------|----------------------------------------------------------------------------------------------------|--|
|                    | With intrinsically safe: barrier required                                                                                             |  |
|                    | for ATEX/UKEX/INMETRO:                                                                                                    |  |
|                    | $U_i = 30V$                                                                                                    |  |
|                    | l <sub>i</sub> = 200mA                                                                                                    |  |
|                    | P,=350mW                                                                                                    |  |
|                    | C <sub>i</sub> =0                                                                                                    |  |
|                    | L <sub>i</sub> =0                                                                                                    |  |
|                    | • for FM/CSA: FM/CSA connection drawing (Page 125)                                                                                    |  |
| time delay         | controlled by software with 2 delay timers: alarm ON delay and alarm OFF delay                                                        |  |
| hysteresis         | 100% adjustable, in 1 count increments <sup>1)</sup> on the display                                                                   |  |
| failsafe operation | Failsafe High or Failsafe Low                                                                                                    |  |
| terminal           | removable terminal block, 2.5 mm <sup>2</sup> max                                                                                     |  |

<sup>1)</sup> Counts: The frequency value is always represented in 'counts', see Counts (Page 98).

## 10.1.5 Diagnostics

| input | reed contact: for test function |
|-------|---------------------------------|
| •     |                                 |

10.1 Pointek CLS200/300

## 10.1.6 Mechanical

## Electrode - CLS200 digital

| Model         | Length (max)         | Process Connections                                                                                                    | Extension                                  | Tensile<br>(max)   | Wetted Parts                                                                                                    |
|---------------|----------------------|----------------------------------------------------------------------------------------------------|--------------------------------------------|--------------------|----------------------------------------------------------------------------------------------------|
| Rod           | 5500 mm/<br>216.5″   | <ul> <li>Threaded: <sup>3</sup>/<sub>4</sub>", 1", or 1 <sup>1</sup>/<sub>2</sub>" BSPT<br/>(R), BSPP (G) or NPT; 1 <sup>1</sup>/<sub>4</sub>" NPT<br/>only</li> <li>Welded flange: ASME: 1", 1 <sup>1</sup>/<sub>2</sub>",<br/>2", 3" or 4" DN 25, 40, 50, 80 or<br/>100</li> </ul> | 316L <sup>1)</sup> stain-<br>less steel    | n/a                | <ul> <li>316L<sup>1)</sup> stainless steel (optional PFA coating)</li> <li>FKM seals (optional FFKM)</li> <li>PPS probe (optional PVDF)</li> </ul>                             |
| Sanita-<br>ry | 5500 mm/<br>216.5″   | 1", 1 ½ ", 2", 2 ½" and 3" sanitary<br>clamp                                                                                                    | 316L <sup>1)</sup> stain-<br>less steel    | n/a                | <ul> <li>316L<sup>1)</sup> stainless steel (optional PFA coating)</li> <li>FKM seals (optional FFKM)</li> <li>PPS probe (optional PVDF)</li> </ul>                             |
| Cable         | 30000 mm/<br>1181.1″ | <ul> <li>Threaded: <sup>3</sup>/<sub>4</sub>", 1", or 1 <sup>1</sup>/<sub>2</sub>" BSPT<br/>(R), BSPP (G) or NPT; 1 <sup>1</sup>/<sub>4</sub>" NPT<br/>only</li> <li>Welded flange: ASME: 1", 1 <sup>1</sup>/<sub>2</sub>",<br/>2", 3" or 4" DN 25, 40, 50, 80 or<br/>100</li> </ul> | FEP (Fluorina-<br>ted Ethylene<br>Polymer) | 180 kg/<br>400 lbs | <ul> <li>316L<sup>1)</sup> stainless steel (optional PFA coating)</li> <li>FEP jacketed cable</li> <li>FKM seals (optional FFKM)</li> <li>PPS probe (optional PVDF)</li> </ul> |

<sup>1)</sup> Or 1.4404 material.

| Model                         | Length<br>(max)   | Process Connections                                                                                                    | Tensile<br>(max)     | Wetted Parts                                                                                                    |
|-------------------------------|-------------------|----------------------------------------------------------------------------------------------------|----------------------|----------------------------------------------------------------------------------------------------|
| Rod (19 mm/<br>0.75″ dia.)    | 1000<br>mm/40″    | <ul> <li>Threaded: <sup>3</sup>/<sub>4</sub>", 1", or 1 <sup>1</sup>/<sub>2</sub>" BSPT<br/>(R), BSPP (G) or NPT; 1 <sup>1</sup>/<sub>4</sub>" NPT<br/>only</li> <li>Welded flange: ASME: 1", 1 <sup>1</sup>/<sub>2</sub>",<br/>2", 3" or 4" DN 25, 40, 50, 80 or<br/>100</li> </ul> | n/a                  | <ul> <li>316L<sup>1)</sup> stainless steel</li> <li>FKM seals (optional FFKM)</li> <li>PFA lining on Active Shield</li> <li>PEEK isolators</li> </ul>                                                                          |
| Cable                         | 25000<br>mm/ 985″ | <ul> <li>Threaded: ¾", 1", or 1 ½" BSPT<br/>(R), BSPP (G) or NPT; 1 ¼" NPT<br/>only</li> <li>Welded flange: ASME: 1", 1 ½",<br/>2", 3" or 4" DN 25, 40, 50, 80 or<br/>100</li> </ul>                                                                                                 | 1900 kg/<br>4188 lbs | <ul> <li>316L<sup>1)</sup> stainless steel Active Shield and cable weight</li> <li>316L<sup>1)</sup> stainless steel cable (optional PFA jacketed cable)</li> <li>FKM seals (optional FFKM)</li> <li>PEEK isolators</li> </ul> |
| High Temper-<br>ature version | 1000<br>mm/40″    | <ul> <li>Threaded: <sup>3</sup>/<sub>4</sub>", 1", or 1 <sup>1</sup>/<sub>2</sub>" BSPT<br/>(R), BSPP (G) or NPT; 1 <sup>1</sup>/<sub>4</sub>" NPT<br/>only</li> <li>Welded flange: ASME: 1", 1 <sup>1</sup>/<sub>2</sub>",<br/>2", 3" or 4" DN 25, 40, 50, 80 or<br/>100</li> </ul> | n/a                  | <ul> <li>316L<sup>1)</sup> stainless steel</li> <li>Ceramic isolators</li> </ul>                                                                                                    |

## Electrode - CLS300 digital

<sup>1)</sup> Or 1.4404 material.

## Active shield length (CLS300 only):

| Active Shield      | Length            |                   | Minimum insertion length |                   |                       |
|--------------------|-------------------|-------------------|--------------------------|-------------------|-----------------------|
|                    | Threaded          | Flanged           | Rod version              | Cable version     | High Temp.<br>version |
| Standard<br>length | 125 mm/4.92"      | 105 mm/4.13"      | 350 mm/<br>13.78″        | 500 mm/<br>19.69″ | 350 mm/<br>13.78″     |
| Extended<br>shield | 250 mm/9.84"      | 230 mm/9.06"      | 500 mm/<br>19.69″        | 1000 mm/40"       | 500 mm/<br>19.69″     |
| Extended<br>shield | 400 mm/<br>15.75″ | 380 mm/<br>14.96″ | 750 mm/<br>29.53″        | 1000 mm/40"       | 750 mm/<br>29.53″     |

#### Technical data

10.1 Pointek CLS200/300

### Enclosure

| Termination                    | removable terminal block, 2.5 mm2 max.                                                                               |                                                                                   |  |
|--------------------------------|----------------------------------------------------------------------------------------------------|-----------------------------------------------------------------------------------|--|
|                                | Tightening torque of terminal screws: 0.5 to 0.6 Nm                                                                  |                                                                                   |  |
|                                | Conductor cross section:                                                                                             |                                                                                   |  |
|                                | 1 conductor                                                                                                    | 2 conductors with same cross section                                              |  |
|                                | • solid: 0.2 to 2.5 mm <sup>2</sup>                                                                                  | • solid: 0.2 to 1.0 mm <sup>2</sup>                                               |  |
|                                | • flexible: 0.2 to 2.5 mm <sup>2</sup>                                                                               | • stranded: 0.2 to 1.5 mm <sup>2</sup>                                            |  |
|                                | • flexible, with ferrule with or with-<br>out plastic sleeve: 0.25 to 2.5 mm <sup>2</sup>                            | • stranded, with ferrule without plas-<br>tic sleeve: 0.25 to 1.0 mm <sup>2</sup> |  |
|                                | • AWG 24 to 12                                                                                                    | • stranded, TWIN ferrule with plastic sleeve: 0.5 to 1.0 mm <sup>2</sup>          |  |
| Construction                   | powder-coated aluminum with gasket                                                                                   |                                                                                   |  |
| Optional thermal iso-<br>lator | 316L <sup>1)</sup> stainless steel                                                                                   |                                                                                   |  |
| Cable entry                    | 2 x M20 thread<br>With Ex approval:                                                                                  |                                                                                   |  |
|                                |                                                                                                    |                                                                                   |  |
|                                | Default: 2x M20x1.5                                                                                                  |                                                                                   |  |
|                                | • With selection of option Pos. 33a: 2x NPT 1/2" tapered ANSI B1.20.1                                                |                                                                                   |  |
| Ingress protection             | Type 4 / IP65 standard, IP68 optional (depending on cable entry option)                                              |                                                                                   |  |
|                                | Note: the use of approved watertight conduit hubs/glands is required for Typ<br>IP65 or IP68 (outdoor applications). |                                                                                   |  |
| Separation between             | Material of the separation element (pa                                                                               | artition wall)                                                                    |  |
| Zone 0 and Zone 1              | Stainless steel, 1.4404 (316L)                                                                                       |                                                                                   |  |
|                                | Glass, Inconel 600 (Glass seal)                                                                                      |                                                                                   |  |

<sup>1)</sup> Or 1.4404 material.

#### Note

The use of approved watertight conduit hubs/glands is required for Type 4/IP65 or IP68 (outdoor applications). For CE and UKCA requirements the use of EMC rated cable entries is required for all CLS200 devices.

## Weight

Weight varies based on configuration. For example:

| compact Pointek CLS200, 100 mm (4") insertion | 1 kg (2.20 lb.) approx. |
|-----------------------------------------------|-------------------------|
| length, ¾" process connection                 |                         |

## 10.1.7 Environmental

| Location                   | indoor/outdoor                                         |  |
|----------------------------|--------------------------------------------------------|--|
| Altitude                   | 2,000 m (6,565 ft.) max                                |  |
| Ambient temperature        | -40 to 85 °C (-40 to 185 °F)                           |  |
|                            | With Ex approval:                                      |  |
|                            | Depending on surface temperature and temperature class |  |
| LUI (local user interface) | –30 to 85 °C (–22 to 185 °F)                           |  |
| Storage temperature        | –40 to 85 °C (–40 to 185 °F)                           |  |
| Relative humidity          | suitable for outdoor                                   |  |
| Installation category      | 1                                                      |  |
| Pollution degree           | 4                                                      |  |

### 10.1.8 Process

#### Note

Refer to Pointek CLS200 digital pressure versus temperature curves (Page 102) and Pointek CLS300 digital pressure versus temperature curves (Page 105).

| Relative dielectric constant (e <sub>r</sub> ) |                                                                                                    | 1.5 minimum                                                   |  |
|------------------------------------------------|----------------------------------------------------------------------------------------------------|---------------------------------------------------------------|--|
| CLS200 temperature: <sup>1)2)</sup>            | without temperature extended<br>shaft                                                               | –40 to 85 °C (–40 to 185 °F)                                  |  |
|                                                |                                                                                                    | –20 to 85 °C (–4 to +185 °F) with option<br>FFKM seal O-ring  |  |
|                                                | with temperature extended shaft                                                                     | –40 to 125 °C (–40 to 257 °F)                                 |  |
|                                                |                                                                                                    | –20 to 125 °C (–4 to +257 °F) with option<br>FFKM seal O-ring |  |
|                                                | With Ex approval:                                                                                   |                                                               |  |
|                                                | Depending on surface temperature and temperature class, see Hazardous area installation (Page 115). |                                                               |  |
| CLS200 pressure (vessel):                      | rod version                                                                                         | -1 to 25 bar g/-14.6 to 365 psi g (nominal)                   |  |
|                                                | cable version                                                                                       | -1 to 10 bar g/-14.6 to 150 psi g (nominal)                   |  |
|                                                | sliding coupling version                                                                            | -1 to 10 bar g/-14.6 to 150 psi g (nominal)                   |  |

### 10.1 Pointek CLS200/300

|  | CLS300 temperature: <sup>1)2)</sup> | without temperature extended shaft | -40 to 85 °C (-40 to 185 °F)<br>-20 to 85 °C (-4 to +185 °F) with option                       |
|--|-------------------------------------|------------------------------------|------------------------------------------------------------------------------------------------|
|  |                                     | with temperature extended shaft    | -40 to 200 °C (-40 to 392 °F)<br>-20 to 200 °C (-4 to +392 °F) with option<br>FFKM seal O-ring |
|  |                                     | high temperature version           | -40 to 400 °C (-40 to 752 °F)                                                                  |
|  | CLS300 pressure (vessel):           |                                    | -1 to 35 bar g/-14.6 to 511 psi g (nominal)                                                    |

<sup>1)</sup> At process connection

<sup>2)</sup> With Ex approval: Depends on temperature, surface temperature, and temperature class.

### 10.1.9 Approvals

#### CLS200

| General Purpose                  | CSA, FM, CE, UKCA                                           |  |
|----------------------------------|-------------------------------------------------------------|--|
| Dust Ignition Proof              | ATEX II 1/2 D, IIIC                                         |  |
|                                  | UKEX II 1/2 D, IIIC                                         |  |
|                                  | CSA/FM Class II, Div. 1, Gr. E, F, G, Class III             |  |
|                                  | INMETRO                                                     |  |
| Flame proof/explosion<br>proof   | ATEX II 1/2 G, IIC                                          |  |
|                                  | UKEX II 1/2 G, IIC                                          |  |
|                                  | CSA/FM Class I, Div. Gr. A, B, C, D                         |  |
|                                  | INMETRO                                                     |  |
| Intrinsically Safe <sup>1)</sup> | ATEX II 1G, IIC                                             |  |
|                                  | UKEX II 1G, IIC                                             |  |
|                                  | ATEX II 1/2D, IIIC                                          |  |
|                                  | UKEX II 1/2D, IIIC                                          |  |
|                                  | CSA/FM Class I, Div. 1 Gr. A, B, C, D                       |  |
|                                  | INMETRO                                                     |  |
| Type of protection n             | ATEX II 3G, IIC                                             |  |
| Non-incendive                    | UKEX II 3G, IIC                                             |  |
|                                  | CSA/FM Class I, Div. 2 Gr. A, B, C, D                       |  |
|                                  | INMETRO                                                     |  |
| Marine                           | Lloyds Register of Shipping, Categories ENV1, ENV2 and ENV5 |  |

<sup>1)</sup> Barrier or Intrinsically Safe power supply required for Intrinsically Safe protection

#### Note

EN 61326 (CE and UKCA EMC) testing was conducted on the Pointek CLS200 while mounted in a metallic vessel and wired using shielded cable, where the cable was terminated in an EMC cable gland at the device entry point. In addition, units with a flange process connection were mounted using a metallic gasket.

### CLS300

| General Purpose                  | CSA, FM, CE, UKCA                                           |  |
|----------------------------------|-------------------------------------------------------------|--|
| Dust Ignition Proof              | ATEX II 1/2D, IIIC                                          |  |
|                                  | UKEX II 1/2D, IIIC                                          |  |
|                                  | CSA/FM Class II, Div. 1, Gr. E, F, G Class III              |  |
|                                  | INMETRO                                                     |  |
| Flame proof/ explosion<br>proof  | ATEX II 1/2G, IIC                                           |  |
|                                  | UKEX II 1/2G, IIC                                           |  |
|                                  | CSA/FM Class I, Div. 1, Gr. A, B, C, D                      |  |
|                                  | INMETRO                                                     |  |
| Intrinsically Safe <sup>1)</sup> | ATEX II 1G, IIC                                             |  |
|                                  | UKEX II 1G, IIC                                             |  |
|                                  | CSA/FM Class I, Div. 1, Gr. A, B, C, D                      |  |
|                                  | INMETRO                                                     |  |
| Marine                           | Lloyds Register of Shipping, Categories ENV1, ENV2 and ENV5 |  |

<sup>1)</sup> Barrier or Intrinsically Safe power supply required for Intrinsically Safe protection

#### Note

EN61326 (CE and UKCA EMC) testing was conducted on the Pointek CLS300 rod version while mounted in a metallic vessel and wired using shielded cable. Units with flange process connections were tested while mounted in a metallic vessel with a metallic gasket and with shielded cables.

Technical data

10.1 Pointek CLS200/300

# **Technical reference**

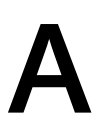

## A.1 Operating principles

In capacitance measurement<sup>1)</sup> inside a vessel or silo, the environment (typically, the vessel wall) acts as the reference electrode of a variable capacitor, and the probe supplies the measurement electrode. The dielectric<sup>2)</sup> is composed of the vessel contents (air, vapor, liquid, solid, or a combination) and, if the measurement electrode is insulated, the insulating layer.

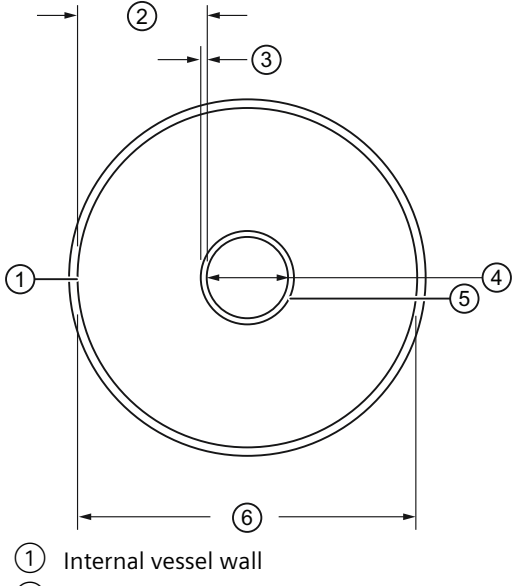

- ② Dielectric = contents plus insulation (non-conductive contents)
- ③ Dielectric = insulation (conductive contents)
- 4 Probe diameter (d)
- 5 Insulation (probe sleeve)
- 6 Internal vessel diameter (D)

The capacitance when the probe is uncovered (capacitance in air) will be different from the capacitance when the probe is covered (for example, capacitance in water). If the product is two immiscible liquids with different relative dielectric constants, (for example, oil and water) the capacitance will change at the interface between the two liquids.

<sup>1)</sup> For definitions relating to capacitance, see the Glossary.

<sup>2)</sup> The relative dielectric constant of air (vacuum) is 1: all other materials have a higher value.

## A.2 High frequency oscillator

The Pointek CLS200/300 probe is equipped with a high frequency oscillator which responds to the capacitance. The inverse of frequency is proportional to the capacitance. A small change in capacitance results in a large change in frequency which is easy to detect, resulting in high resolution and accuracy.

## A.3 Counts

Frequency is always represented in "counts", a dimensionless, uncalibrated value generated from the inverse of frequency. The measured value is displayed in counts. (If you are using PROFIBUS PA, you can set the measuring limits, in counts.)

## A.4 Detection range

The functional detection range depends on the relative dielectric constant of the material monitored. The detection range will be shorter when the material has a lower relative dielectric constant, and longer when it has a higher relative dielectric constant.

See Technical data (Page 87), for performance information; also check the product nameplate on the enclosure, for details of your particular instrument.

## A.5 CLS200 electrode

The Pointek CLS200 electrode is the primary sensor of the system. It supplies the electrical capacitance value. The reference is the environment at the time of setup.

The design of the Pointek CLS200 probe makes it very sensitive to changes in capacitance in the immediate vicinity of the electrode tip.

R = (Ca1 + Ca2)/(Ca1 + Ca2 + Cm1 + Cm2)

R = Ratio between initial capacitance and total capacitance

Ca<sub>1</sub> = Initial capacitance of the CLS200

 $Ca_2$  = Initial capacitance (air) between the probe and the installation

 $Cm_1 = Capacitance$  increase of the CLS200 caused by product replacing air

 $Cm_2$  = Capacitance increase between the probe and the installation caused by product replacing air.

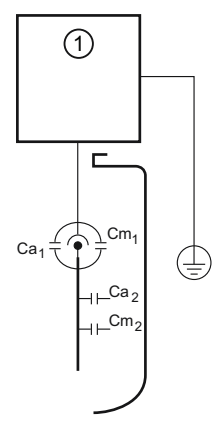

1 Measuring circuit

The initial capacitance of the CLS200 itself makes it possible to operate the CLS200 in a plastic tank where the  $Ca_2$  and  $Cm_2$  terms would disappear. However, a properly grounded metal tank will reduce the effects of external influences on the sensor.

The sensor can be set to detect either the change in capacitance as the product level approaches the electrode tip, or the change when the probe becomes covered.

## A.6 CLS300 electrode

The Pointek CLS300 electrode is the primary sensor of the system. It supplies the electrical capacitance value.

The Pointek CLS300 patented Active Shield Technology electrically isolates the measurement section and reduces the effect of any non-measurement capacitance on the measurement capacitance. (Capacitance changes could result from uncontrolled variations occurring in the connection cable, process connection, and non-active parts of the probe.) This gives a better ratio of initial capacitance to total capacitance, resulting in higher accuracy.

R = Ratio between initial capacitance and total capacitance

- Ca = Initial capacitance (air)
- Cm = Capacitance Increase (product)
- C1 = Capacitance connection point
- C2 = Capacitance connection cable
- C3 = Capacitance Process connection (includes active part)

#### Pointek CLS300 with active shield

R = Ca/(Ca + Cm)

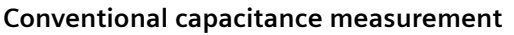

R = ((C1 + C2 + C3) + Ca) / ((C1 + C2 + C3) + Ca + Cm)

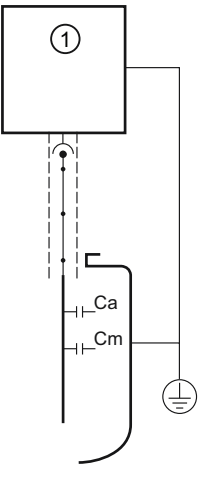

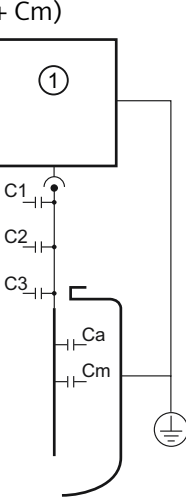

1 Measuring circuit

The measurement is further protected from interference by a buffer, which applies the frequency signal from the measurement section to the Active Shield section. This effectively eliminates any electrical potential difference between the shield and the measurement section and prevents additional changes in capacitance occurring, especially when material builds up at the probe entrance to the tank.

A.8 PROFIBUS PA electronics: mode of operation

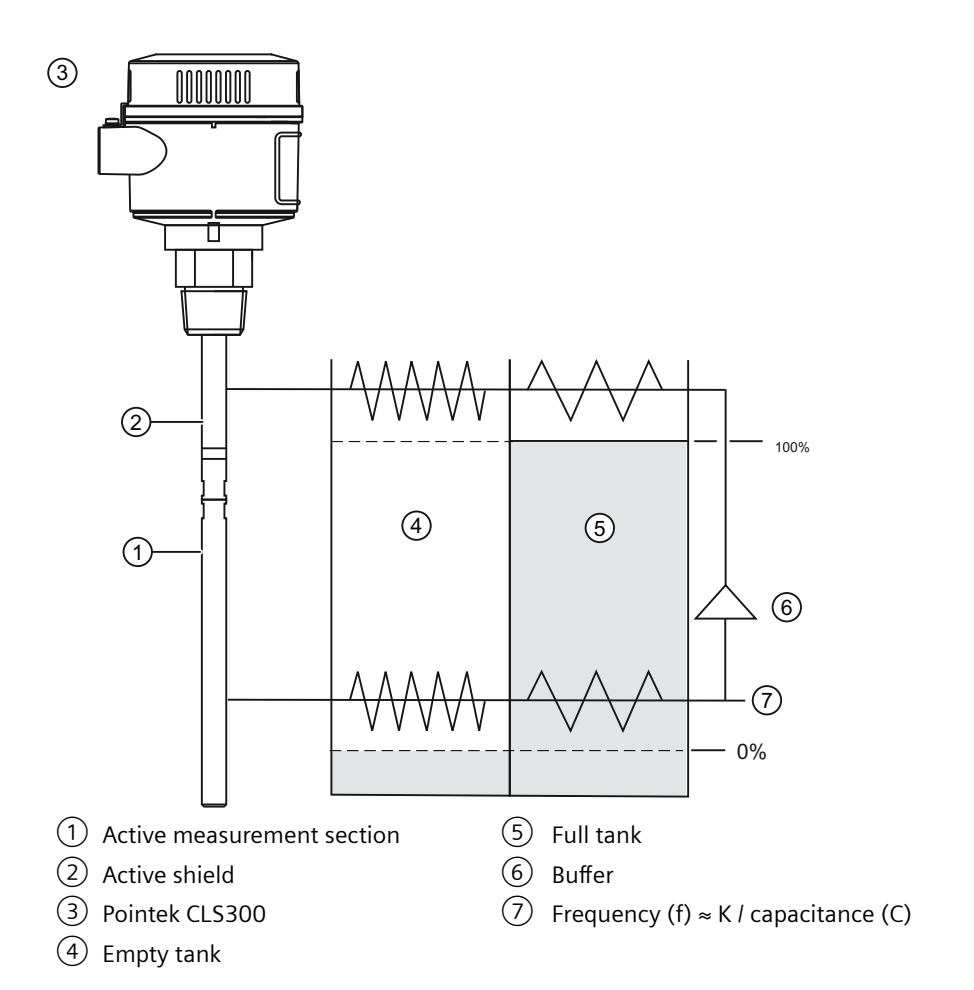

The relative lengths of the measurement section and Active Shield section can be specified to suit a particular application. If the measured range will be short relative to the total length of the electrode, specify a short measurement section. This increases the achievable resolution of the measurement, since any change in level will be greater relative to the length of the measurement section.

The powder-coated aluminum enclosure provides reliable operation in environments with dust, moisture, and high-frequency interference.

## A.7 Sensor test

You can initialize a sensor test by activating the reed contact with a magnet <sup>1)</sup> from outside the housing. For details, see Magnet-activated sensor test in Mode 2: Sensor test (default: OFF) (Page 50).

<sup>1)</sup> A test magnet will be supplied with the instrument.

## A.8 PROFIBUS PA electronics: mode of operation

The process variable to be measured is generally referred to as the input variable.

The input variable provided by the sensor is an isolated digital frequency signal. This is evaluated in a microprocessor and made available via PROFIBUS PA. The data for transmitter parameterization is stored in non-volatile memory.

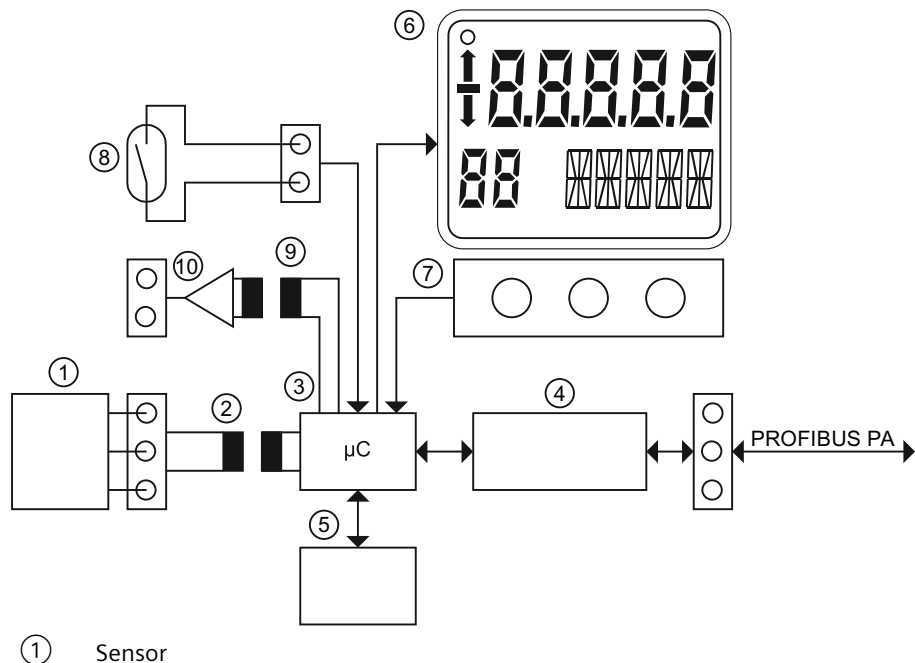

- (2)Isolation
- 3 Micro controller
- (4)**PROFIBUS PA interface**
- (5) Non-volatile memory
- 6 Digital display
- $\overline{7}$ Keyboard for local operation
- (8) Reed relay
- (9) Isolation
- (10) Alarm output solid-state switch

A.9 Pointek CLS200 digital pressure versus temperature curves

## A.9 Pointek CLS200 digital pressure versus temperature curves

## A.9.1 CLS200 compact and extended rod versions, threaded

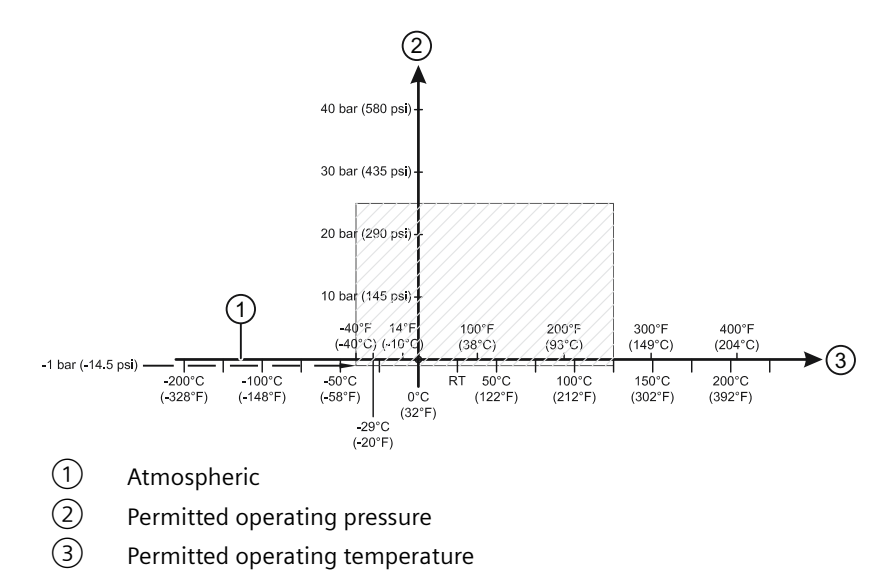

## A.9.2 CLS200 cable version, threaded

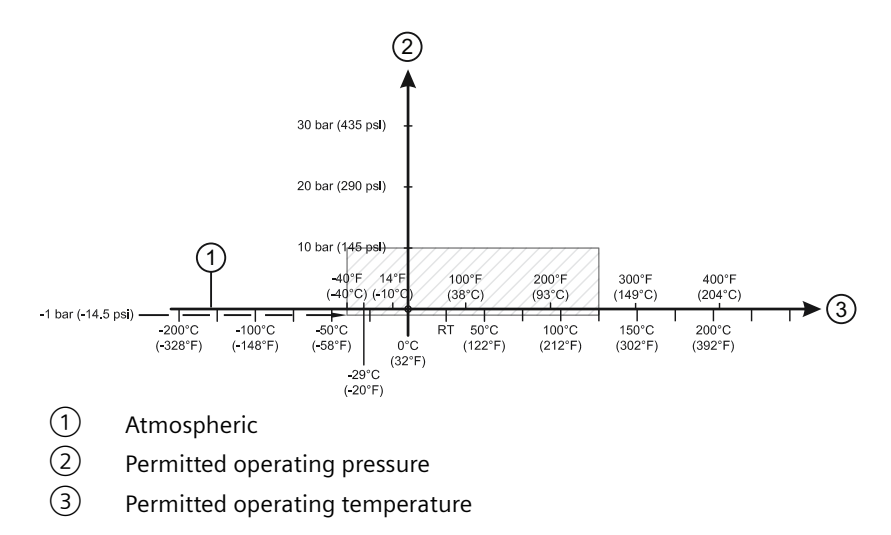

## A.9.3 CLS200 sanitary compact and extended rod versions

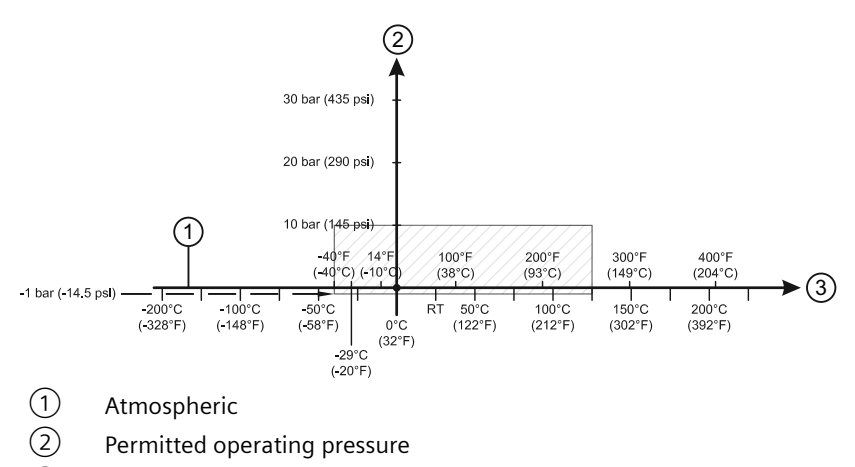

③ Permitted operating temperature

## A.9.4 CLS200 compact and extended rod, ASME welded flange

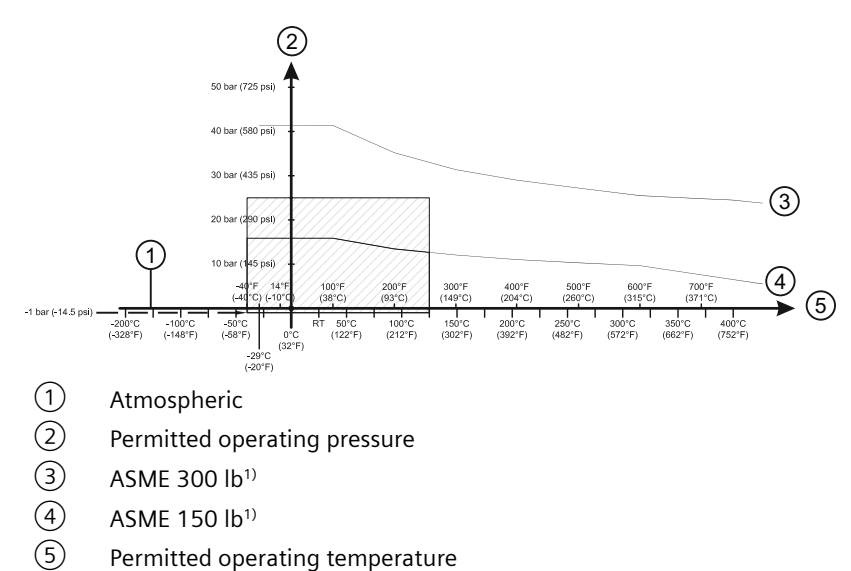

A.9 Pointek CLS200 digital pressure versus temperature curves

## A.9.5 CLS200 cable, ASME welded flange

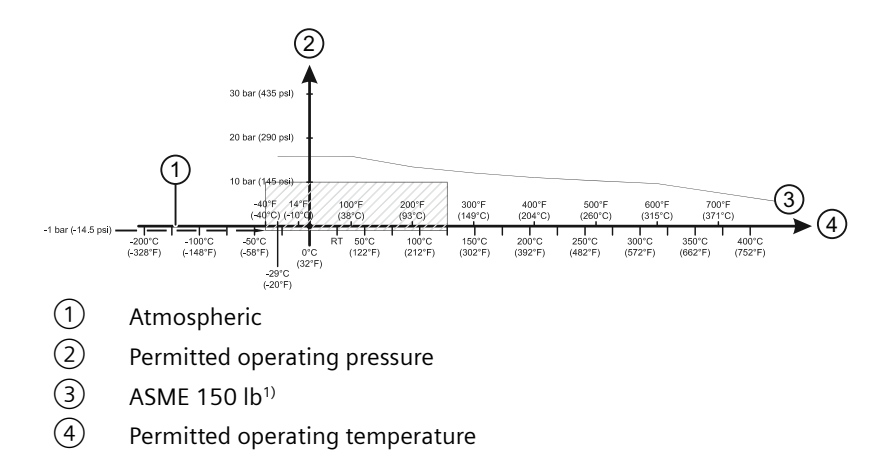

<sup>1)</sup> The curve denotes the minimum allowable flange class for the shaded area below.

## A.9.6 CLS200 compact and extended rod, EN welded flange

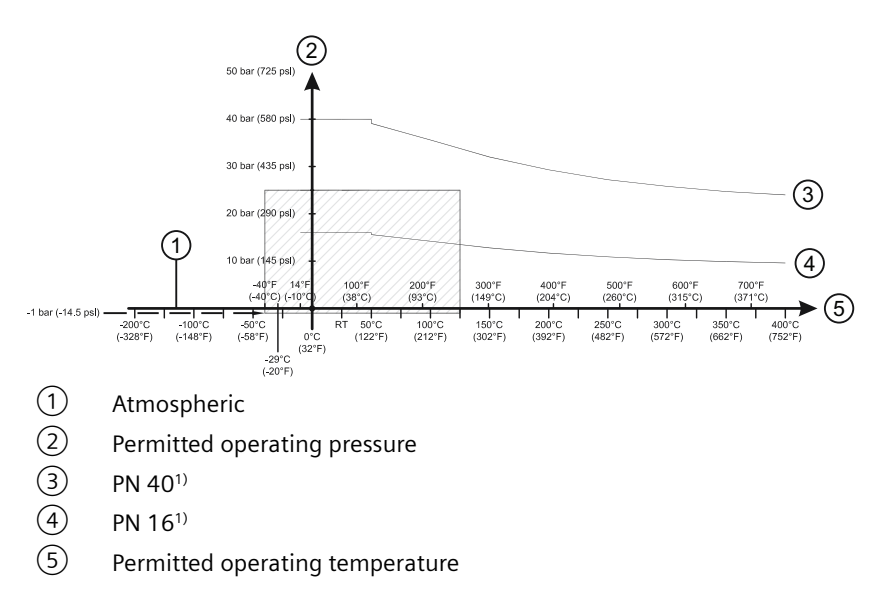

## A.9.7 CLS200 cable, EN welded flange

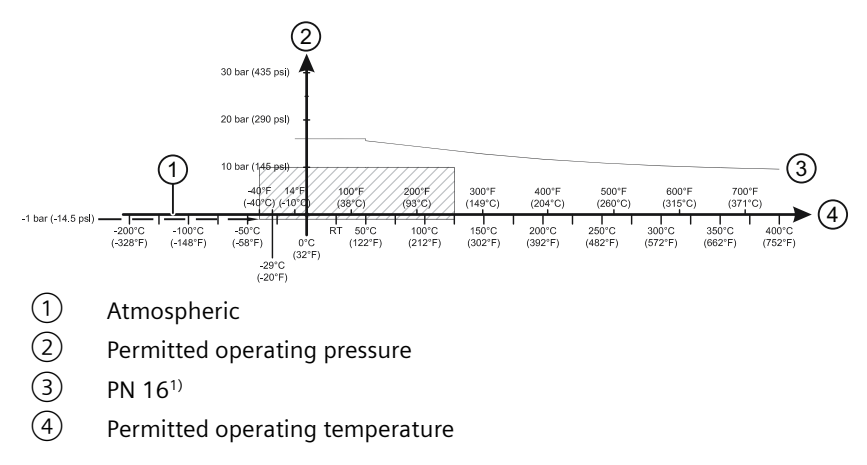

<sup>1)</sup> The curve denotes the minimum allowable flange class for the shaded area below.

## A.10 Pointek CLS300 digital pressure versus temperature curves

### A.10.1 CLS300 standard, extended rod and cable versions, threaded

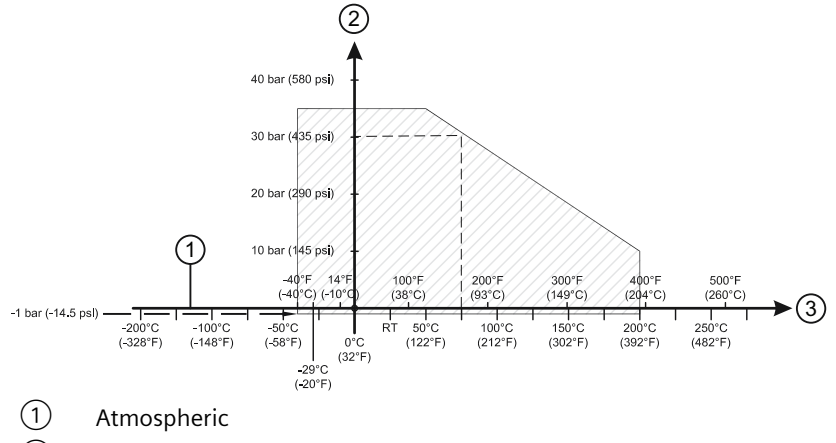

- 2 Permitted operating pressure
- ③ Permitted operating temperature

A.10 Pointek CLS300 digital pressure versus temperature curves

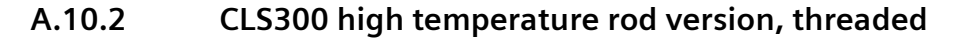

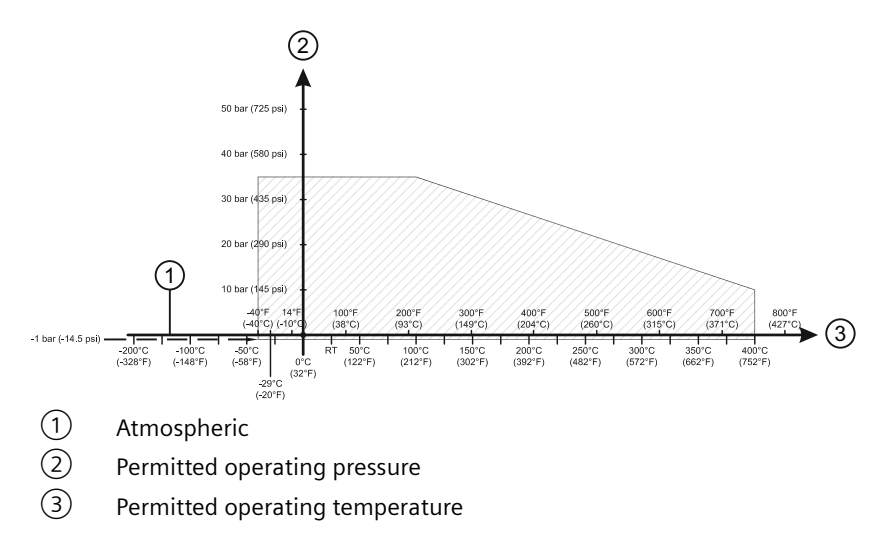

#### CLS300 standard, extended rod and cable versions, ASME welded flange A.10.3

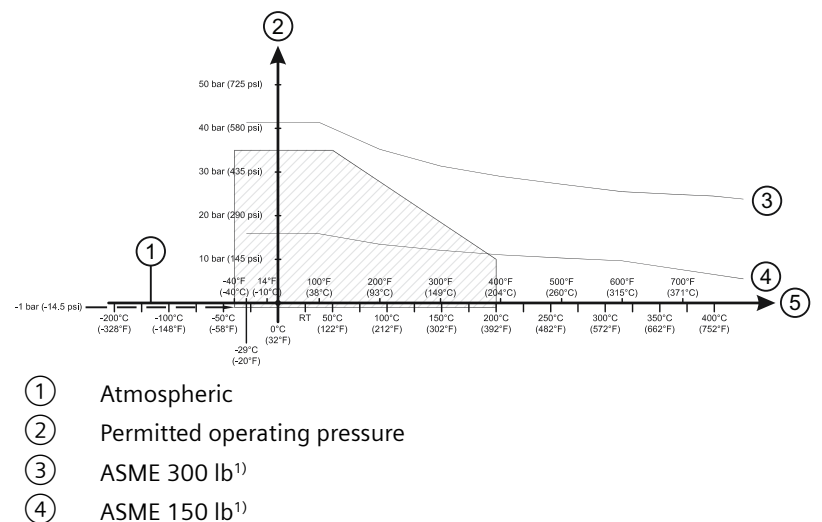

- ASME 150 lb1)
- (5) Permitted operating temperature

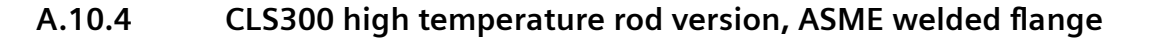

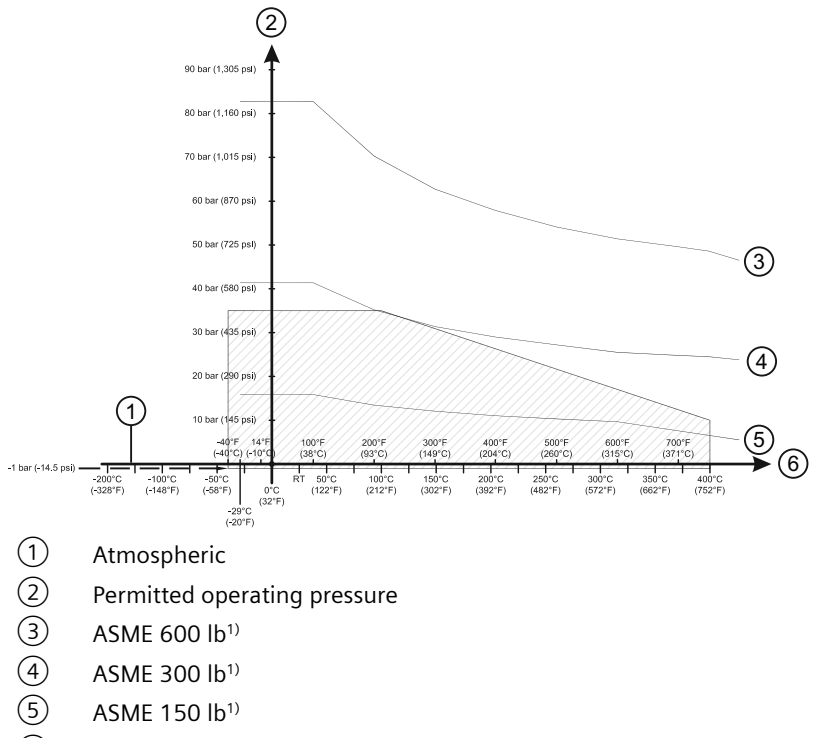

6 Permitted operating temperature

<sup>1)</sup> The curves denote the minimum allowable flange class for the shaded area below.

## A.10.5 CLS300 standard, extended rod and cable versions, EN welded flange

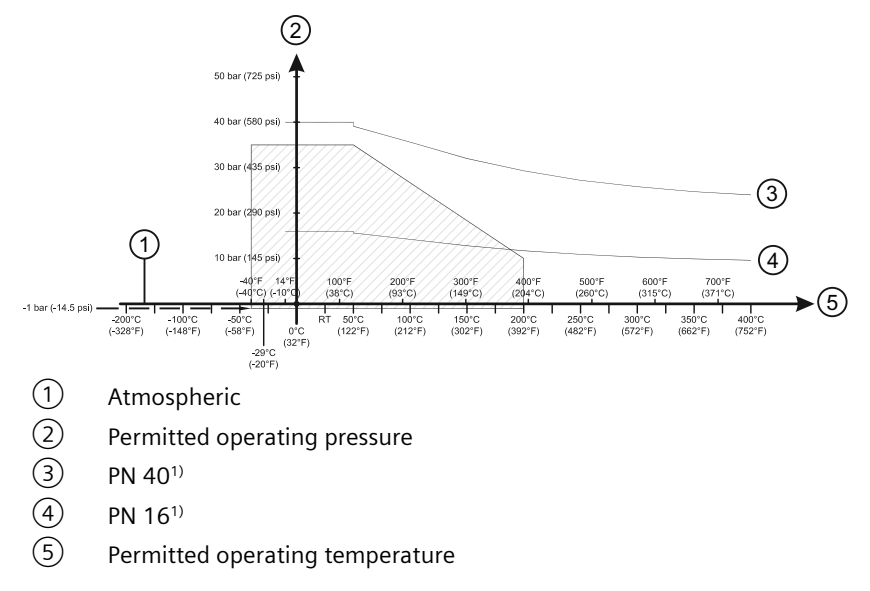

A.10 Pointek CLS300 digital pressure versus temperature curves

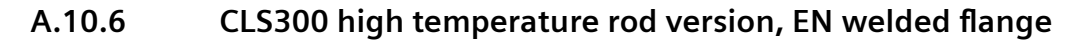

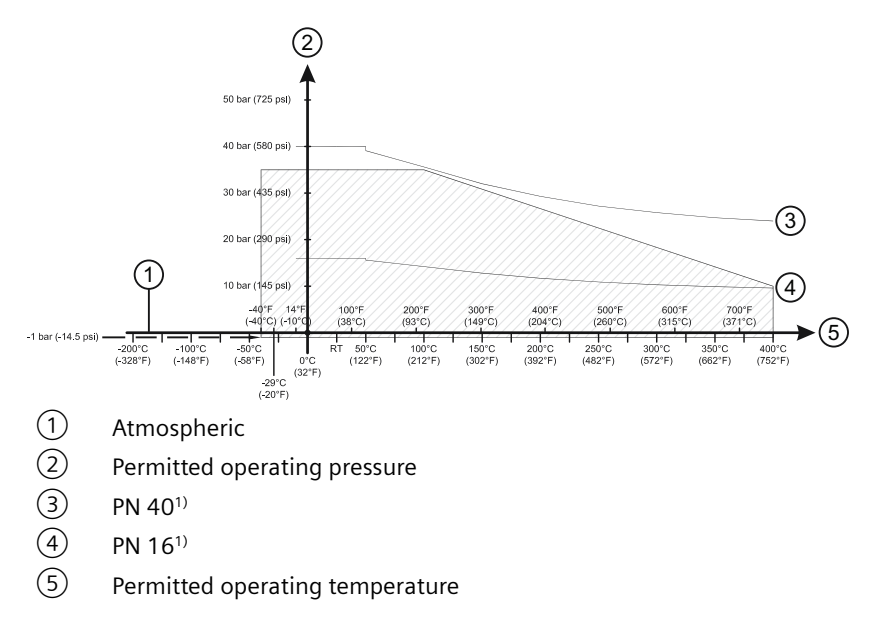
# Maintenance and repairs

Pointek CLS200/300 requires no maintenance or cleaning.

## B.1 Unit Repair and Excluded Liability

All changes and repairs must be done by qualified personnel, and applicable safety regulations must be followed. Please note the following:

- The user is responsible for all changes and repairs made to the device.
- All new components must be provided by Siemens Milltronics Process Instruments Inc.
- Restrict repair to faulty components only.
- Do not re-use faulty components.

B.1 Unit Repair and Excluded Liability

# **Profibus PA profile structure**

## C.1 PROFIBUS PA electronics: mode of operation

The process variable to be measured is generally referred to as the input variable.

The input variable provided by the sensor is an isolated digital frequency signal. This is evaluated in a microprocessor and made available via PROFIBUS PA. The data for transmitter parameterization is stored in non-volatile memory.

## C.2 Block model for recording and processing measured values

The functions of the device are divided into blocks for different areas of responsibility. They can be parameterized by acyclic data transfer via PDM

### Block connection diagram for recording and processing measured values

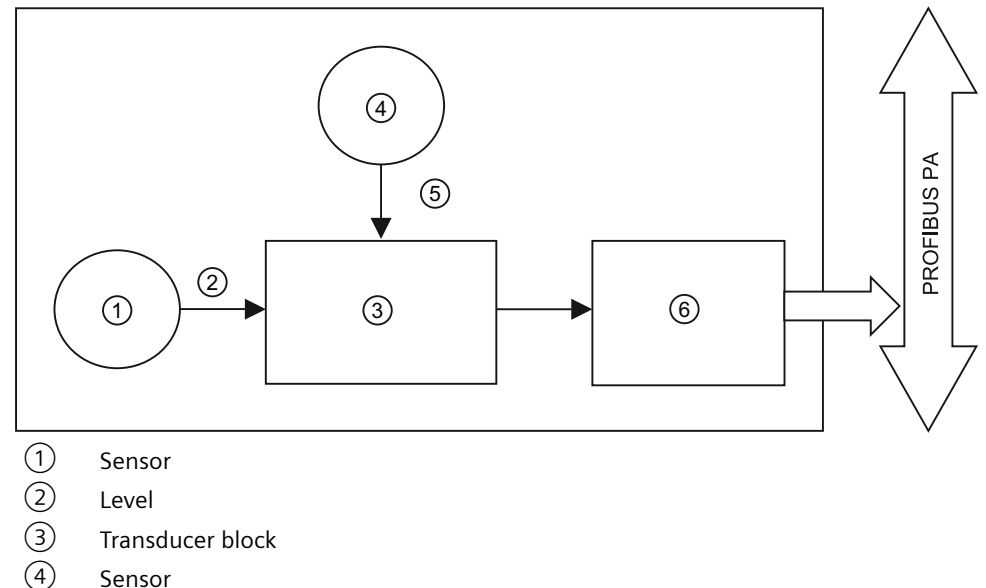

- 5 Electronics temperature
- 6 Discrete input function block

### Transducer Block (TB)

The Transducer Block carries out adjustments to the sensor. Its output value (Primary Value) is the status of the switch that indicates whether the sensor is covered by the medium or not.

The Transducer Block also carries out the required temperature measurement functions and monitors the permitted temperature limits.

#### C.3 Description of the blocks

### **Discrete Input Function Block**

In the Discrete Input Function Block, the Primary Value is processed further and is adjusted to the automation task: that is, it looks after conversion, and operations.

The output of this block supplies the measured value and the associated status information to PROFIBUS PA.

### C.2.1 Parameters for local digital display

The values of the following parameters from the measuring and function blocks can be presented on the digital display. One of the options shown below must be selected in Mode 13: Display Source (default: 0) (Page 53).

| Block                                         | Parameter              | Can be displayed locally |
|-----------------------------------------------|------------------------|--------------------------|
| Transducer Block                              | Primary Value          | yes                      |
|                                               | Sensor Value discrete  | no                       |
|                                               | Sensor Value           | yes                      |
| Transducer Block Electronics tem-<br>perature | Electronic temperature | yes                      |
| Discrete Input Function Block                 | Output                 | yes                      |

# C.3 Description of the blocks

### C.3.1 Transducer Block

The figure below shows the signal flow of measured values from the sensor through the Transducer Block into the output value (Primary Value). The parameters of the individual functions (switch behavior and delay) can be changed via acyclic access (SIMATIC PDM).

C.3 Description of the blocks

### **Transducer Block function groups**

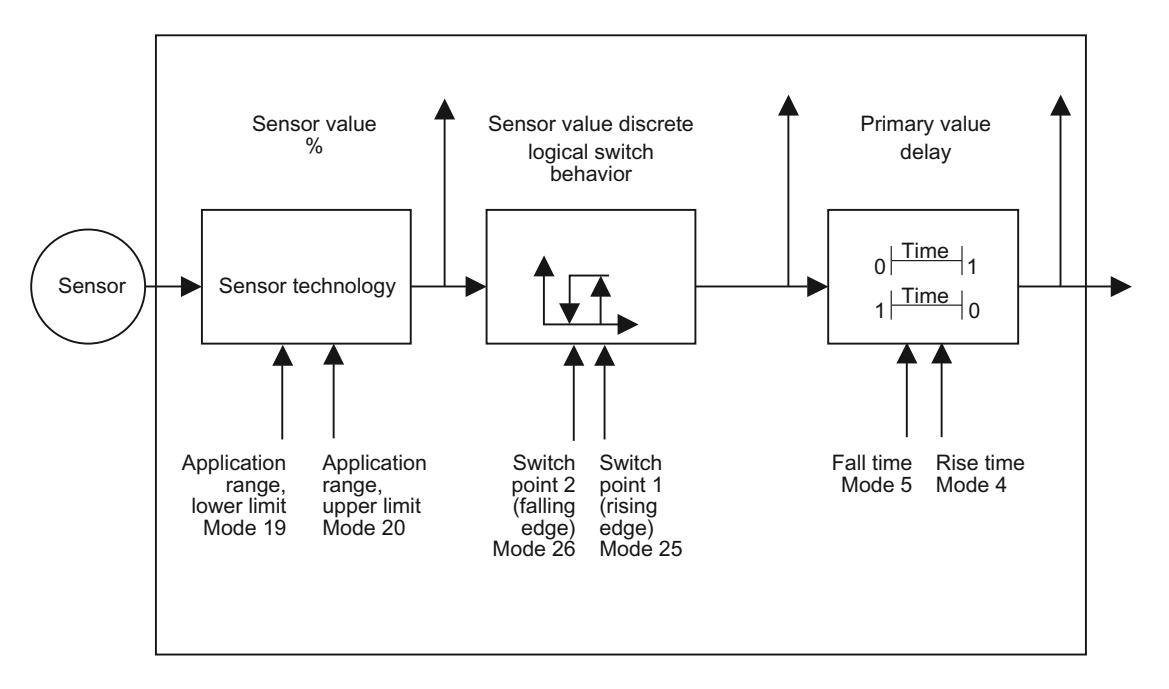

### How it works

The frequency value (represented in 'counts' <sup>1</sup>) is checked to see if it is within its measuring limits. If the limit is exceeded, this results in a **Bad** status and the error message **Failure in measurement**. The frequency value is stored in Sensor Value.

The analog signal from the sensor is transformed into a discrete signal which controls the behavior of the switch point. The switch point is provided with a hysteresis.

A delay function provides the discrete signal with individual delay times for rising and falling delay (Rise Time and Fall Time). The delay function acts as a filter that, for example, compensates for a medium with an agitated surface. The result of this smoothed signal is the Primary Value.

### **Electronics temperature**

The Transducer Block also monitors the internal temperature of the device electronics. If the temperature exceeds permitted limits, it does not change the sensor value, but it does change the status. Permitted limits correspond to those of the permitted ambient temperature for the electronics components. Temperatures in excess of these limits may damage the components or cause them to become unstable.

If a temperature limit is exceeded, the status changes to GOOD – Active Critical Alarm – Limit Overflow/Underflow. The status of the Sensor Value, the Sensor Value discrete, and the Primary Value in the Transducer Block Discrete input, receive the status UNCERTAIN – Value inaccurate. This action is accompanied by a PROFIBUS diagnostic message Electronics temperature too high.

Drag indicators<sup>2)</sup> allow you to check the maximum and minimum temperatures that have occurred.

C.3 Description of the blocks

<sup>1)</sup> See Counts in Counts (Page 98) for more detail.

<sup>2)</sup> See Drag indicators (Peak indicators) in Filling level status (Page 78) for more detail.

### C.3.2 Discrete Input Function Block

The figure below shows how measured values are processed within the Discrete Input Function Block.

### **Discrete Input Function Block function groups**

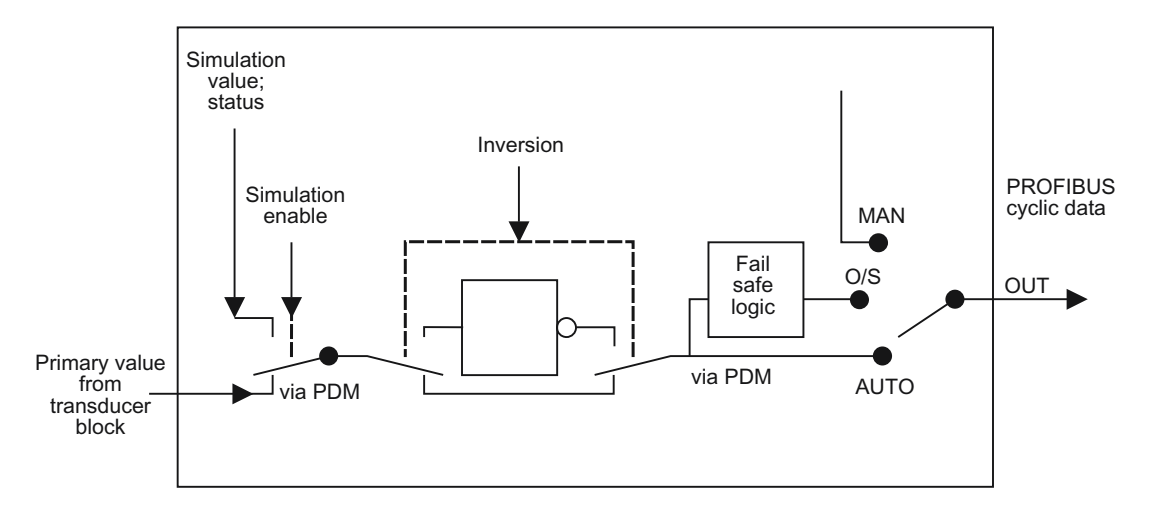

### How it works

The Discrete Input Function Block allows you to control modifications to the output value (PROFIBUS cyclic data):

- Select Inversion ON or OFF: when ON, the Primary Value from the Transducer Block, or a simulation value given by the simulation switch, will be inverted.
- Select Failsafe behavior options: if the status of the Primary Value or Simulation Value is **bad**, the fault logic can output either the last usable measured value (Mode 22 = LUv), a given substitute value (0 or 1), or the last usable measure value with the status **Bad**, **sensor failure**.
- Select one of 3 settings:

| Setting | Description             | Output value                              |
|---------|-------------------------|-------------------------------------------|
| AUTO    | automatic               | the automatically recorded measured value |
| MAN     | manual                  | a manually set, fixed simulation value    |
| O/S     | function block disabled | the preset safety value.                  |

• The result is the output parameter (OUT).

# Hazardous area installation

## D.1 Notes for use in hazardous locations

#### Use of this manual

For use and assembly, refer to the instructions in this manual. It contains all instructions required by ATEX Directive 2014/34/EU, Annex II, 1/0/6 and UKEX Regulations SI 2016/1107 and Ordinance INMETRO n°179/2010.

#### **General notes**

Refer to the appropriate certificate for application in specific hazardous environments. The equipment has not been assessed as a safety related device (as referred to by Directive 2014/34/EU Annex II, clause 1.5) or UKEX Regulations SI 2016/1107.

The certificate numbers have an "X" suffix, which indicates that specific condition of use apply. Those installing or inspecting this equipment must have access to the certificates.

#### Qualifications of personnel / servicing / repair

- Installation and inspection of this equipment shall be carried out by suitably trained personnel in accordance with the applicable code of practice (ABNT NBR IEC/EN 60079-14 and ABNT/NBR IEC/EN 60079-17 in Europe).
- Repair of this equipment shall be carried out by suitably trained personnel in accordance with the applicable code of practice (e.g. ABNT NBR IEC/EN 60079-19 within Europe). Repair of flameproof path is not intended.
- Components to be incorporated into or used as replacements in the equipment shall be fitted by suitably trained personnel in accordance with the manufacturer's documentation.
- In potentially explosive atmospheres open the enclosure only when the device is not energized. Turn off power before servicing any device (the transmitter is in operation when the power supply is switched on). In case of removing the unit from vessel, take care of process pressure and material passing the opening.

### ATEX/UKEX list of certificates / list of standards

Certificate numbers: See EU-Declaration of Conformity for the list of standards valid for ATEX certificates.

Certificate numbers: See UK-Declaration of Conformity for the list of standards valid for UKEX certificates.

| Year of<br>manufac-<br>ture | 2018 | 2019 | 2020 | 2021 | 2022 | 2023 | 2024 | 2025 | 2026 | 2027 | 2029 |
|-----------------------------|------|------|------|------|------|------|------|------|------|------|------|
| Marking<br>code             | К    | L    | М    | N    | Р    | R    | S    | Т    | U    | W    | Х    |

### ATEX/UKEX year of manufacturing

#### D.1 Notes for use in hazardous locations

#### Intrinsically safe supply

For intrinsically safe models, power must be supplied from an Intrinsically Safe power source, otherwise protection is no longer guaranteed.

#### **Process pressure**

The device construction allows process over-pressure up to 10 or 25 bar (146 or 365 psi). This pressure is allowed for test purposes. The definition of the Ex approvals are only valid for a container-over-pressure between -0.2 to +0.1 bar (-2.9 to +1.45 psi). For higher or lower pressures, approvals are not valid.

#### Process and ambient temperature

Please check the ambiment and process temperatures at ATEX/UKEX/INMETRO: Flame Proof and Dust Ignition Proof (CLS200) (Page 120) for the specific configuration you are about to use or install.

#### Chemical resistance against the medium

If the equipment is likely to come into contact with aggressive substances, then it is the responsibility of the user to take suitable precautions that prevent it from being adversely affected, thus ensuring that the type of protection is not compromised. Aggressive substances: e.g. acidic liquids or gases that may attack metals, or solvents that may affect polymeric materials. Suitable precautions: e.g. establishing from the material's data sheet that it is resistant to specific chemicals.

#### Cable entry devices / blanking elements

- **Dust Ignition proof.** For use in potentially explosive dust atmospheres: The cable entry devices and the blanking elements of unused apertures shall be of a certified type, suitable for the conditions of use and correctly installed. The minimum ingress protection requirement of IP6X according to EN 60529 must be satisfied.
- **Flameproof.** For use with potentially explosive gas atmospheres: the cable entry devices and the blanking elements of unused apertures shall be of a certified flameproof type, suitable for the conditions of use and correctly installed.
- Intrinsically Safe / Type of protection n. The cable entry devices and the blanking elements of unused apertures shall be of a certified type, suitable for the conditions of use and correctly installed. The minimum ingress protection requirement of IP64 according to EN 60529 must be satisfied.
- Versions with cable gland mounted by default. The used cable gland is only suitable for fixed installations. The installer is responsible for providing appropriate strain-relief to prevent pulling or twisting.
- Versions with blanking element mounted by default. Blanking elements are not to be used with any form of adaptors or reducers.

D.1 Notes for use in hazardous locations

#### Versions with cable gland / blanking element mounted by default

Below-mentioned cable diameters and tightening torques of the nut resp. blanking element shall be observed for the installation.

- Cable gland M20x1.5 (Dust Ignition proof, Intrinsically Safe, Type of protection n)
  - Cable diameter: 6 mm to 12 mm
  - Tightening torque depending on the cable used and therefore to be determined by the user
- Cable gland M20x1.5 (Flameproof)
  - Cable diameter: bedding 3.1 mm to 8.6 mm / overall 6.1 mm to 13.1 mm
  - Tightening torque number of turns depends on overall cable diameter of the used cable (e.g. 1 turn/cable diameter 12.5 mm to 5.5 turns/cable diameter 6.5 mm).
- Blanking element M20x1.5 (all versions)
  - Tightening torque: 32.5 Nm

#### **Electrostatic charge**

The user shall ensure that the equipment is not installed where it may be subjected to external conditions which might cause a build-up of electrostatic charge on non-conducting surfaces.

#### Impact / Friction

Because the enclosure and optionally the process connection of the equipment is made of aluminum alloy, the apparatus must be installed so that even in the event of rare incidents, an ignition source due to impact or friction between enclosure and iron/steel is excluded, when used in potentially explosive atmosphere requiring apparatus of equipment 1G.

#### **Flameproof** joints

The flameproof joints are not intended to be repaired.

#### Transient limitation for type of protection n

A transient protection device shall be used, set at a level not exceeding 140% of the peak related voltage of 85 V.

#### Ambient and process temperature range

The relation between the ambient and process temperature ranges and the surface temperature or temperature class is shown in the thermal data tables.

#### Max. permitted temperature close to the enclosure

If the process temperature exceeds the max. permissible ambient temperature, the max, resulting temperature at the connection of the sensor head shall not exceed the related max. permissible ambient temperature, taking the worst case conditions into account. This shall be verified by measurement when installed.

D.2 CLS200 approvals

# D.2 CLS200 approvals

### D.2.1 ATEX/UKEX: Ex-marking (CLS200)

### **Dust Ignition Proof**

With intrinsically safe output to probe

| Integral version |                       | II 1/2 D Ex ia/tb [ia Da] IIIC TX Da/Db |
|------------------|-----------------------|-----------------------------------------|
| Remote version   | Electronics enclosure | II 2(1) D Ex ia tb [ia Da] IIIC TX Db   |
|                  | Level probe           | II 1 D Ex ia IIIC TX Da                 |
|                  |                       | II 1/2 D Ex ia IIIC TX Da/Db            |

### Flameproof / Dust Ignition Proof

With intrinsically safe output to probe

| Integral version |                       | II 1/2 G Ex ia/db [ia Ga] IIC TX Ga/Gb  |
|------------------|-----------------------|-----------------------------------------|
|                  |                       | II 1/2 D Ex ia/tb [ia Da] IIIC TX Da/Db |
| Remote version   | Electronics enclosure | ll 2(1) G Ex db ia [ia Ga] llC TX Gb    |
|                  |                       | II 2(1) D Ex ia tb [ia Da] IIIC TX Db   |
|                  | Level probe           | II 1 G Ex ia IIC TX Ga                  |
|                  |                       | II 1 D Ex ia IIIC TX Da                 |
|                  |                       | II 1/2 D Ex ia IIIC TX Da/Db            |

### Intrinsically safe

| Integral version |                       | II 1 G Ex ia IIC TX Ga       |
|------------------|-----------------------|------------------------------|
|                  |                       | II 1/2 D Ex ia IIIC TX Da/Db |
| Remote version   | Electronics enclosure | II 1 G Ex ia IIC TX Ga       |
|                  |                       | II 2D Ex ia IIIC TX Db       |
|                  | Level probe           | II 1 G Ex ia IIC TX Ga       |
|                  |                       | II 1 D Ex ia IIIC TX Da      |
|                  |                       | II 1/2 D Ex ia IIIC TX Da/Db |

### Type of protection n

| Integral version                     |             | II 3 G Ex ic nA IIC TX Gc |  |
|--------------------------------------|-------------|---------------------------|--|
| Remote version Electronics enclosure |             | II 3 G Ex ic nA IIC TX Gc |  |
|                                      | Level probe | II 3 G Ex ic IIC TX Gc    |  |

D.2 CLS200 approvals

## D.2.2 ATEX/UKEX/INMETRO: Permitted zones for installation (CLS200)

### **Rod version**

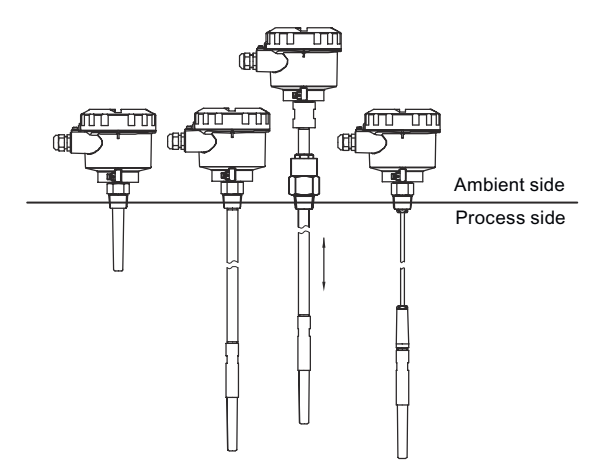

#### Ambient side

|          | Dust applications | Gas applications |    |    |
|----------|-------------------|------------------|----|----|
| Marking  | Da/Db             | Ga/Gb            | Ga | Gc |
| EPL      | Db                | Gb               | Ga | Gc |
| Category | 2D                | 2G               | 1G | 3G |
| Zone     | 21                | 1                | 0  | 2  |

Process side

|          | Dust applications | Gas applications |    |    |
|----------|-------------------|------------------|----|----|
| EPL      | Da                | Ga               | Ga | Gc |
| Category | 1D                | 1G               | 1G | 3G |
| Zone     | 20                | 0                | 0  | 2  |

### **Cable version**

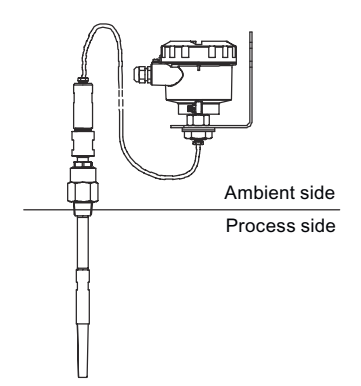

### D.2 CLS200 approvals

### Ambient side

|                                 | Dust applications |    | Gas applications |    |
|---------------------------------|-------------------|----|------------------|----|
| Marking (electronics enclosure) | Db                | Db | Ga               | Gb |
| EPL                             | Db                | Db | Ga               | Gb |
| Category                        | 2D                | 2D | 1G               | 2G |
| Zone                            | 21                | 21 | 0                | 1  |
| Marking (sensor<br>probe)       | Da/Db             | Da | Ga               | Ga |
| EPL                             | Db                | Da | Ga               | Ga |
| Category                        | 2D                | 1D | 1G               | 1G |
| Zone                            | 21                | 20 | 0                | 0  |

### **Process side**

|          | Dust applications |    | Gas application | S  |
|----------|-------------------|----|-----------------|----|
| Marking  | Da                | Da | Ga              | Ga |
| Category | 1D                | 1D | 1G              | 1G |
| Zone     | 20                | 20 | 0               | 0  |

### D.2.3 ATEX/UKEX/INMETRO: Flame Proof and Dust Ignition Proof (CLS200)

Applies to integral version and level probe of remote version

| Ambient temperature range      | Process temperature range                       | Max. surface<br>temp (EPL Da) | Max. surface<br>temp (EPL Db) | Temp class<br>(EPL Ga or<br>Gb) |
|--------------------------------|-------------------------------------------------|-------------------------------|-------------------------------|---------------------------------|
| -40 to +45 °C (-40 to +113 °F) | -40 to +45 °C (-40 to +113 °F) <sup>2)</sup>    | T <sub>200</sub> 95 °C        | T55 °C                        | T6                              |
| -40 to +60 °C (-40 to +140 °F) | -40 to +60 °C (-40 to +140 °F) <sup>2)</sup>    | T <sub>200</sub> 110 °C       | T70 °C                        | T5                              |
| -40 to +80 °C (-40 to +176 °F) | -40 to +95 °C (-40 to +203 °F) <sup>1)2)</sup>  | T <sub>200</sub> 145 °C       | T90 °C                        | T4                              |
| -40 to +80 °C (-40 to +176 °F) | -40 to +125 °C (-40 to +257 °F) <sup>1)2)</sup> | T <sub>200</sub> 175 °C       | T90 °C                        | Т3                              |

#### Remote version: electronics enclosure

| Ambient temperature range      | Max. surface temperature (EPL<br>Db) | Temperature class (EPL<br>Gb) |
|--------------------------------|--------------------------------------|-------------------------------|
| -40 to +45 °C (-40 to +113 °F) | T55 °C                               | Т6                            |
| -40 to +60 °C (-40 to +140 °F) | T70 °C                               | Т6                            |
| -40 to +80 °C (-40 to +176 °F) | T90 °C                               | T5                            |

<sup>1)</sup> For process temperature > 85 °C: only applicable for versions with thermal isolator

<sup>2)</sup> With option FFKM O-ring seal: lower process temperature limited to - 20 °C (-4 °F)

### D.2.4 ATEX/UKEX/INMETRO: Intrinsically safe

### Integral version

### Remote version: level probe

| Ambient temperature range      | Process temperature range                       | Max. surface<br>temperature<br>(EPL Da) | Max. surface<br>temperature<br>(EPL Db) | Temperature<br>class (EPL Ga<br>or Gb) |
|--------------------------------|-------------------------------------------------|-----------------------------------------|-----------------------------------------|----------------------------------------|
| -40 to +45 °C (-40 to +113 °F) | -40 to +45 °C (-40 to +113 °F) <sup>2)</sup>    | T <sub>200</sub> 95 °C                  | T55 °C                                  | Т6                                     |
| -40 to +60 °C (-40 to +140 °F) | -40 to +60 °C (-40 to +140 °F) <sup>2)</sup>    | T <sub>200</sub> 110 °C                 | T70 °C                                  | T5                                     |
| -40 to +60 °C (-40 to +140 °F) | -40 to +95 °C (-40 to +203 °F) <sup>1)2)</sup>  | T <sub>200</sub> 145 °C                 | T90 °C                                  | T4                                     |
| -40 to +60 °C (-40 to +140 °F) | -40 to +125 °C (-40 to +257 °F) <sup>1)2)</sup> | T <sub>200</sub> 175 °C                 | T90 °C                                  | Т3                                     |

#### Remote version: electronics enclosure

| Ambient temperature range      | Max. surface temper-<br>ature | Temperature class<br>(EPL Gb) |
|--------------------------------|-------------------------------|-------------------------------|
| -40 to +45 °C (-40 to +113 °F) | T55 °C                        | Т6                            |
| -40 to +60 °C (-40 to +140 °F) | T70 °C                        | T4                            |

<sup>1)</sup> For process temperature > 85 °C: only applicable for versions with thermal isolator

<sup>2)</sup> With option FFKM O-ring seal: lower process temperature limited to - 20 °C (-4 °F)

### D.2.5 ATEX/UKEX/INMETRO: Type of protection n

### Integral version

### Remote version: level probe

| Ambient temperature range      | Process temperature range                       | Temperature class (EPL Gb) |
|--------------------------------|-------------------------------------------------|----------------------------|
| -40 to +45 °C (-40 to +113 °F) | -40 to +75 °C (-40 to +167 °F) <sup>2)</sup>    | Т6                         |
| -40 to +60 °C (-40 to +140 °F) | -40 to +90 °C (-40 to +194 °F) <sup>1)2)</sup>  | T5                         |
| -40 to +60 °C (-40 to +140 °F) | -40 to +125 °C (-40 to +257 °F) <sup>1)2)</sup> | T4                         |

### Remote version: electronics enclosure

| Ambient temperature range      | Temperature class (EPL Gc) |
|--------------------------------|----------------------------|
| -40 to +45 °C (-40 to +113 °F) | Т6                         |
| -40 to +60 °C (-40 to +140 °F) | T4                         |

<sup>1)</sup> For process temperature > 85 °C: only applicable for versions with thermal isolator

<sup>2)</sup> With option FFKM O-ring seal: lower process temperature limited to - 20 °C (-4 °F)

D.3 CLS300 approvals

### D.2.6 FM/CSA (CLS200)

### **Explosion Proof / Dust Ignition Proof**

| Ambient temperature range      | Process temperature range      | Temperature<br>class |
|--------------------------------|--------------------------------|----------------------|
| -40 to +85 °C (-40 to +185 °F) | -40 to +125 °C (-40 to +257°F) | T4                   |

### Intrinsically safe

Installation shall be done according to FM/CSA connection drawing (Page 125).

| Ambient temperature range       | Process temperature range       | Temperature<br>class |
|---------------------------------|---------------------------------|----------------------|
| -40 to +40 °C (-40 to +40 °F)   | -40 to +40 °C (-40 to +40 °F)   | Т6                   |
| -40 to +85 °C (- 40 to +185 °F) | -40 to +125 °C (- 40 to +257°F) | T4                   |

# D.3 CLS300 approvals

### D.3.1 ATEX/UKEX: Ex-marking (CLS300)

#### **Dust Ignition Proof**

With intrinsically safe output to probe

| CLS300                   | II 1/2 D Ex ia/tb [ia Da] IIIC TX Da/Db |
|--------------------------|-----------------------------------------|
| High temperature version | II 1/2 D Ex ia/tb [ia Da] IIIC TX Da/Db |

### Flameproof / Dust Ignition Proof

With intrinsically safe output to probe

| CLS300                   | II 1/2 G Ex ia/db [ia Ga] IIC TX Ga/Gb  |
|--------------------------|-----------------------------------------|
|                          | II 1/2 D Ex ia/tb [ia Da] IIIC TX Da/Db |
| High temperature version | II 1/2 G Ex ia/db [ia Ga] IIC TX Ga/Gb  |
|                          | ll 1/2 D Ex ia/tb [ia Da] IIIC TX Da/Db |

#### Intrinsically safe

| CLS300                   | II 1 G Ex ia IIC TX Ga       |
|--------------------------|------------------------------|
|                          | II 1/2 D Ex ia IIIC TX Da/Db |
| High temperature version | II 1 G Ex ia IIC TX Ga       |
|                          | II 1/2 D Ex ia IIIC TX Da/Db |

D.3 CLS300 approvals

### D.3.2 ATEX/UKEX/INMETRO: Permitted zones for installation (CLS300)

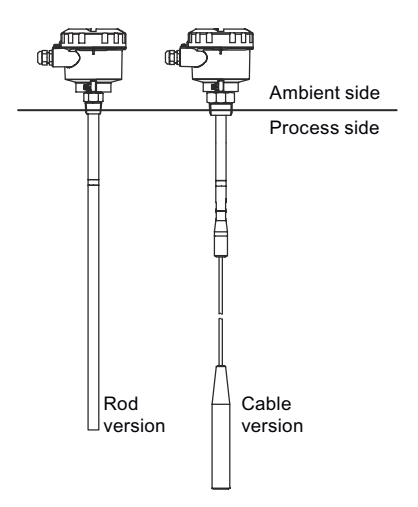

#### Ambient side

|          | Dust applications | Gas applications |    |
|----------|-------------------|------------------|----|
| Marking  | Da/Db             | Ga/Gb            | Ga |
| EPL      | Db                | Gb               | Ga |
| Category | 2D                | 2G               | 1G |
| Zone     | 21                | 1                | 0  |

#### **Process side**

|          | Dust applications | Gas applications |
|----------|-------------------|------------------|
| EPL      | Da                | Ga               |
| Category | 1D                | 1G               |
| Zone     | 20                | 0                |

### D.3.3 ATEX/UKEX/INMETRO: Flame Proof, Dust Ignition Proof and Intrinsically Safe (CLS300)

### Flameproof and Dust Ignition proof

| Ambient temperature range      | Process temperature range       | Max. surface<br>temperature<br>(EPL Da) | Max. surface<br>temperature<br>(EPL Db) | Temperature<br>class (EPL Ga<br>or Gb) |  |
|--------------------------------|---------------------------------|-----------------------------------------|-----------------------------------------|----------------------------------------|--|
| -40 to +70 °C (-40 to +158 °F) | -40 to +75 °C (-40 to +167 °F)  | T <sub>200</sub> 80 °C                  | T80 °C                                  | Т6                                     |  |
| -40 to +80 °C (-40 to +176 °F) | -40 to +90 °C (-40 to +194 °F)  | T <sub>200</sub> 95 °C                  | T90 °C                                  | T5                                     |  |
| -40 to +80 °C (-40 to +176 °F) | -40 to +125 °C (-40 to +257 °F) | T <sub>200</sub> 130 °C                 | T90 °C                                  | T4                                     |  |
| -40 to +80 °C (-40 to +176 °F) | -40 to +190 °C (-40 to +374 °F) | T <sub>200</sub> 195 °C                 | T90 °C                                  | Т3                                     |  |
| -40 to +80 °C (-40 to +176 °F) | -40 to +285 °C (-40 to +545 °F) | T <sub>200</sub> 290 °C                 | T90 °C                                  | T2                                     |  |
| -40 to +80 °C (-40 to +176 °F) | -40 to +400 °C (-40 to +752 °F) | T <sub>200</sub> 405 °C                 | T90 °C                                  | T1                                     |  |

D.3 CLS300 approvals

#### Intrinsically safe

| Ambient temperature range      | Process temperature range                       | Max. surface<br>temperature<br>(EPL Da) | Max. surface<br>temperature<br>(EPL Db) | Temperature<br>class (EPL Ga<br>or Gb) |  |
|--------------------------------|-------------------------------------------------|-----------------------------------------|-----------------------------------------|----------------------------------------|--|
| -40 to +60 °C (-40 to +140 °F) | -40 to +75 °C (-40 to +167 °F) <sup>1)</sup>    | T <sub>200</sub> 80 °C                  | T70 °C                                  | Т6                                     |  |
| -40 to +60 °C (-40 to +140 °F) | -40 to +90 °C (-40 to +194 °F) <sup>1)2)</sup>  | T <sub>200</sub> 95 °C                  | T70 °C                                  | T5                                     |  |
| -40 to +60 °C (-40 to +140 °F) | -40 to +125 °C (-40 to +257 °F) <sup>1)2)</sup> | T <sub>200</sub> 130 °C                 | T70 °C                                  | T4                                     |  |
| -40 to +60 °C (-40 to +140 °F) | -40 to +190 °C (-40 to +374 °F) <sup>1)2)</sup> | T <sub>200</sub> 195 °C                 | T70 °C                                  | Т3                                     |  |
| -40 to +60 °C (-40 to +140 °F) | -40 to +290 °C (-40 to +554 °F) <sup>3)</sup>   | T <sub>200</sub> 295 °C                 | T70 °C                                  | T2                                     |  |
| -40 to +60 °C (-40 to +140 °F) | -40 to +400 °C (-40 to +752 °F) <sup>3)</sup>   | T <sub>200</sub> 405 °C                 | T70 °C                                  | T1                                     |  |

<sup>1)</sup> With option FFKM O-ring seal: lower process temperature limited to -20 °C (-4 °F)

 $^{\rm 2)}$  For process temperature > 85 °C. Only applicable for versions with thermal isolator or for High temperature version

<sup>3)</sup> Only applicable for High Temperature version

### D.3.4 FM/CSA (CLS300)

### **Explosion Proof / Dust Ignition Proof**

| Ambient temperature range      | Temperature class |
|--------------------------------|-------------------|
| -40 to +85 °C (-40 to +185 °F) | T4                |

#### Intrinsically safe

Installation shall be done according to FM/CSA connection drawing (Page 125).

| Ambient temperature range       | Temperature class |  |  |  |  |
|---------------------------------|-------------------|--|--|--|--|
| -40 to +40 °C (-40 to +40 °F)   | Т6                |  |  |  |  |
| -40 to +85 °C (- 40 to +185 °F) | T4                |  |  |  |  |

### D.4 FM/CSA connection drawing

# D.4 FM/CSA connection drawing

| Hazardous (Classified) Location                                                                                                    |                                                                                                    | Unclassifi                                                                                               | ed Location                                |                                  |                                                                          |                                  |                                                                                                    |                                  |              | -       |
|----------------------------------------------------------------------------------------------------|----------------------------------------------------------------------------------------------------|----------------------------------------------------------------------------------------------------|--------------------------------------------|----------------------------------|--------------------------------------------------------------------------|----------------------------------|----------------------------------------------------------------------------------------------------|----------------------------------|--------------|---------|
|                                                                                                    |                                                                                                    | onolacolin                                                                                               |                                            |                                  | GROUPS A, E                                                              | 8, C, D, E, F, G                 | IIC GROUPS C,                                                                                                    | D, E, F, G;                      | IIB          |         |
| IS CLASS I, II, III, DIV.1 GROUPS A, B, C, D, E, F & G T6T4<br>XP CLASS I, DIV. 1 GROUPS A, B, C & D T4                                          |                                                                                                    |                                                                                                    |                                            | Entity Paramete                  | Current Loop<br>Output                                                   | Solid St<br>Outpu                | ate Current Loop<br>t Output                                                                                           | Solid<br>Out                     | State<br>put | 1       |
| CLASS I, DIV. 2 GROUPS A, B, C & D T4<br>CLASS II, III, DIV. 1 GROUPS E, F & G T4                                                                |                                                                                                    |                                                                                                    |                                            | Ui (Vmax)                        | 24 V                                                                     | 30 V                             | 24 V                                                                                                    | 30                               | V            |         |
| Temperature Class T6 for -40°C $\leq$ ambient temperature $\leq$ +40°C<br>Temperature Class T4 for -40°C $\leq$ ambient temperature $\leq$ +85°C |                                                                                                    |                                                                                                    |                                            | li (imax)                        | 380 mA                                                                   | 110 m/                           | A 380 mA                                                                                                    | 200                              | mA           |         |
|                                                                                                    |                                                                                                    |                                                                                                    |                                            | Pi                               | 5.32 W                                                                   | 825 mV                           | v 5.32 W                                                                                                    | 1.5                              | w            |         |
|                                                                                                    |                                                                                                    |                                                                                                    |                                            | Ci                               | 5 nF                                                                     | 0                                | 5 nF                                                                                                    | 0                                |              |         |
| CLS200/CLS300 unit                                                                                                    |                                                                                                    |                                                                                                    |                                            | Li                               | 10 <i>µ</i> H                                                            | 0                                | 10 µH                                                                                                    | 0                                | 1            | 1       |
| External frame earth terminal                                                                                                    |                                                                                                    | NOTES:                                                                                                   |                                            |                                  | •                                                                        | •                                | •                                                                                                    |                                  |              | •       |
|                                                                                                    |                                                                                                    | 1) Fieldbus inp                                                                                          | ut: specified to the                       | fisco model                      |                                                                          |                                  |                                                                                                    |                                  |              |         |
|                                                                                                    | Note                                                                                                    | 2) Manufacture                                                                                           | er'sinstallation instr                     | uctions must be                  | e followed for in                                                        | stallation of A                  | ssociated Intrinsically                                                                                                | Safe App                         | paratus      |         |
| Point Level Sensors                                                                                                    | 1&2                                                                                                    | <ol> <li>Either one of<br/>grounded s</li> </ol>                                                         | r both wire pairs b<br>creened or shielde  | etween Associa<br>d wires.       | ted Intrinsically                                                        | Safe Appara                      | tus must be                                                                                                    |                                  |              |         |
|                                                                                                    | 4) For FM: Installation must be in accordance with ANSI / ISA 12.06.01 and the National Electrical Code (ANSI / NFPA                                                                                                    |                                                                                                    |                                            |                                  |                                                                          |                                  |                                                                                                    |                                  |              | FPA 70) |
| Communication I/O                                                                                                    | ation I/O                                                                                                    | 5) For CSA: Installation must be in accordance with applicable section of Canadian Electrical Code (CEC) |                                            |                                  |                                                                          |                                  |                                                                                                    |                                  |              |         |
| Enclosure                                                                                                    |                                                                                                    | 6) For Division<br>with Divisio                                                                          | 2 installation, asso<br>n 2 wiring methods | ociated apparat<br>and supply vo | us is not require<br>Itage must not e                                    | ed, installation<br>exceed 30 Vo | n must be in accordan<br>Its                                                                                           | се                               |              |         |
| 1                                                                                                    | 7) Dust-tight seals must be used for Class II and III installations                                                                                                    |                                                                                                    |                                            |                                  |                                                                          |                                  |                                                                                                    |                                  |              |         |
|                                                                                                    | 8) The CLS200 / CLS300 transmitter is approved for Class I, Zone 0 applications if connecting<br>Associated Intrinsically Safe Apparatus. The transmitter is suitable only for Class I, Zone 1<br>suitable for Class 1, Zone 0 or Class, Division 1 applications |                                                                                                    |                                            |                                  |                                                                          |                                  | tions if connecting to<br>r Class I, Zone 1 or Z                                                                       | AEx[ia] rated<br>Zone 2, and not |              |         |
| Installation must in accordance with the National Electrical Code (R)                                                                            |                                                                                                    | 9) For FM the                                                                                            | unit must be install                       | ed using FM Ap                   | proved Appara                                                            | tus                              |                                                                                                    |                                  |              |         |
|                                                                                                    |                                                                                                    |                                                                                                    |                                            |                                  |                                                                          |                                  |                                                                                                    |                                  |              |         |
| 1                                                                                                    |                                                                                                    |                                                                                                    | USE DIMENSIONS ON                          | Y - DO NOT SCALE                 |                                                                          |                                  |                                                                                                    |                                  |              | ┣──     |
|                                                                                                    |                                                                                                    |                                                                                                    | DIMENSIONS ARE IN MI                       | LLIMETERS                        | Rev.                                                                     | Revisio                          | on / ECN Description                                                                                                   | Drawn                            | Appr.        | Date    |
|                                                                                                    |                                                                                                    |                                                                                                    | Third Angle Proje                          | tion Prodi                       | act Group                                                                | Tok                              | rance Unless Otherwise Noted: UCX<br>0 PLC DECIMAL ± 0.8 Angles:<br>1 PLC DECIMAL ± 0.3 ± 0.5"<br>2 PLC DECIMAL ± 0.10 | 3 Scale                          | c            | Size:   |
|                                                                                                    |                                                                                                    | ф —                                                                                                    |                                            |                                  | ren: TITLE:                                                              |                                  |                                                                                                    |                                  |              |         |
|                                                                                                    |                                                                                                    |                                                                                                    |                                            |                                  | oved:<br>tion:                                                           |                                  |                                                                                                    |                                  |              |         |
|                                                                                                    |                                                                                                    |                                                                                                    | USE ON                                     | ILY SIE<br>PRO                   | MENS MILLTRONICS<br>OCESS INSTRUMENTS INC.<br>arborough, Ontario, Canada |                                  | AWING No:                                                                                                    | Rev                              |              | Rev.    |
| 1                                                                                                    |                                                                                                    |                                                                                                    |                                            | File 1                           | 4o.                                                                      | Pic                              | t at:                                                                                                    | Sheet                            | Of           |         |

D.4 FM/CSA connection drawing

# E.1 CLS200

## Enclosure, threaded process connection

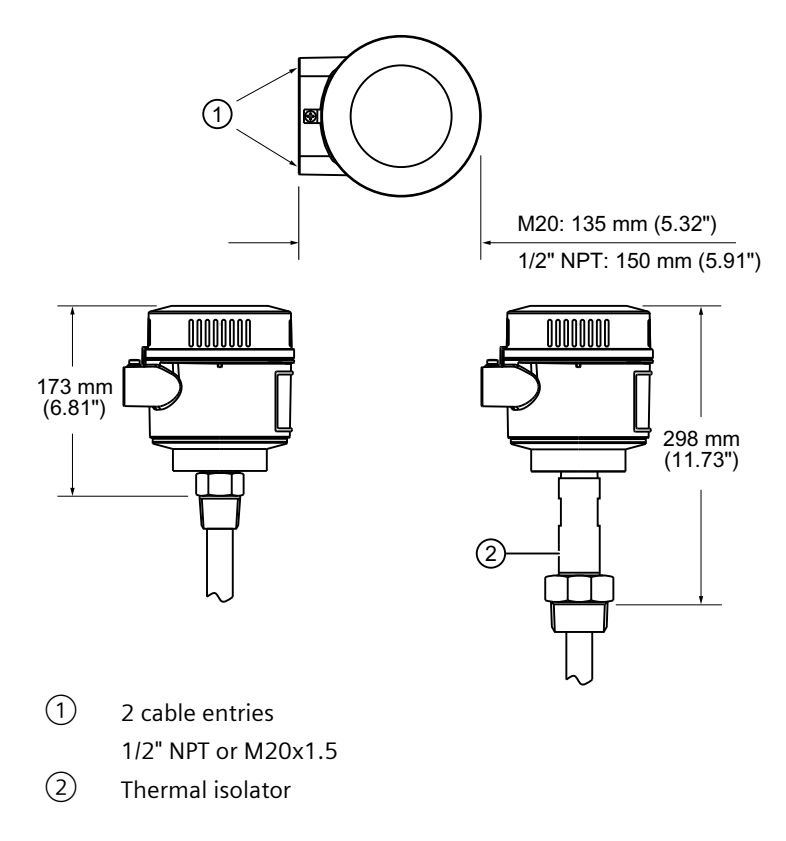

E.1 CLS200

### Compact version, threaded

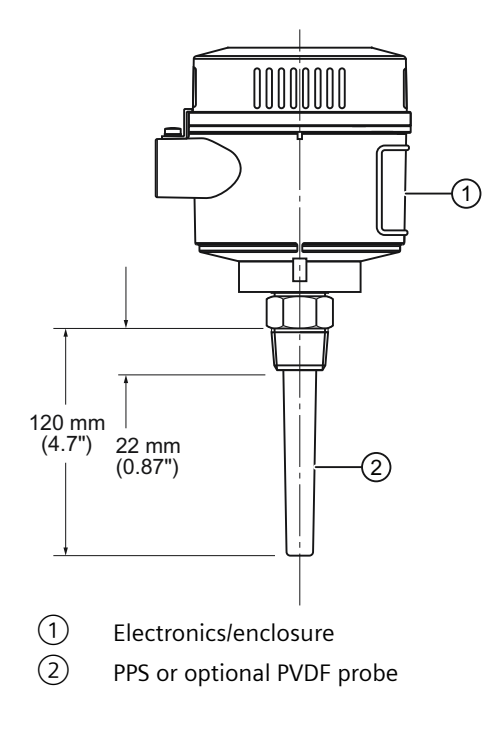

### Extended rod version, threaded

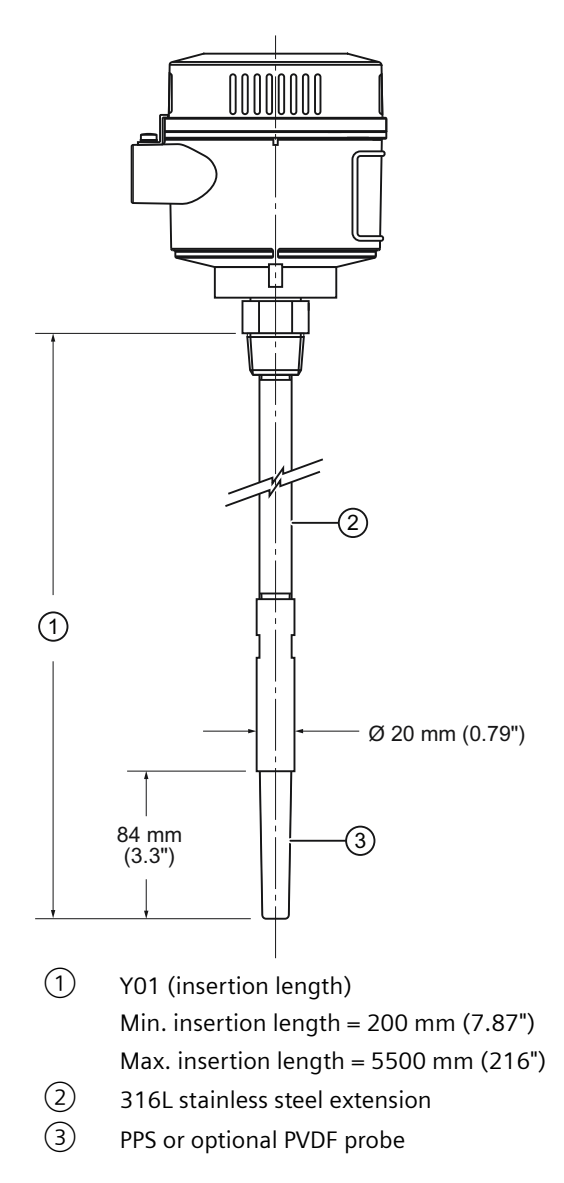

### Sanitary compact version

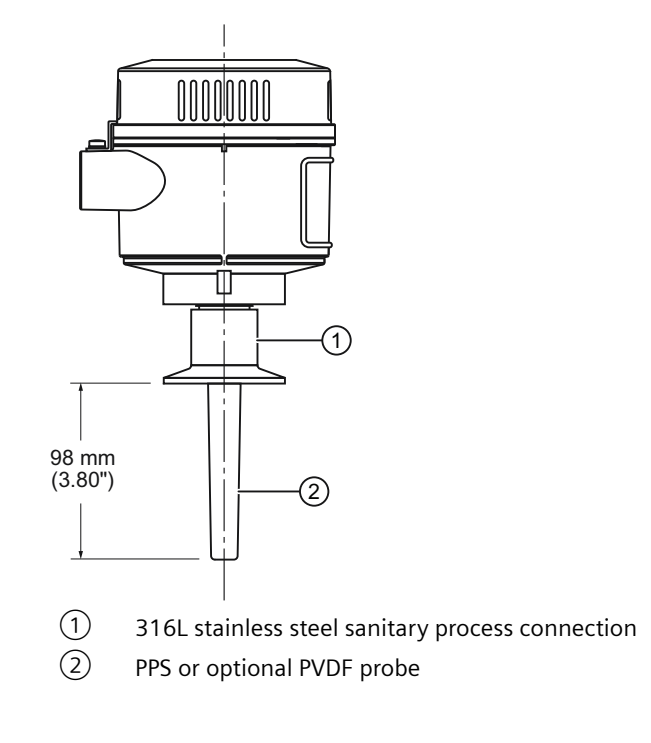

E.1 CLS200

### Sanitary extended version

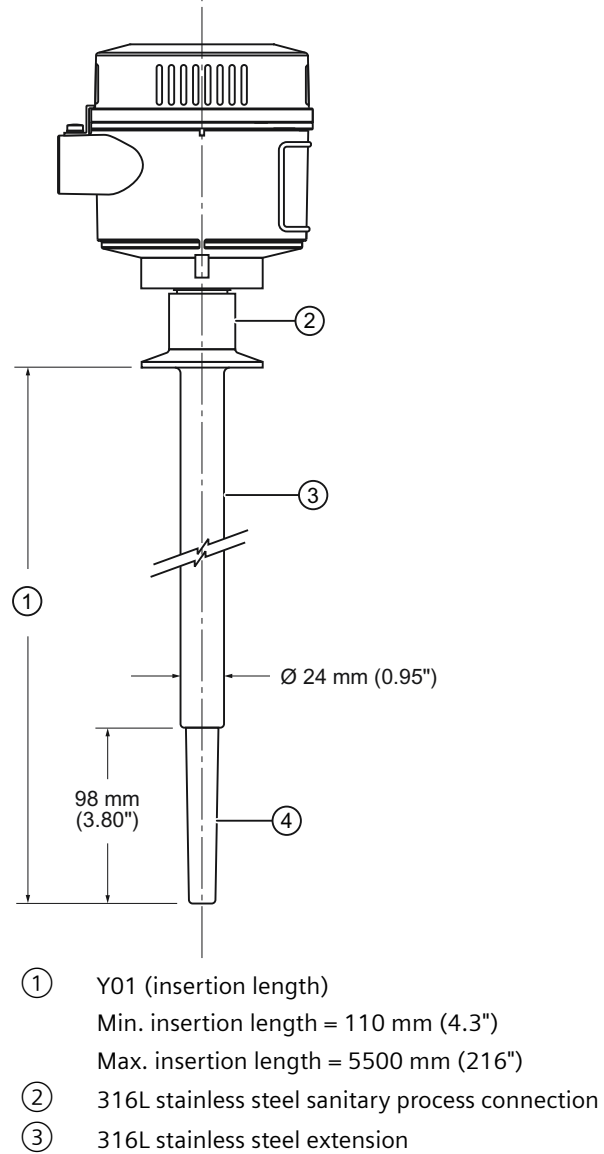

- 316L stainless steel extension
- (4) PPS or optional PVDF probe

E.1 CLS200

### Sliding coupling version, threaded

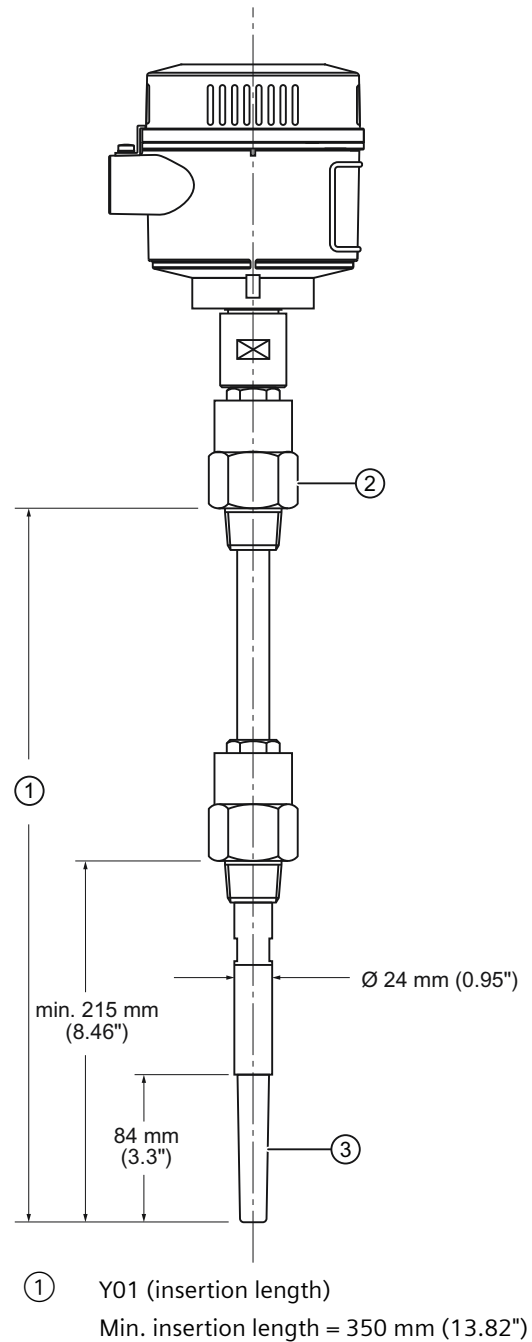

- Min. insertion length = 350 mm (13.82") Max. insertion length = 5500 mm (216")
- 2 316L stainless steel sliding coupling
- ③ PPS or optional PVDF probe

E.1 CLS200

### Extended cable version, threaded

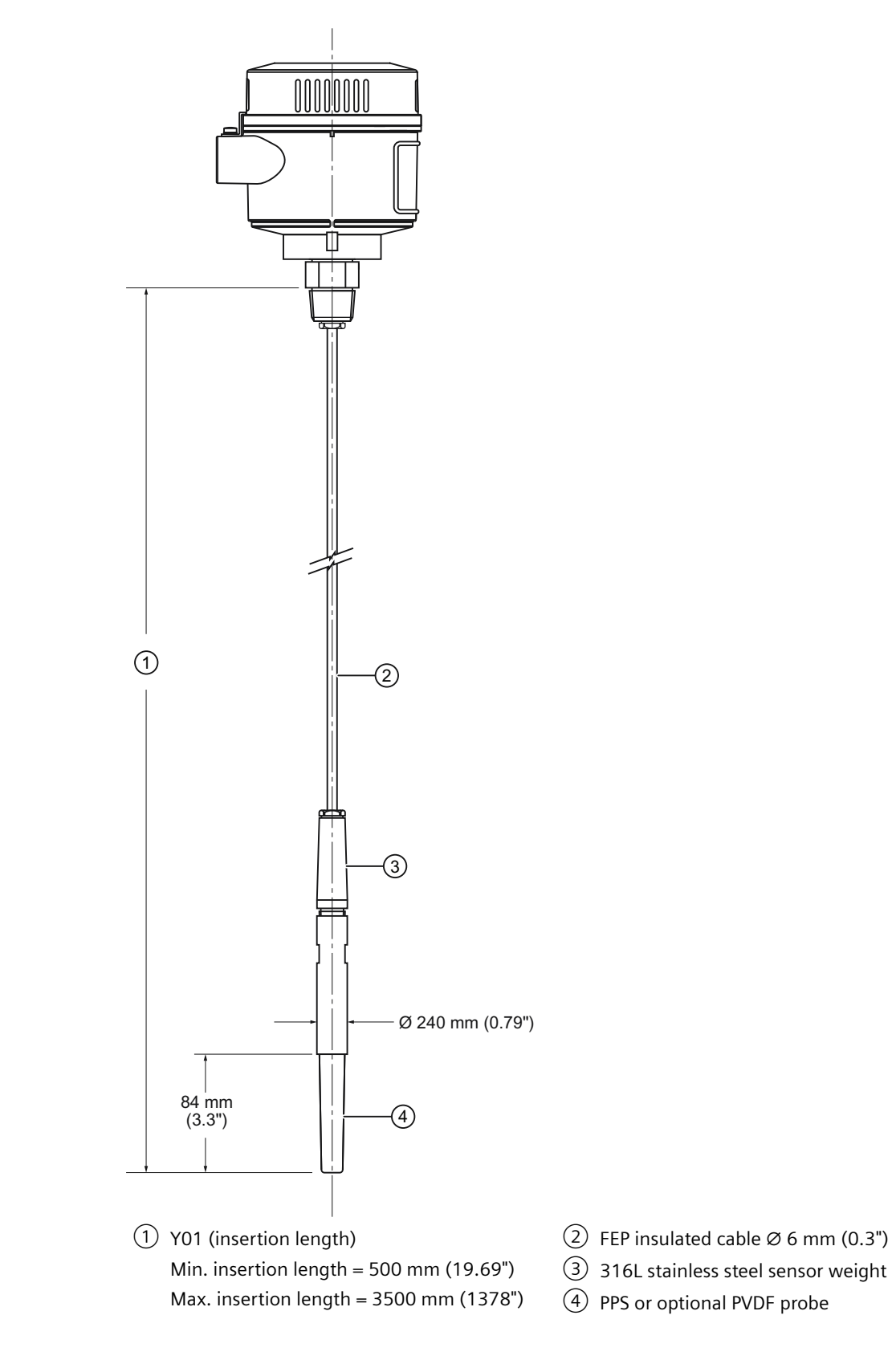

### CLS200 - flanged process connections

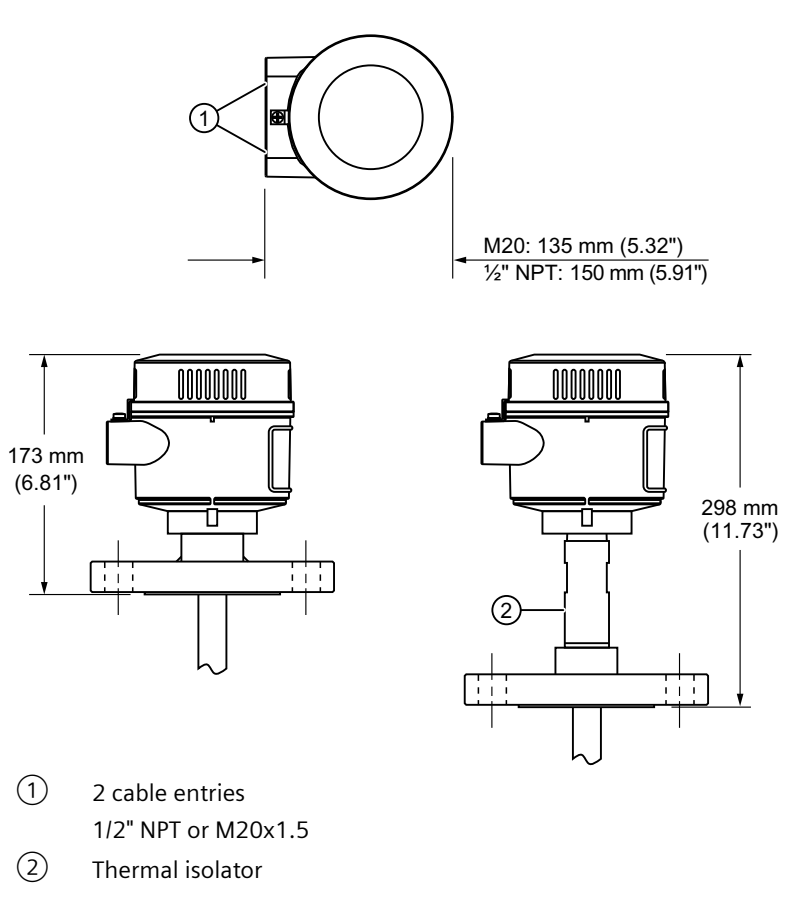

### Flange facing table

| Flange facing (raised face) |                  |  |  |  |
|-----------------------------|------------------|--|--|--|
| Flange class                | Facing thickness |  |  |  |
| Δ ASME150/300               | 2 mm (0.08")     |  |  |  |
| Δ ASME600/900               | 7 mm (0.28")     |  |  |  |
| Δ PN16/40                   | 2 mm (0.08")     |  |  |  |

### Compact version, welded flange

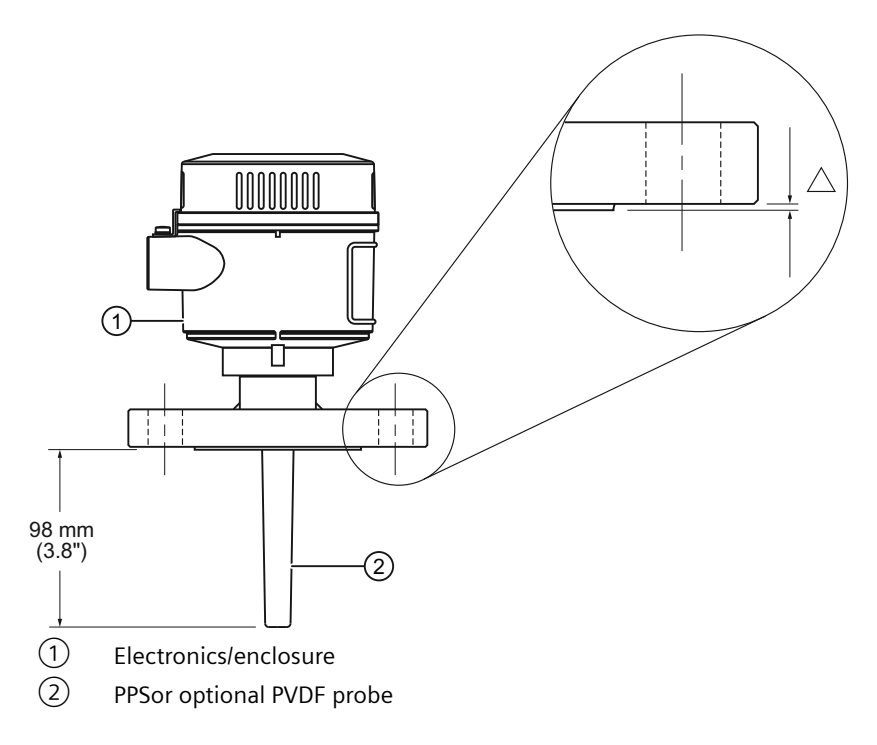

### Extended rod version, welded flange

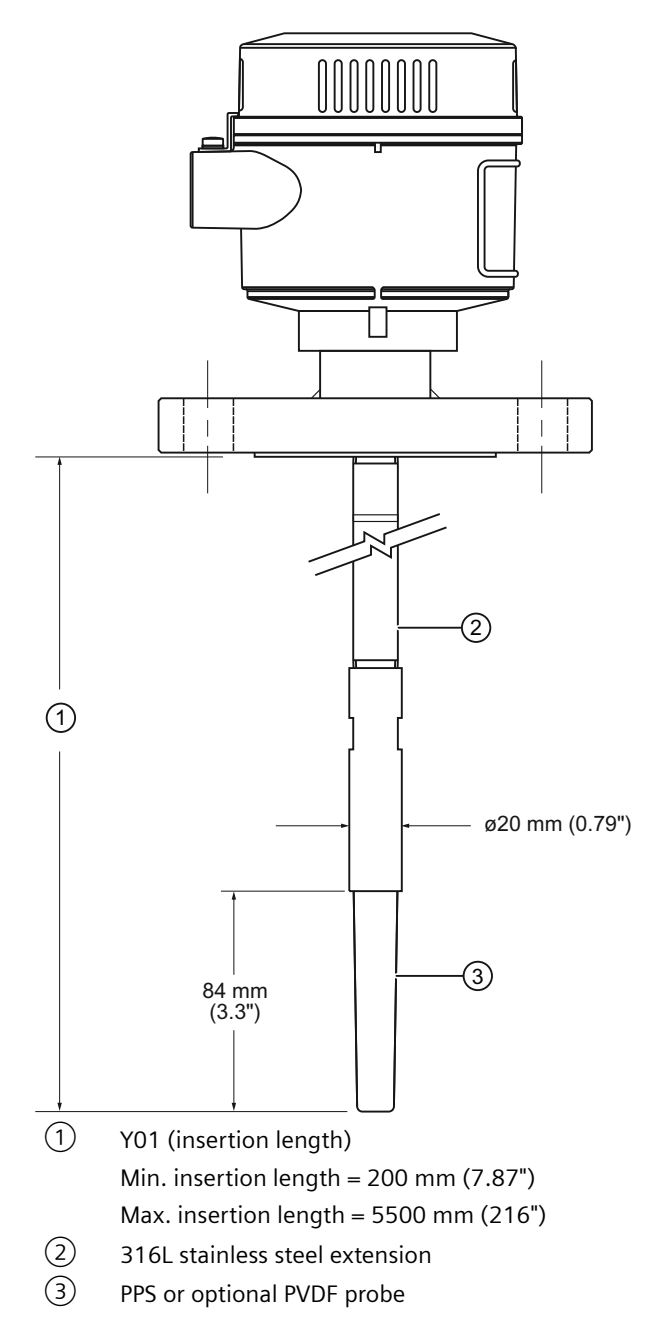

### Extended cable version, welded flange

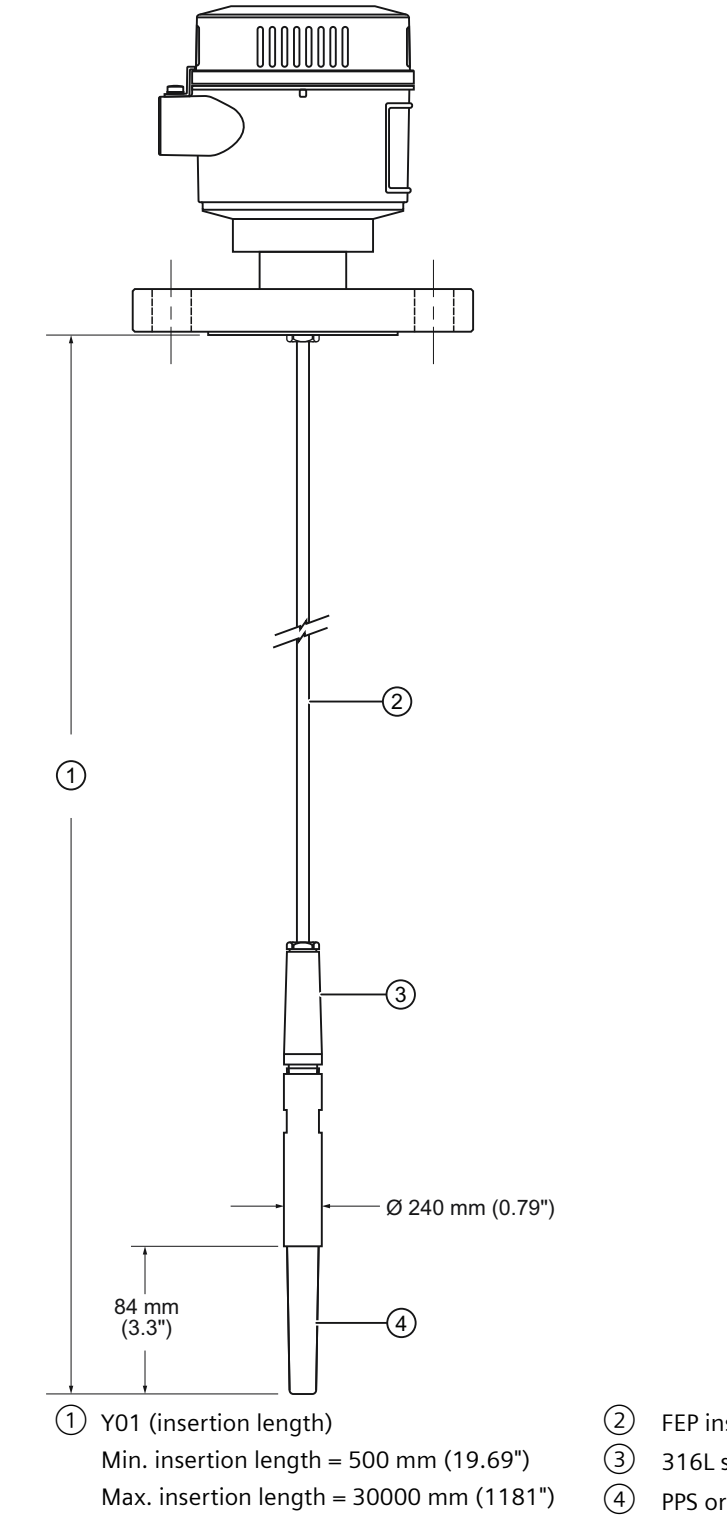

- (2) FEP insulated cable Ø 6 mm (0.3")
  (3) 316L stainless steel sensor weight
- 4 PPS or optional PVDF probe

E.2 CLS300

# E.2 CLS300

### Threaded process connection

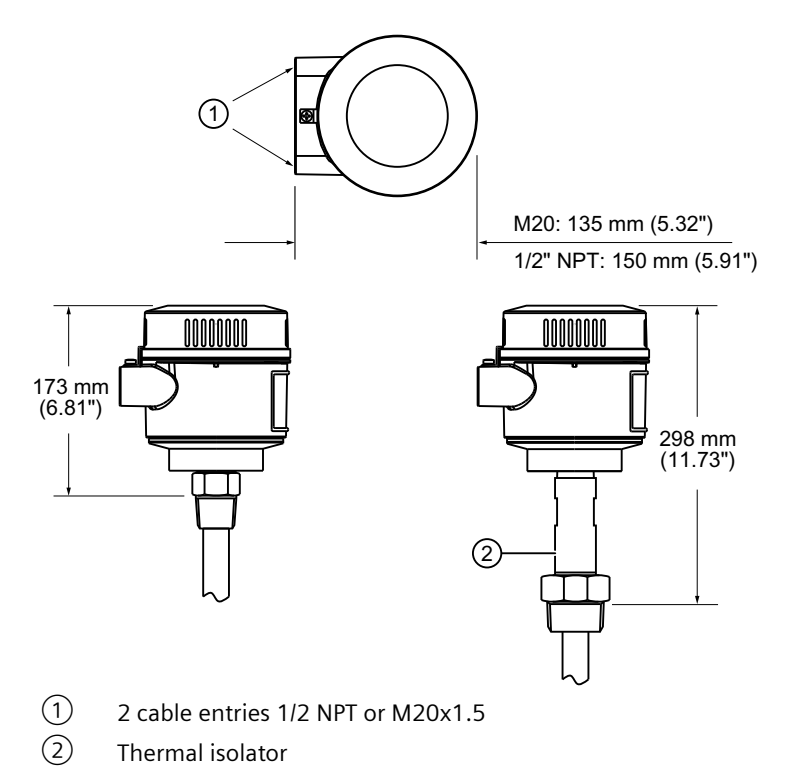

E.2 CLS300

### Rod version, threaded

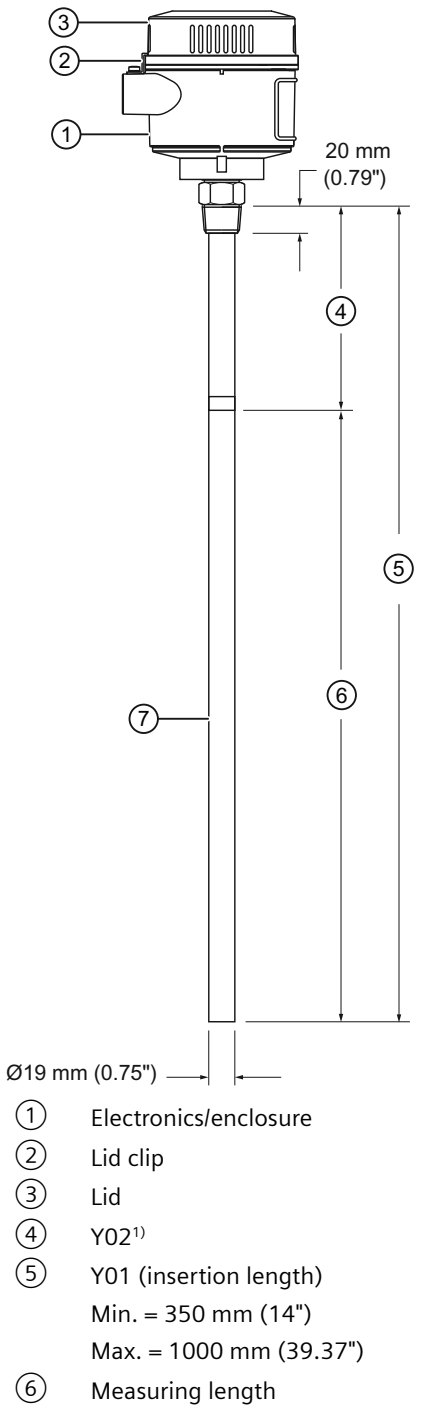

Probe

<sup>1)</sup> Extended Active Shield (Y02): standard length 125 mm (4.92"). Optional Active Shield lengths: 250 mm (9.84") or 400 mm (15.75").

E.2 CLS300

### High temperature rod version, threaded

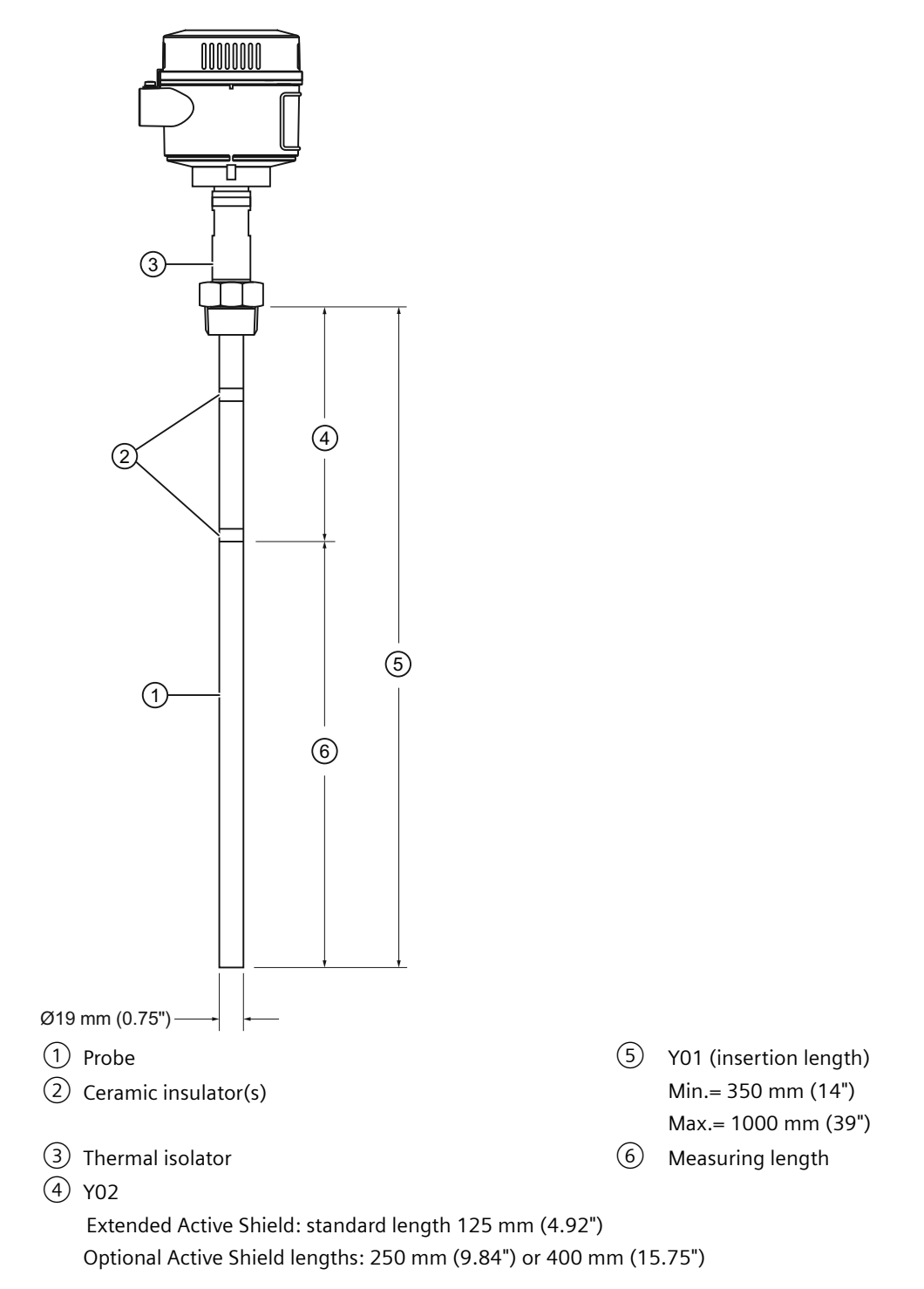

E.2 CLS300

### Non-insulated cable version, threaded

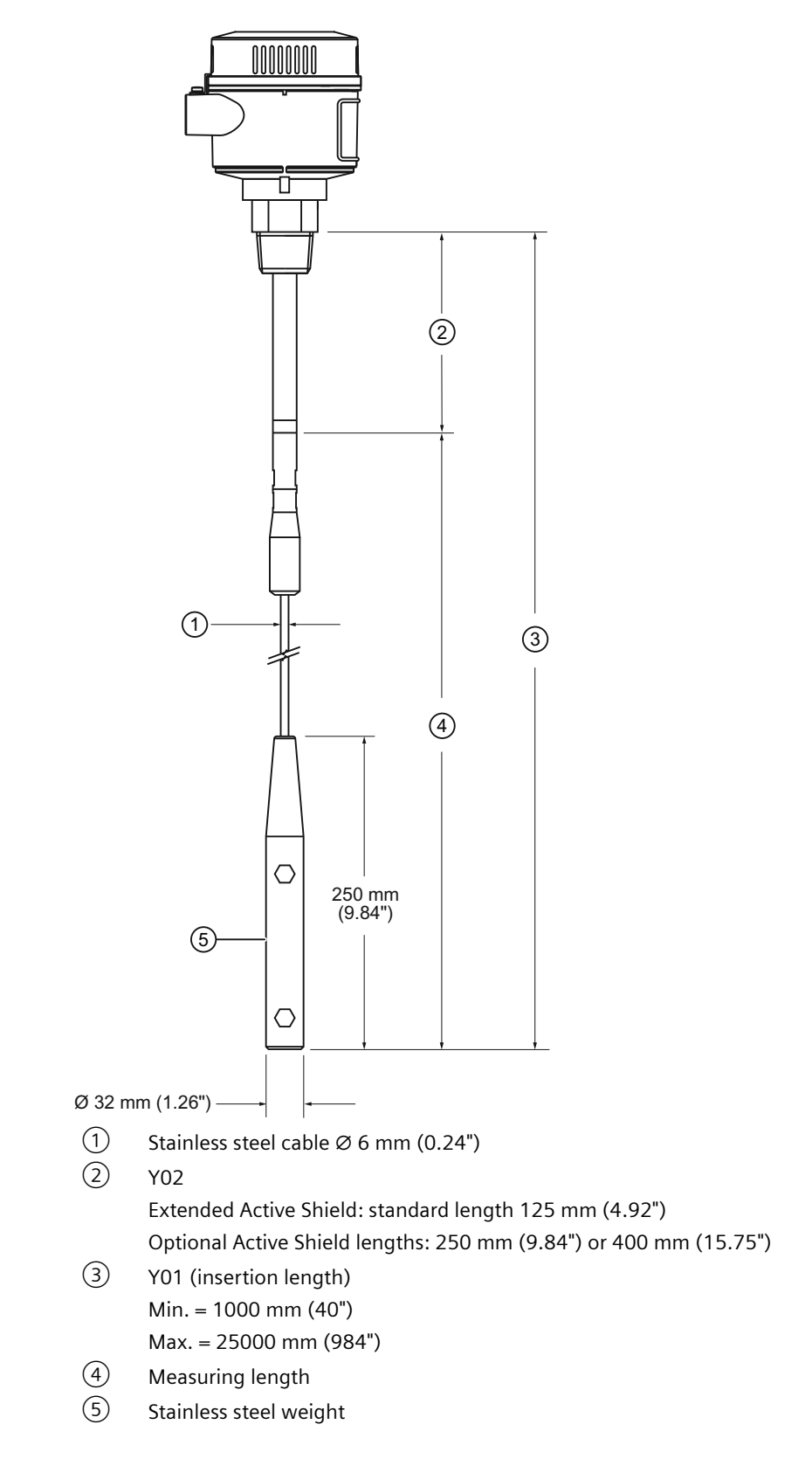

E.2 CLS300

### Insulated cable version, threaded

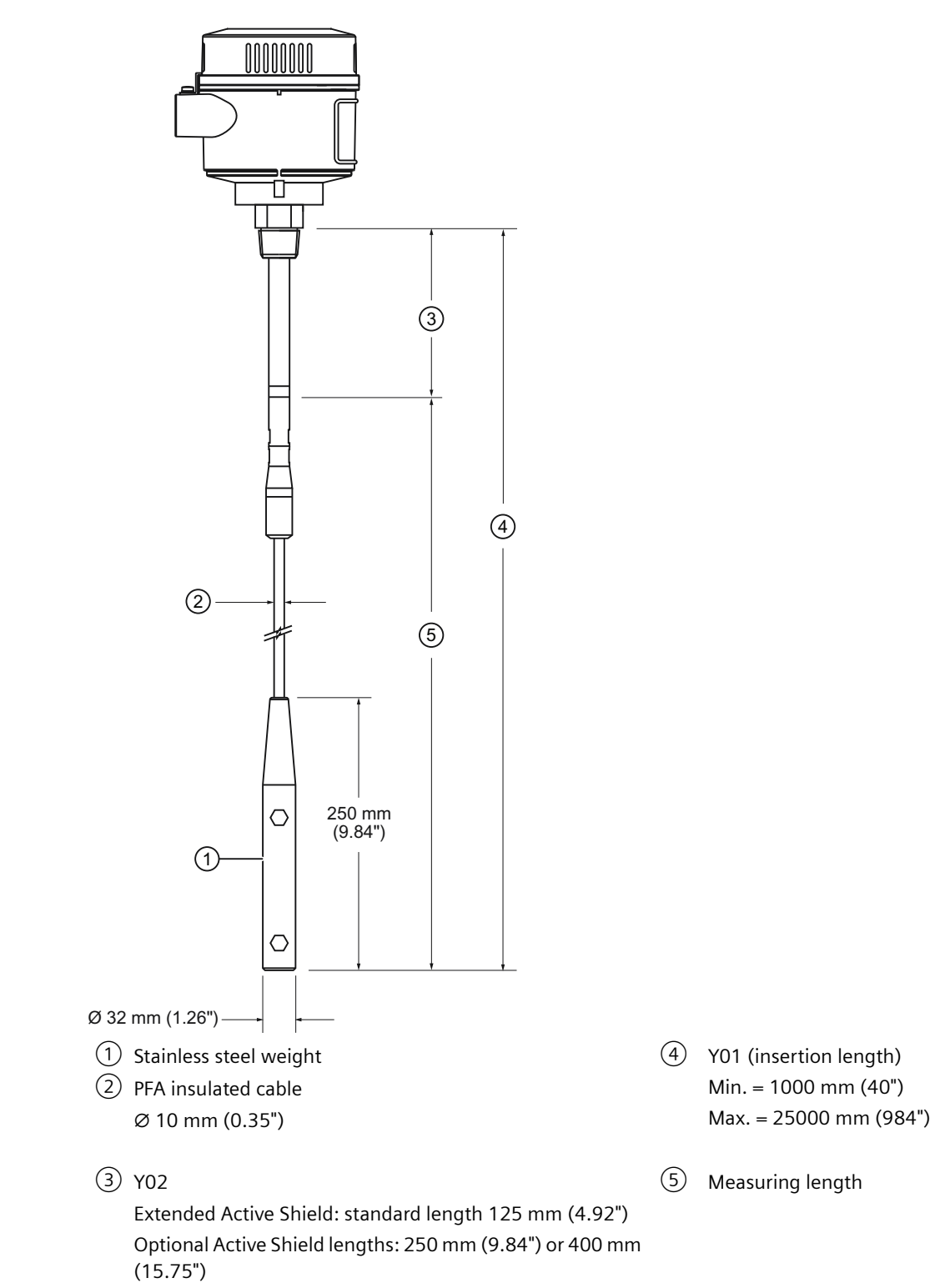

E.2 CLS300

### Flanged process connections

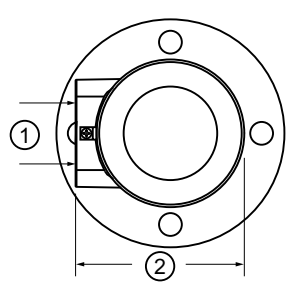

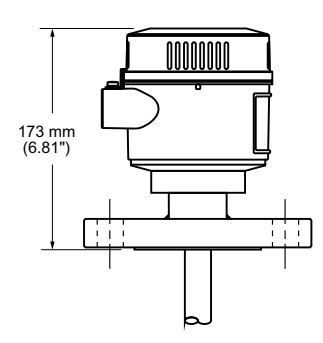

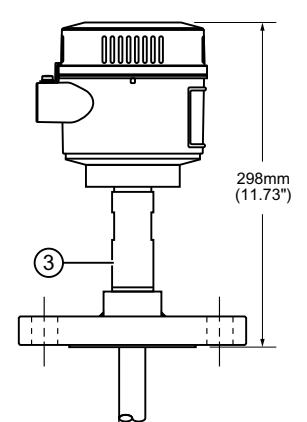

- 2 cable entries
   1/2" NPT or M20x1.5
- M20: 135 mm (5.32")
   1/2" NPT: 150 mm (5.91")
- ③ Thermal isolator

E.2 CLS300

### Rod version, welded flange

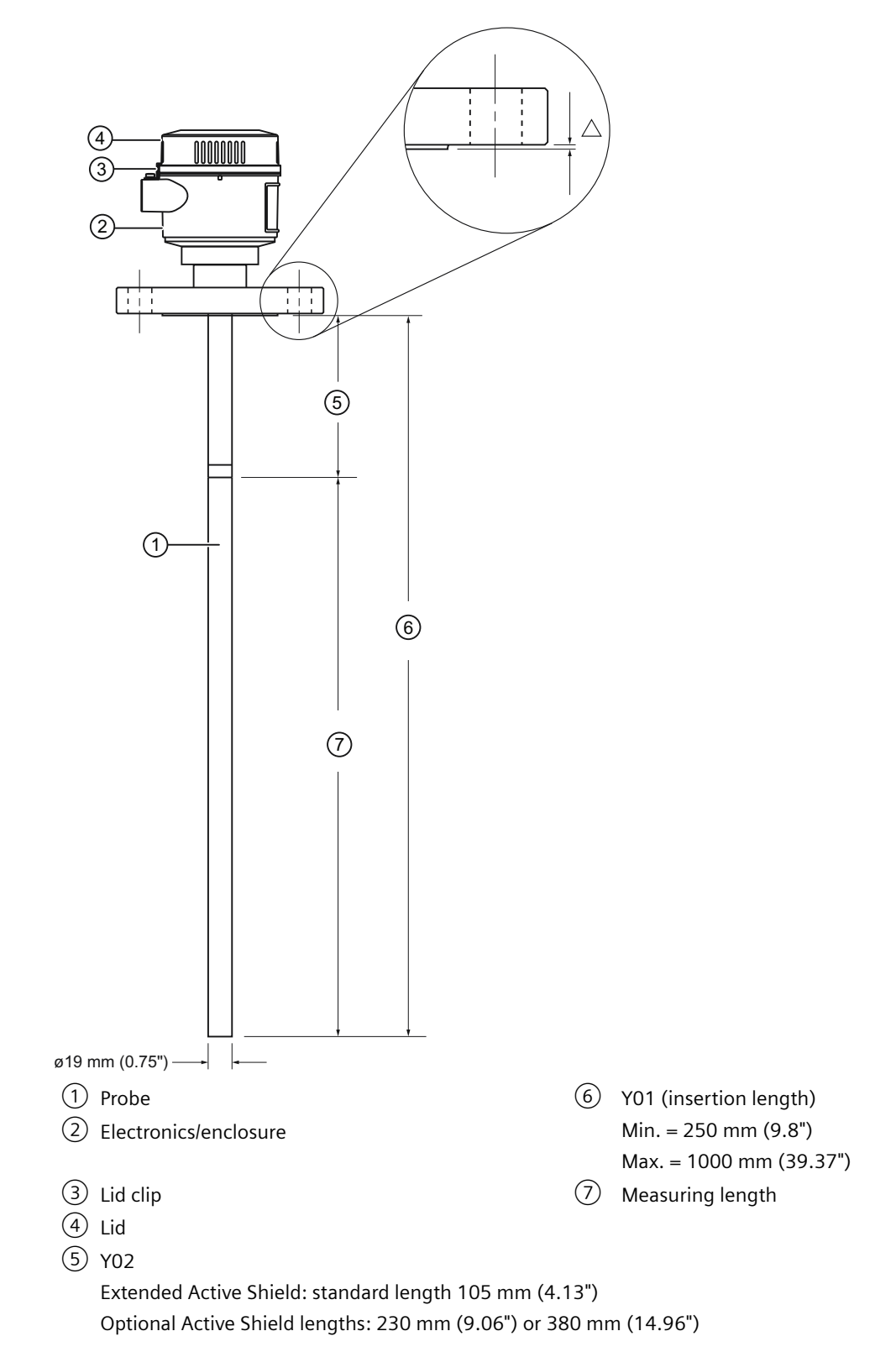
#### Dimensions

E.2 CLS300

# High temperature rod version, welded flange

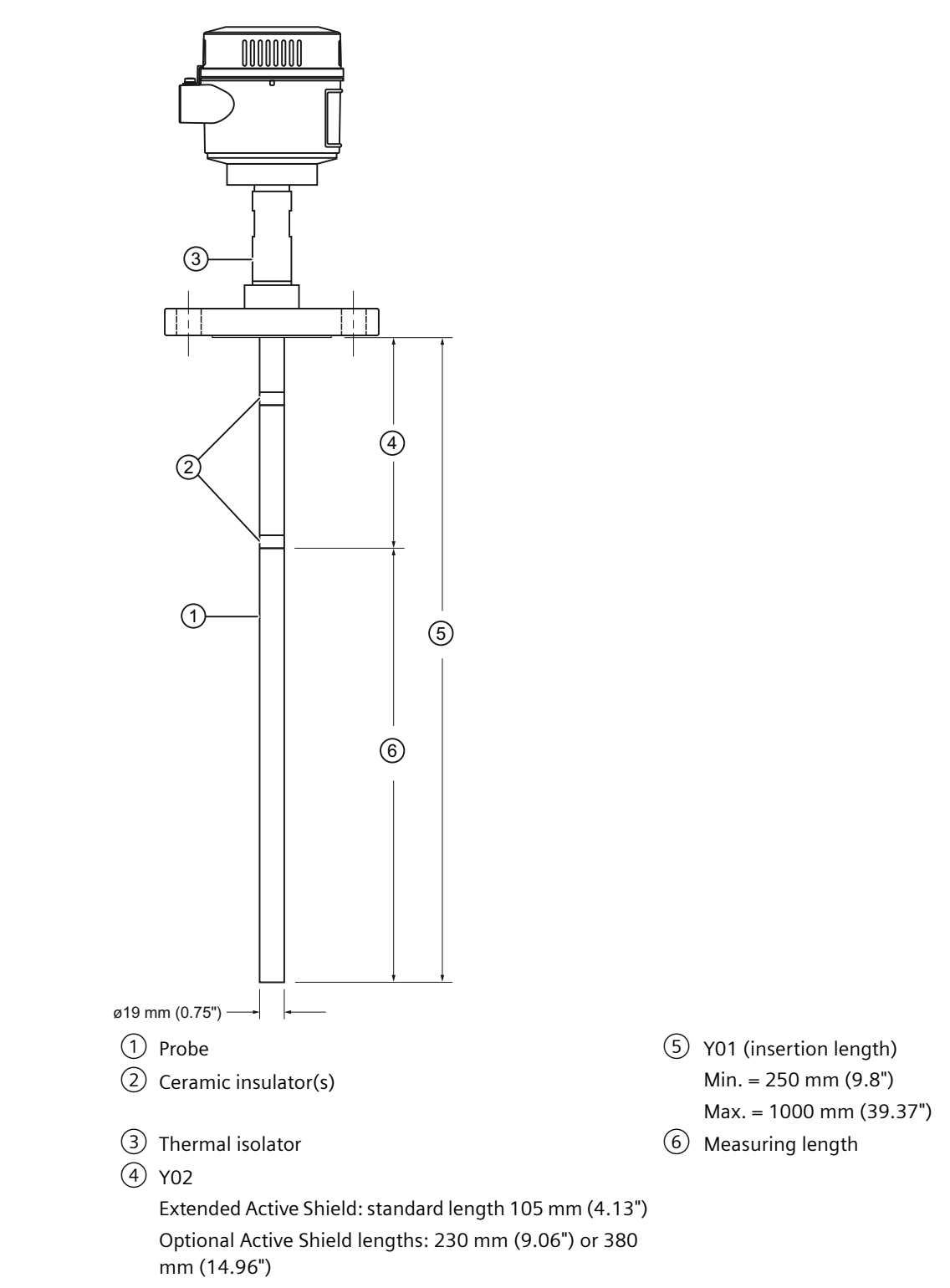

E.2 CLS300

# Non-insulated cable version, welded flange

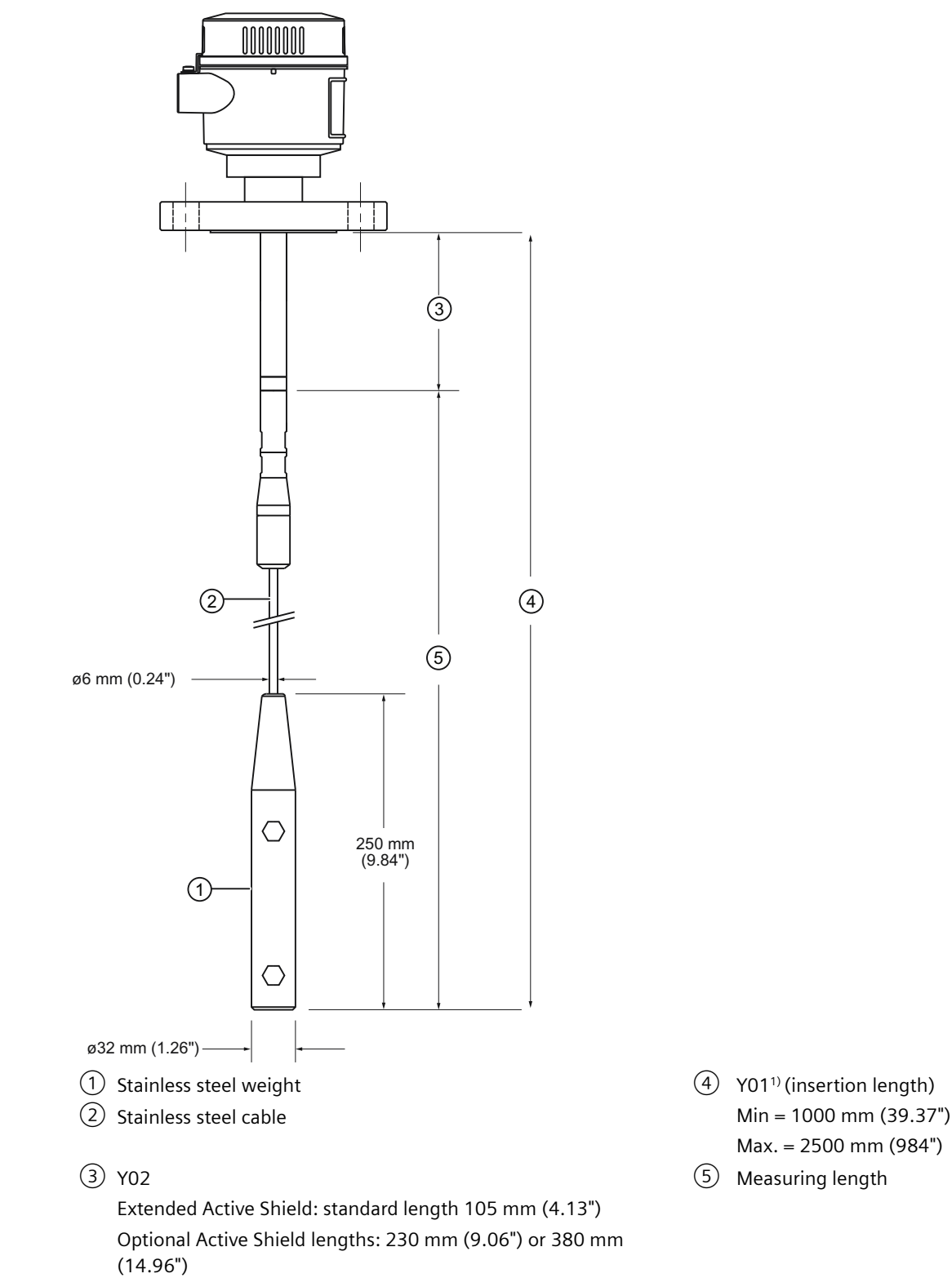

<sup>1)</sup> Insertion length does not include any raised face/gasket face dimension, see Flange Facing table.

E.2 CLS300

# Insulated cable version, welded flange

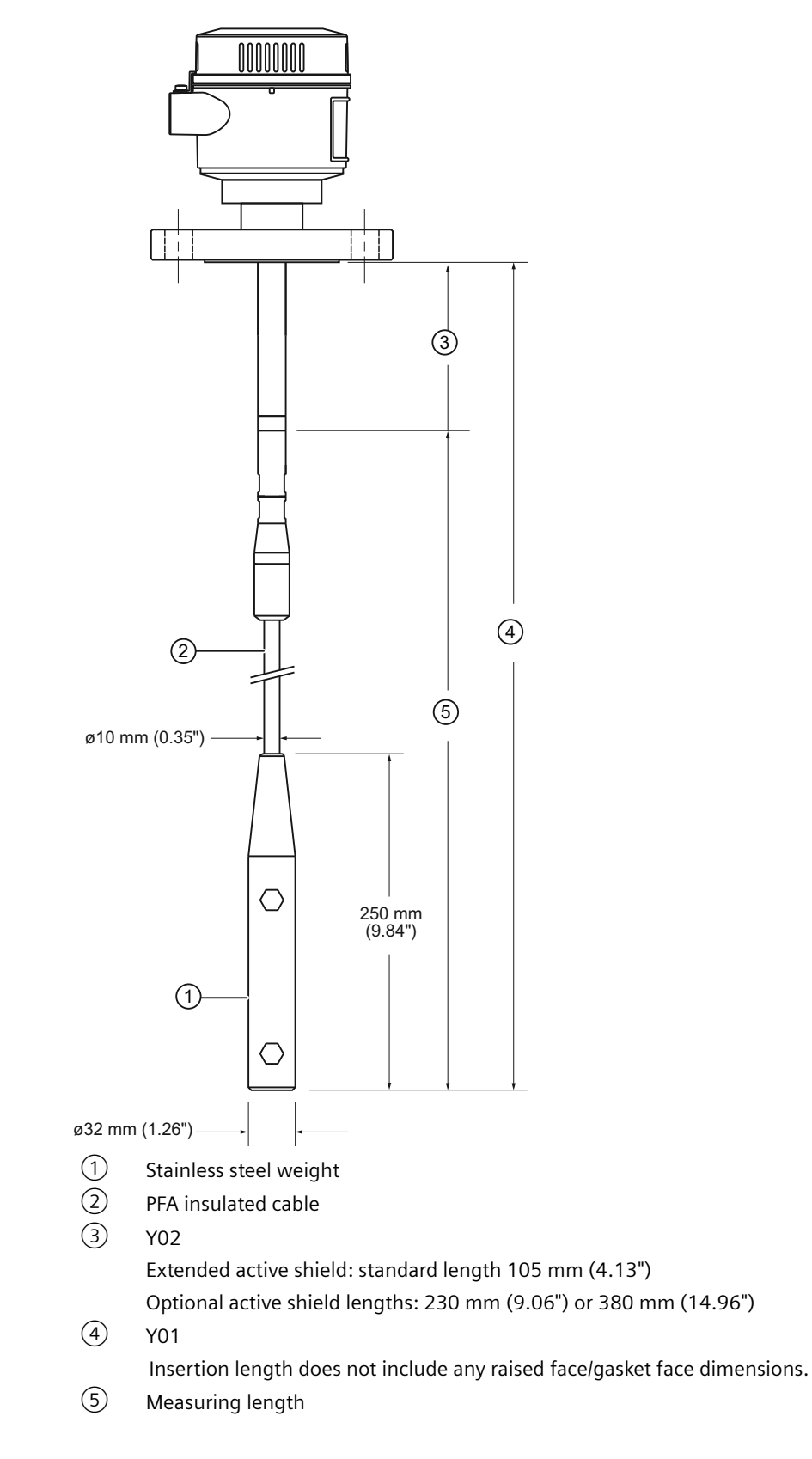

Dimensions

E.2 CLS300

# Shortening the cable

# F.1 Pointek CLS200 Digital, cable version

#### 

Possible only with the general purpose configuration; please verify against product nameplate.

#### Preparation

Determine the required cable length, and subtract that amount from the actual length, to find the excess length to cut off.

For example: 10 m (actual length) minus 9 m (required length) = 1 m (excess)

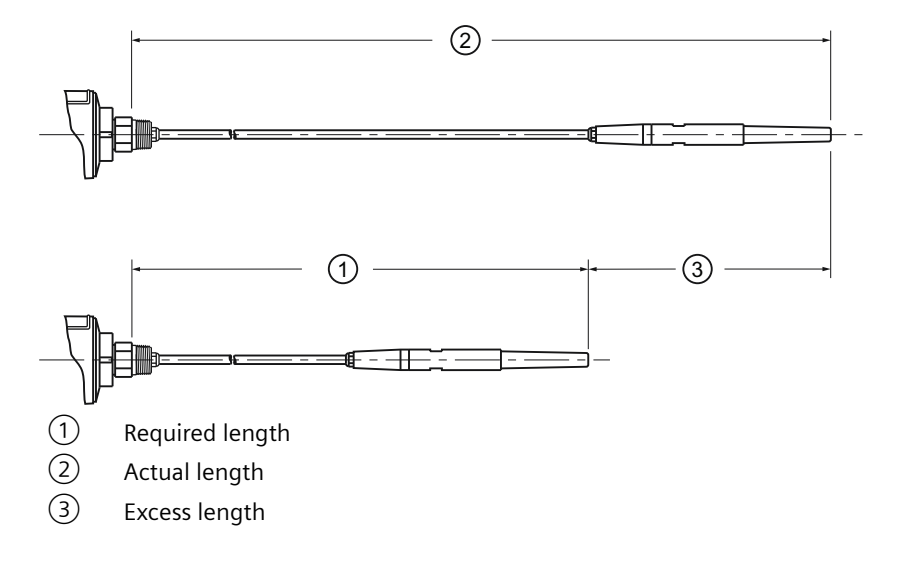

F.1 Pointek CLS200 Digital, cable version

#### Steps

1. Unscrew the cable gland compression nut to relieve the sealing cone and release the cable.

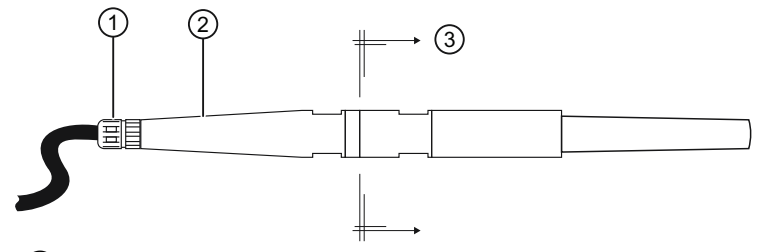

- 1 Cable gland compression nut
- 2 Probe sleeve
- ③ Probe, lower assembly
- 2. Unscrew the probe sleeve from the lower assembly using two 17 mm (0.67") wrenches across the flat surfaces, as shown below.

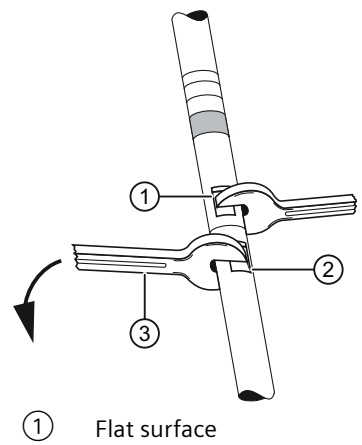

- 2 Flat surface
- 3 Lower wrench
- Place two wrenches on the flat surfaces of the probe as shown: hold the probe sleeve still, and turn the lower wrench counter-clockwise to loosen the probe lower assembly.
- Remove the lower assembly by turning the threaded electrode end counter-clockwise: this exposes the three leads, the tension block, and the steel spacer.

F.1 Pointek CLS200 Digital, cable version

3. Remove the heat shrink insulation covering the solder connections.

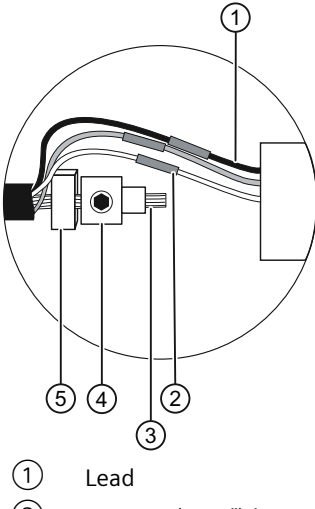

- 2 9.5 mm (0.37") heat shrink insulation
- 3 Cable core
- (4) Tension block
- 5 Steel spacer
- 4. Unsolder the connections.

#### Note

Do not cut the connections to the probe leads, as this can render them too short to work with later.

- 5. Remove the tension block, and save it for re-use in step 7.
- Calculate the excess cable, then add back an allowance of 75 mm (3") for making the connections: For example, 1000 mm = excess

```
less 75 mm = allowance for connections
925 mm = excess cable to be removed 7.
```

7. Cut off the excess cable.

## 

To prevent wires from being pulled through the cable bundle, secure each wire close to where the outer black jacket stops prior to stripping cable insulation from it.

- 8. Remove approximately 75 mm (3") of cable jacket, shield, and filler strands.
- 9. Cut off the excess cable core, making sure the cut is clean and square
- 10. Replace the steel spacer and tension block, then shorten the leads to approximately 40 mm (1.6").
- 11. Prepare the leads for soldering, and if heat shrink is used to insulate splices, remember to slip on the heat shrink before soldering the leads.

F.2 Pointek CLS300 Digital, cable version

- 1 Steel spacer
  2 Tension block
  3 Core
- 12. Make the solder connections and position the heat shrink to completely insulate each solder connection before shrinking it.

- 13. Remove any excess cable core, if necessary.
- 14. Apply PTFE type tape/sealant to all threads.
- 15. Add a pre-twist to the wires before screwing the probe sleeve and lower probe assembly together: hold the probe sleeve still, and gently turn the lower probe assembly counter-clockwise about 5 full turns. This avoids the wires being broken when the probe and probe sleeve are assembled.
- 16. Screw the lower probe assembly clockwise into the probe sleeve, and tighten it with a 17 mm (0.67") wrench.

# F.2 Pointek CLS300 Digital, cable version

#### 

When shortening a PFA cable, be sure to take extra care not to damage the PFA coating.

F.2 Pointek CLS300 Digital, cable version

#### Methods

- 1. An angle grinder (preferably with a disc suitable for stainless steel) Or
- 2. Wire cutters (suitable for piano cable Ø 6 to 9 mm).

#### Procedure

- 1. Loosen the three set screws and pull weight from the cable.
- 2. Grind/cut the cable to the required length, and then remove rough edges from the cable.
- 3. Ensure that cable strands are properly seated in the lay of the cable (i.e. no wire strands sticking outside the normal cable profile). Make sure ALL strands are properly seated before continuing the assembly.
- 4. Push the weight onto the cable while simultaneously rotating it counter-clockwise around the cable. Make sure that no cable strands are pushed out of their position in the cable and that the cable is fully inserted.
- 5. Re-fasten the weight by tightening the three set screws.

F.2 Pointek CLS300 Digital, cable version

# **Product documentation and support**

# G.1 Product documentation

Process instrumentation product documentation is available in the following formats:

- Certificates (<u>http://www.siemens.com/processinstrumentation/certificates</u>)
- Downloads (firmware, EDDs, software) (<u>http://www.siemens.com/processinstrumentation/</u> <u>downloads</u>)
- Catalog and catalog sheets (http://www.siemens.com/processinstrumentation/catalogs)
- Manuals (<u>http://www.siemens.com/processinstrumentation/documentation</u>) You have the option to show, open, save, or configure the manual.
  - "Display": Open the manual in HTML5 format
  - "Configure": Register and configure the documentation specific to your plant
  - "Download": Open or save the manual in PDF format
  - "Download as html5, only PC": Open or save the manual in the HTML5 view on your PC

You can also find manuals with the Mobile app at Industry Online Support (<u>https://support.industry.siemens.com/cs/ww/en/sc/2067</u>). Download the app to your mobile device and scan the device QR code.

#### Product documentation by serial number

Using the PIA Life Cycle Portal, you can access the serial number-specific product information including technical specifications, spare parts, calibration data, or factory certificates.

#### **Entering a serial number**

- 1. Open the PIA Life Cycle Portal (https://www.pia-portal.automation.siemens.com).
- 2. Select the desired language.
- 3. Enter the serial number of your device. The product documentation relevant for your device is displayed and can be downloaded.

To display factory certificates, if available, log in to the PIA Life Cycle Portal using your login or register.

#### Scanning a QR code

- 1. Scan the QR code on your device with a mobile device.
- 2. Click "PIA Portal".

To display factory certificates, if available, log in to the PIA Life Cycle Portal using your login or register.

G.2 Technical support

# G.2 Technical support

#### **Technical support**

If this documentation does not completely answer your technical questions, you can enter a Support Request (<u>http://www.siemens.com/automation/support-request</u>).

For help creating a support request, view this video here (www.siemens.com/opensr).

Additional information on our technical support can be found at Technical Support (<u>http://</u><u>www.siemens.com/automation/csi/service</u>).

#### Service & support on the Internet

In addition to our technical support, Siemens offers comprehensive online services at service & support (<u>http://www.siemens.com/automation/service&support</u>).

#### Contact

If you have further questions about the device, contact your local Siemens representative, by doing the following:

- 1. Visit Contact at Siemens (http://www.automation.siemens.com/partner).
- 2. Select "All Products and Branches" > "Products & Services" > "Industrial automation".
- 3. Choose either "Process analytics" or "Process instrumentation", depending on your product.
- 4. Select the product category ("Pressure measurement", for example), then select your product.
- 5. Click "Search". The contacts for your product in all regions display.

Contact address for business unit: Siemens AG Digital Industries Process Automation Östliche Rheinbrückenstr. 50 76187 Karlsruhe, Germany

# Glossary

#### capacitance

the property of a system of conductors and dielectrics that permits the storage of electricity when potential differences exist between the conductors. Its value is expressed as the ratio of a quantity of electricity to a potential difference, and the unit is a Farad.

#### capacitor

a device in a circuit that has the potential to store an electric charge. Typically a capacitor has 2 conductors or electrodes separated by a layer of a nonconducting material called a dielectric. With the conductors on opposite sides of the dielectric layer oppositely charged by a source of voltage, the electrical energy of the charged system is stored in the polarized dielectric.

#### condensed status byte

a new form of the status byte introduced with PROFIBUS Profile standard 3.01. Includes improved error codes and improved bit mapping to allow easier filtering of messages.

# derating to decrease a rating suitable for normal conditions according to guidelines specified for different conditions. dielectric a nonconductor of electric current. immiscible incapable of mixing or attaining homogeneity. implicit for example in "the units are implicit in pF", the units are implied, or assumed to be pF, because there is no other option. miscible capable of being mixed.

#### relative dielectric constant

the ability of a dielectric to store electrical potential energy under the influence of an electric field. This is measured by the ratio of the capacitance of a condenser with the material as dielectric to its capacitance with vacuum as dielectric. The value is usually given relative to a vacuum /dry air: the relative dielectric constant of air is 1.

#### repeatability

the closeness of agreement among repeated measurements of the same variable under the same conditions.

#### saturation

a condition in which any further change of input no longer results in a change of output. For example, "the loop-current will saturate to 3.8 or 20.5 if the level exceeds the Range settings"

#### solid-state device

a device whose function is performed by semi-conductors or the use of otherwise completely static components such as resistors and capacitors.

#### status byte

standardized code returned by a PROFIBUS slave on every bus scan, along with the main process variable (output of the Analog Input Function Block).

#### stillpipe

a grounded metal tube with openings.

# Index

# Α

acyclic data transmission, 69 alarm output selecting trigger (local operation), 58 set Switch Point Off to On, 59 set Switch Point On to Off (local operation), 60 alarm output switch contact Open or Close, 58 application range 0% setting (local operation), 55 100% setting (local operation), 55 adjusting (PROFIBUS PA), 78 applications, 14 Auxiliary Reading RUN mode, 43

# В

block model discrete input function block, 111 transducer block, 111 bus address (device address), 68 bus termination, 68

# С

cable length adjusting, 149 Catalog catalog sheets, 155 Certificates, 155 configuration illustration, 16 Customer Support, (Refer to Technical support) cyclic data transmission, 69

## D

data transmission, 69 delay setting local operation, 51 delay settings PROFIBUS PA, 80 detection range, 98 device description, 67 diagnosis (PROFIBUS PA), 71 dimensions, 30 cable configuration, 133 compact version, 128 lid with window, 127 sanitary, with extension, 131 discrete input function block function groups, 114 display Bar graph, 45 display source selection, 53 error message display, 45 measured value display, 44 PROFIBUS PA values, 112 PROGRAM mode display, 47 RUN mode display, 44 select language (local operation), 60 Downloads, 155 drag indicators peak sensor value (PROFIBUS PA), 83 peak temperature (PROFIBUS PA), 83

# Ε

editing values local operation, 48 electronics mode of operation, 100, 111

# F

failsafe (PROFIBUS PA), 80 falling edge switch On to Off (local operation), 60

# G

GSD file, 67

# Н

high frequency oscillator, 98 Hotline, (Refer to Support request)

# I

Identifications and Abbreviations list, 11

input keypad, 43 quick reference, 48 installation location, 18, 25 process cautions, 23, 28 warnings and notes, 17, 25 Inversion (PROFIBUS PA), 79

# К

keypad, 43

#### L

LCD display, 43 lock lock, 52 PROFIBUS PA, 85 Loosen connection to screw terminals, 39 connection via M12 plug, 39

#### Μ

maintenance, 109 maintenance timer (PROFIBUS PA), 83 manual information organization, 10 Manuals, 155 measured values monitoring (remote operation), 77 measurement frequency (digital), 88 mode selection local operation, 48 mounting multiple units, 22 vertical or horizontal, 19, 20, 25 mounting restrictions, 26 multiple units, 27

## 0

operating principles, 97

## Ρ

parameter setting changing (PROFIBUS PA), 78 PDM see SIMATIC PDM, 67 Pointek CLS 200 overview, 13 power requirements general purpose/intrinsically Safe, 87 PROFIBUS PA, 68 primary reading RUN mode, 43 probe protection falling material, 23, 28 process connections, 90, 91 **PROFIBUS Ident Number** select in local operation, 55 **PROFIBUS PA** data transmission, 69 status codes, 69 **PROFIBUS PA wiring** warnings and notes, 38 programming functions via PROFIBUS, 77 via the 3-button keypad, 47

# R

repair, 109 rising edge set switch point Off to On, 59

# S

sensor status set Local Status Text, 60 sensor test (local operation), 50 PROFIBUS PA, 85 Service, 156 Service and support Internet, 156 shortening the cable, 149 SIMATIC PDM overview, 67 simulation PROFIBUS PA, 81 status, 69 status byte, 70 status codes overview, 70 Support, 156 Support request, 156 switch point adjustment PROFIBUS PA, 83

# Т

Technical support, 156 partner, 156 personal contact, 156 tension block, 150 transducer block electronics temperature, 113 function groups, 113

## W

wiring PROFIBUS connection, 38 PROFIBUS PA warnings and notes, 38 requirements, standalone unit, 31 wiring (PROFIBUS PA) warnings and notes, 38